# Air Gap Field Installation Guide

A Manual for Field Installation and Maintenance Procedures for Deployment of Air Gap Measurement Systems Using the Sutron Xpert 9210B DCP with the Miros Microwave Sensor and the Laser Technology, Inc. Universal Laser Sensor

Version 2.0

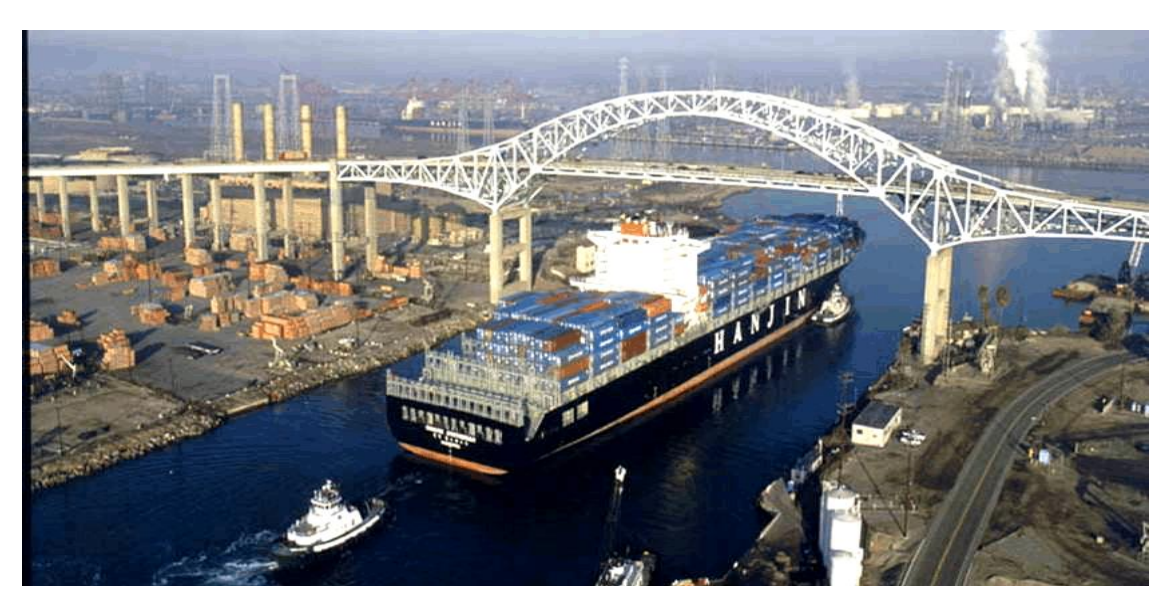

April 2010

**Notional** Oceanic and Atmospheric Administration U.S. DEPARTMENT OF COMMERCE National Ocean Service Center for Operational Oceanographic Products and Services

#### NOTICE

Mention of a commercial company or product does not constitute an endorsement by NOAA. Use of information from this publication for publicity or advertising purposes concerning proprietary products or the tests of such products is not authorized.

# **Table of Contents**

|                                      | wor                                                                                    | a                                                                                                    |                                                                                                    | 4                                                                                                    |  |  |  |
|--------------------------------------|----------------------------------------------------------------------------------------|----------------------------------------------------------------------------------------------------|----------------------------------------------------------------------------------------------------|----------------------------------------------------------------------------------------------------|--|--|--|
| Intro                                | duc                                                                                    | tion                                                                                                    |                                                                                                    | 5                                                                                                    |  |  |  |
| 1.0                                  | Purpose of this Document7                                                              |                                                                                                    |                                                                                                    |                                                                                                    |  |  |  |
| 2.0                                  | Sys                                                                                    | System Overview                                                                                                    |                                                                                                    |                                                                                                    |  |  |  |
| 3.0                                  | Field Deployment and Maintenance Instructions                                          |                                                                                                    |                                                                                                    |                                                                                                    |  |  |  |
|                                      | 3                                                                                      | .1 Initial Ins                                                                                                    | stallation                                                                                                    | 15                                                                                                    |  |  |  |
|                                      |                                                                                        | 3.1.1 N<br>3.1.2 S<br>3.1.3 S                                                                                                    | Jotify Local Contact<br>afety Precautions<br>ystem Mounting                                                                                                    | 15<br>15<br>15                                                                                                    |  |  |  |
|                                      | 3                                                                                      | .2 Power C                                                                                                    | connections                                                                                                    | 18                                                                                                    |  |  |  |
|                                      | 3                                                                                      | .3 Miros Se                                                                                                    | etup and Testing                                                                                                    | 22                                                                                                    |  |  |  |
|                                      |                                                                                        | 3.3.1 E<br>3.3.2 C<br>3.3.3 C                                                                                                    | Examine Setup Values<br>Change Setup Values<br>Check Data from the Miros                                                                                                    | 25<br>26<br>26                                                                                                    |  |  |  |
|                                      | 3                                                                                      | .4 LTI Lase                                                                                                    | er Setup and Testing                                                                                                    | 27                                                                                                    |  |  |  |
|                                      |                                                                                        | 3.4.1 S<br>3.4.2 L<br>3.4.3 G<br>3.4.4 S                                                                                                    | ensor Calibration<br>aser Setup<br>Jetting Sensor Settings<br>ending Sensor Settings                                                                                                    | 27<br>28<br>29<br>49                                                                                               |  |  |  |
|                                      | 3                                                                                      | .5 Get POF                                                                                                    | RTS <sup>®</sup> Data from the DCP                                                                                                    | 63                                                                                                    |  |  |  |
| Refe                                 | rene                                                                                   | ces                                                                                                    |                                                                                                    | 65                                                                                                    |  |  |  |
| List                                 | of A                                                                                   |                                                                                                    |                                                                                                    |                                                                                                    |  |  |  |
|                                      |                                                                                        | ppendices                                                                                                    |                                                                                                    | 66                                                                                                    |  |  |  |
| Арре                                 | endi                                                                                   | ppendices<br>x A Air Gap N                                                                                                    | lounting Diagrams                                                                                                    | 66<br>.A-1                                                                                                    |  |  |  |
| Арре<br>Арре                         | endi<br>endi                                                                           | ppendices<br>x A Air Gap N<br>x B CO-OPS I                                                                                                    | Iounting Diagrams<br>Bridge Clearance Site Reconnaissance Procedures                                                                                                    | 66<br>. A-1<br>. B-1                                                                                               |  |  |  |
| Арре<br>Арре                         | endi<br>endi<br>1.                                                                     | ppendices<br>x A Air Gap N<br>x B CO-OPS I<br>Introduction                                                                                                    | Iounting Diagrams<br>Bridge Clearance Site Reconnaissance Procedures                                                                                                    | 66<br>. <b>A-1</b><br>. <b>B-1</b><br>.B-3                                                                         |  |  |  |
| Арре<br>Арре                         | endi<br>endi<br>1.<br>2.                                                               | ppendices<br>x A Air Gap N<br>x B CO-OPS I<br>Introduction<br>Background                                                                                                    | Iounting Diagrams<br>Bridge Clearance Site Reconnaissance Procedures                                                                                                    | 66<br>.A-1<br>.B-1<br>.B-3<br>.B-3                                                                                 |  |  |  |
| Арре<br>Арре                         | endi<br>endi<br>1.<br>2.<br>3.                                                         | ppendices<br>x A Air Gap N<br>x B CO-OPS I<br>Introduction<br>Background<br>Bridge Cleara                                                                                                    | Nounting Diagrams<br>Bridge Clearance Site Reconnaissance Procedures<br>nce System Equipment                                                                                                    | 66<br>.A-1<br>.B-1<br>.B-3<br>.B-3<br>.B-3                                                                         |  |  |  |
| Арре<br>Арре                         | endi<br>endi<br>1.<br>2.<br>3.<br>4.                                                   | ppendices<br>x A Air Gap N<br>x B CO-OPS I<br>Introduction<br>Background<br>Bridge Clearan<br>Equipment Ne                                                                                                    | Nounting Diagrams<br>Bridge Clearance Site Reconnaissance Procedures<br>nce System Equipment                                                                                                    | 66<br>. A-1<br>. B-1<br>. B-3<br>. B-3<br>. B-4<br>. B-4                                                           |  |  |  |
| Арре<br>Арре                         | endi<br>endi<br>1.<br>2.<br>3.<br>4.<br>5.                                             | ppendices<br>x A Air Gap N<br>x B CO-OPS I<br>Introduction<br>Background<br>Bridge Clearan<br>Equipment Ne<br>Office Informa                                                                                                 | Nounting Diagrams<br>Bridge Clearance Site Reconnaissance Procedures<br>nce System Equipment<br>eeded for Reconnaissance                                                                                                    | 66<br>.A-1<br>.B-1<br>.B-3<br>.B-3<br>.B-4<br>.B-4<br>.B-5                                                         |  |  |  |
| Арре<br>Арре                         | endi<br>endi<br>1.<br>2.<br>3.<br>4.<br>5.                                             | ppendices<br>x A Air Gap N<br>x B CO-OPS I<br>Introduction<br>Background<br>Bridge Clearan<br>Equipment Ne<br>Office Informa<br>Site Visit                                                                                   | Nounting Diagrams<br>Bridge Clearance Site Reconnaissance Procedures<br>nce System Equipment<br>eeded for Reconnaissance                                                                                                    | 66<br>. A-1<br>. B-1<br>. B-3<br>. B-3<br>. B-3<br>. B-4<br>. B-4<br>. B-5<br>. B-6                                |  |  |  |
| Арре<br>Арре                         | endi<br>endi<br>1.<br>2.<br>3.<br>4.<br>5.<br>6.<br>7.                                 | ppendices<br>x A Air Gap N<br>x B CO-OPS I<br>Introduction<br>Background<br>Bridge Clearan<br>Equipment Ne<br>Office Informa<br>Site Visit<br>Documentatio                                                                   | Nounting Diagrams<br>Bridge Clearance Site Reconnaissance Procedures<br>nce System Equipment<br>eeded for Reconnaissance<br>ition                                                                                                    | 66<br>. A-1<br>. B-1<br>. B-3<br>. B-3<br>. B-3<br>. B-4<br>. B-4<br>. B-5<br>. B-5<br>. B-6<br>. B-7              |  |  |  |
| Арре                                 | endi<br>endi<br>1.<br>2.<br>3.<br>4.<br>5.<br>6.<br>7.<br>endi                         | ppendices<br>x A Air Gap N<br>x B CO-OPS I<br>Introduction<br>Background<br>Bridge Clearan<br>Equipment Ne<br>Office Informa<br>Site Visit<br>Documentatio<br>x C Xpert Sof                                                  | Mounting Diagrams<br>Bridge Clearance Site Reconnaissance Procedures<br>nce System Equipment<br>eeded for Reconnaissance<br>ition<br>n<br>tware Setup for Miros and LTI Sensors                                                                          | 66<br>.A-1<br>.B-3<br>.B-3<br>.B-3<br>.B-4<br>.B-4<br>.B-5<br>.B-5<br>.B-6<br>.B-7<br>.C-1                         |  |  |  |
| Appe<br>Appe<br>Appe<br>Appe         | endi<br>endi<br>1.<br>2.<br>3.<br>4.<br>5.<br>6.<br>7.<br>endi<br>endi                 | ppendices<br>x A Air Gap N<br>x B CO-OPS I<br>Introduction<br>Background<br>Bridge Clearan<br>Equipment Ne<br>Office Informa<br>Site Visit<br>Documentatio<br>x C Xpert Sof<br>x D Miros Set                                 | Nounting Diagrams<br>Bridge Clearance Site Reconnaissance Procedures<br>nce System Equipment<br>eeded for Reconnaissance<br>tion<br>n<br>ware Setup for Miros and LTI Sensors<br>up Sheets                                                               | 66<br>.A-1<br>.B-3<br>.B-3<br>.B-4<br>.B-4<br>.B-4<br>.B-5<br>.B-6<br>.B-7<br>.C-1<br>.D-1                         |  |  |  |
| Appe<br>Appe<br>Appe<br>Appe         | endi<br>endi<br>1.<br>2.<br>3.<br>4.<br>5.<br>6.<br>7.<br>endi<br>endi<br>endi         | ppendices<br>x A Air Gap N<br>x B CO-OPS I<br>Introduction<br>Background<br>Bridge Clearan<br>Equipment Ne<br>Office Informa<br>Site Visit<br>Documentatio<br>x C Xpert Sof<br>x D Miros Set<br>x E Procomm                  | Nounting Diagrams<br>Bridge Clearance Site Reconnaissance Procedures<br>nce System Equipment<br>eeded for Reconnaissance<br>ition<br>n<br>tware Setup for Miros and LTI Sensors<br>trup Sheets                                                           | 66<br>.A-1<br>.B-3<br>.B-3<br>.B-3<br>.B-4<br>.B-4<br>.B-5<br>.B-6<br>.B-7<br>.C-1<br>.C-1<br>.D-1<br>.E-1         |  |  |  |
| Арре<br>Арре<br>Арре<br>Арре<br>Арре | endi<br>endi<br>1.<br>2.<br>3.<br>4.<br>5.<br>6.<br>7.<br>endi<br>endi<br>endi<br>endi | ppendices<br>x A Air Gap N<br>x B CO-OPS I<br>Introduction<br>Background<br>Bridge Clearan<br>Equipment Ne<br>Office Informa<br>Site Visit<br>Documentatio<br>x C Xpert Sof<br>x D Miros Set<br>x E Procomm<br>x F Air Gap P | Nounting Diagrams<br>Bridge Clearance Site Reconnaissance Procedures<br>nce System Equipment<br>eeded for Reconnaissance<br>tion<br>n<br>tware Setup for Miros and LTI Sensors<br>up Sheets<br>o Scripts<br>ower Wiring Diagram and Data Wiring Diagrams | 66<br>.A-1<br>.B-1<br>.B-3<br>.B-3<br>.B-4<br>.B-4<br>.B-5<br>.B-6<br>.B-7<br>.C-1<br>.C-1<br>.C-1<br>.C-1<br>.E-1 |  |  |  |

# Foreword

CO-OPS has accepted the responsibility for implementing the measurement of air gap, the distance between the water's surface and the lowest point (low steel) of a bridge. This measurement determines the vessel's clearance or air gap as it passes under a bridge, providing important information for marine pilots. Air gap sensors are becoming an integral part of the Physical Oceanographic Real-Time System (PORTS<sup>®</sup>), an expanding suite of instruments that measure and disseminate observations of environmental and meteorological parameters.

In May 2008 CO-OPS approved the use of a Laser Technology, Incorporated (LTI) Universal Laser Sensor (ULS) as a quality control device for the air gap system. This supplement describes the improvements to the system, including the laser sensor, updated data collection platform (DCP) and software, a Geostationary Operational Environmental Satellite (GOES) transmitter, 12-volt power supply for the Miros microwave sensor, and the elimination of the PORTS<sup>®</sup> Interface Board. A "Hydro type" system is now being used, which creates a cleaner looking installation.

In January 2009, the requirement for trigonometric leveling of the system was removed if a laser sensor is installed as part of the system.

This manual covers air gap systems installed after June 2008.

This Field Installation Guide assumes that the details of funding air gap measurement stations have been included in an overall Memorandum of Agreement (MOA) between NOS/CO-OPS and the PORTS<sup>®</sup> local partner, or that a new MOA has been developed and enacted. It also assumes that the exact location of the air gap measurement system has been determined and that all necessary permissions have been obtained. It is written for use by CO-OPS personnel and/or CO-OPS PORTS<sup>®</sup> operations and maintenance contractors who are experienced in the installation of air gap systems.

# Introduction

The National Ocean Service (NOS) Center for Operational Oceanographic Products and Services (CO-OPS) manages several programs to monitor the Nation's coastal waters. The Physical Oceanographic Real-Time System (PORTS<sup>®</sup>) is one of NOS's vanguard improvements in providing environmental information to the maritime community. PORTS<sup>®</sup> provides real-time tide, current, and meteorological information to improve navigational decision-making, maximize a port's safety and economic performance, and prevent loss of life from maritime accidents.

As vessel sizes and the number of bridges increase, "ship-hit-bridge" stories are becoming more common. Less widespread are reports of ships that could not enter or exit a harbor due to air gap (bridge clearance) limitations. However, the economic gains to be realized by enhanced commerce and the avoidance of collisions are considerable, and a clear requirement for air gap information has been voiced.

Measuring the air gap between the water surface and the low steel of a bridge and making that measurement available to mariners are essential to help prevent damaging bridge strikes. A real-time determination of available clearance for bridges that experience significant seagoing vessel traffic of different sizes is critical for port authorities who are responsible for maritime safety in their area of operations. There are numerous documented cases of accidents where passing ships struck bridges, causing loss of life, damage estimated in the millions of dollars, and harmful ecological effects.

With ships taking advantage of every available inch of channel depth, plus the added difficulty of ship squat calculations, determining the available clearance of a ship under a bridge is complex. Bridge clearance information that includes water-level measurement helps mariners quickly determine the ship's margin of safety and contributes greatly to the prevention of maritime accidents.

As part of an expanding suite of instruments needed for PORTS<sup>®</sup>, CO-OPS has accepted the responsibility for implementing the installation of air gap sensors. The Port Authority of New York and New Jersey, the U.S. Coast Guard, and the Maryland Port Administration requested and funded the development and installation of the first air gap sensors.

Microwave sensor technology for measuring air gap was selected from among several options because it has the advantage of a relatively large footprint on the water surface, providing a spatial integration in contrast to a laser's single point, as well as being immune to fog and rain. Two commercial microwave altimeters were considered. The first, produced by Saab Marine Electronics in Sweden, was primarily used on offshore drilling rigs to observe waves and under-rig clearance; the second was produced by Miros in Norway. Functionally, the two sensors performed well, but the Ocean Systems Test and Evaluation Program (OSTEP) selected the Miros air gap sensor because it costs less;

has a larger range; is more precise, smaller, and lighter; draws less power, and has a wider environmental tolerance than the Saab unit.

CO-OPS has successfully installed nine operational systems, two of which are on bridges that span the western and eastern ends of the Chesapeake & Delaware Canal (fig. 1). Other systems include the Bayonne Bridge (New Jersey), the Chesapeake Bay Bridge (Annapolis), and the Gerald Desmond Bridge (Los Angeles). The most recent installations are on the Verrazano-Narrows Bridge (New York City), the Huey Long Bridge and Crescent City Connector (New Orleans), and the I-210 Bridge (Lake Charles, Louisiana). These installations include the Laser Technology, Incorporated (LTI) Universal Laser Sensor (ULS) and the latest Sutron Xpert 9210B data collection platform (DCP). Mounting diagrams for these systems can be found in appendix A.

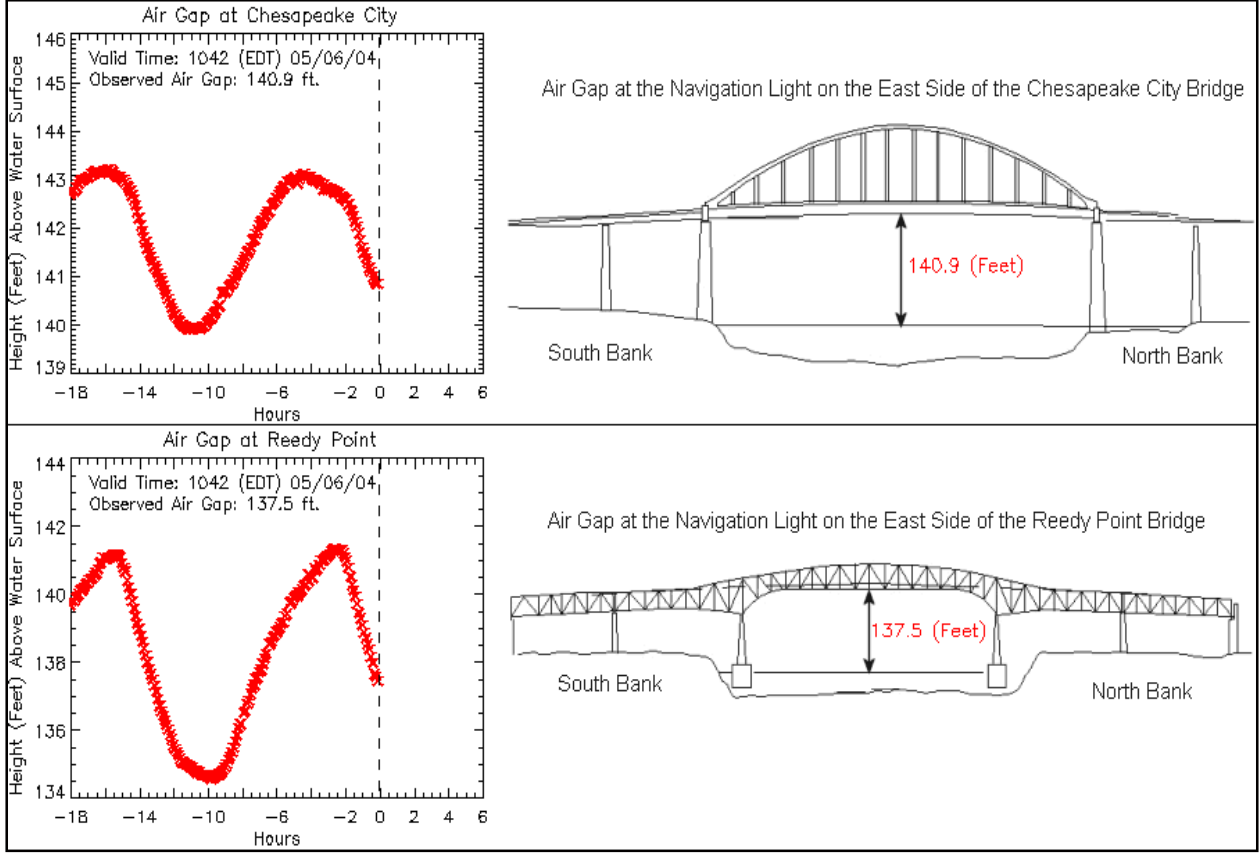

Figure 1

# **1.0** Purpose of this Document

This Field Installation Guide is for personnel who install and maintain air gap systems and includes the information needed for field personnel to stage equipment and successfully deploy, repair, and perform preventative maintenance on PORTS<sup>®</sup> air gap measurement systems. Although system standardization is a goal, the uniqueness of each bridge will require minor differences between each installation. This is a living document that contains the many lessons learned from each deployment. New lessons learned from operational experience and each subsequent deployment will be added as appropriate.

In May 2008 CO-OPS approved the use of an LTI laser sensor as a quality control device for the air gap system. This supplement describes the improvements to the system that include the laser sensor, updated DCP and software, a GOES transmitter, 12-volt power supply for the Miros sensor, and the elimination of the PORTS<sup>®</sup> Interface Board. A "Hydro type" system is now being used, which results in a cleaner looking installation.

# 2.0 System Overview

The air gap system consists of an air gap sensor, a data collection platform (DCP), and data communications hardware to transmit data to the CO-OPS server in Silver Spring, Maryland.

## **Miros Microwave Range Finder**

The Miros Microwave Range Finder (fig. 2) operates according to the FMCW (frequency modulated continuous wave) principle. FMCW sensors emit a microwave FM chirp signal and receive an echo from the water surface. The signal propagation delay given by the distance from the antenna to the water surface causes a beat signal in the receiver. This beat frequency is converted to an accurate distance via advanced signal processing, thus, the range is proportional to changes in frequency. The digital signal processing is performed by a Motorola HC16 microprocessor. The special purpose range finder firmware performs data acquisition, range filtering and signal decimation, spectral analysis, range tracking, and data presentation. Table 1 provides the Miros sensor specifications. More technical information on the Miros Microwave Range Finder can be found in the Miros User Manual, which is available at the Chesapeake Instrument Laboratory (CIL).

The original Miros sensors required a 24-volt direct current (Vdc) power source. All new sensors are equipped with a 12-V power supply board that eliminates the need for the PORTS<sup>®</sup> Interface Board. Older sensors will be upgraded to the new board when each sensor is serviced. All upgrades must be performed at the CIL, and the sensor must be checked at the calibration facility.

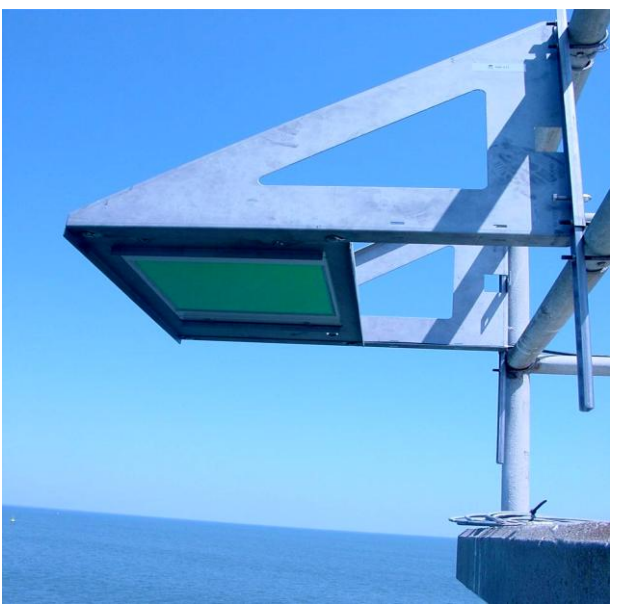

Figure 2

| Table 1                                                                                |                                                                                                    |
|----------------------------------------------------------------------------------------|----------------------------------------------------------------------------------------------------|
| ATTRIBUTE                                                                              | DESCRIPTION                                                                                                    |
| Range                                                                                  | SM-094/50 3 to 50 m<br>SM-094/85 3 to 85 m<br>Minimum range: 1 m for all models                                                                                                    |
| Accuracy                                                                               | <ul> <li>±1 cm (nominal, against fixed target)</li> <li>±1 mm (averaged measurements, against /fixed target)</li> </ul>                                                                                              |
| Measurement Principle                                                                  | CWFM                                                                                                    |
| Frequency of<br>Operation                                                              | 9.4 - 9.8 GHz                                                                                                    |
| Modulation                                                                             | Triangular                                                                                                    |
| Output Power                                                                           | -6 dBm (1/4 mW) (nominal)                                                                                                    |
| Antenna                                                                                | Type: Printed circuit patch antenna<br>Beam-width: 5 degrees (one way half power)<br>Gain: > 24 dB<br>Antenna (reduced effective aperture, the antenna is designed to have<br>symmetrical patterns in E and H-plane) |
| Voltage                                                                                | +12 Vdc +30/-10%                                                                                                    |
| Current                                                                                | 0.2 A                                                                                                    |
| Environmental                                                                          | Temperature: -30 °C to + 50 °C<br>Humidity: 10 - 100%, condensing                                                                                                    |
| Housing Material Aluminum EN AW 5052 (57S)<br>Finish: Enameled<br>Color: Grey RAL 7035 |                                                                                                    |
| Ingress Protection                                                                     | Designed to meet IEC IP66                                                                                                    |
| Dimensions and Weight                                                                  | Max dim. (H × W × D): 70 × 510 × 420 mm<br>Weight: 7 kg                                                                                                    |
|                                                                                        |                                                                                                    |

#### Laser Technology, Incorporated Universal Laser Sensor

The Laser Technology, Incorporated (LTI) universal laser sensor or ULS (fig. 3) is a pulsed range finder that sends a single pulse of light, typically 8 milliseconds (ms) in duration, to a target and measures the time it takes for the pulse to return to the unit. Given that the speed of light is relatively constant, the distance to the target can be calculated. Because the duration of the pulse is in picoseconds, one pulse does not provide an accurate measurement. Therefore, the range finder uses a series of pulses and averages them, yielding a more accurate measurement. Table 2 provides the LTI sensor specifications. A complete LTI ULS User Manual is available at the CIL.

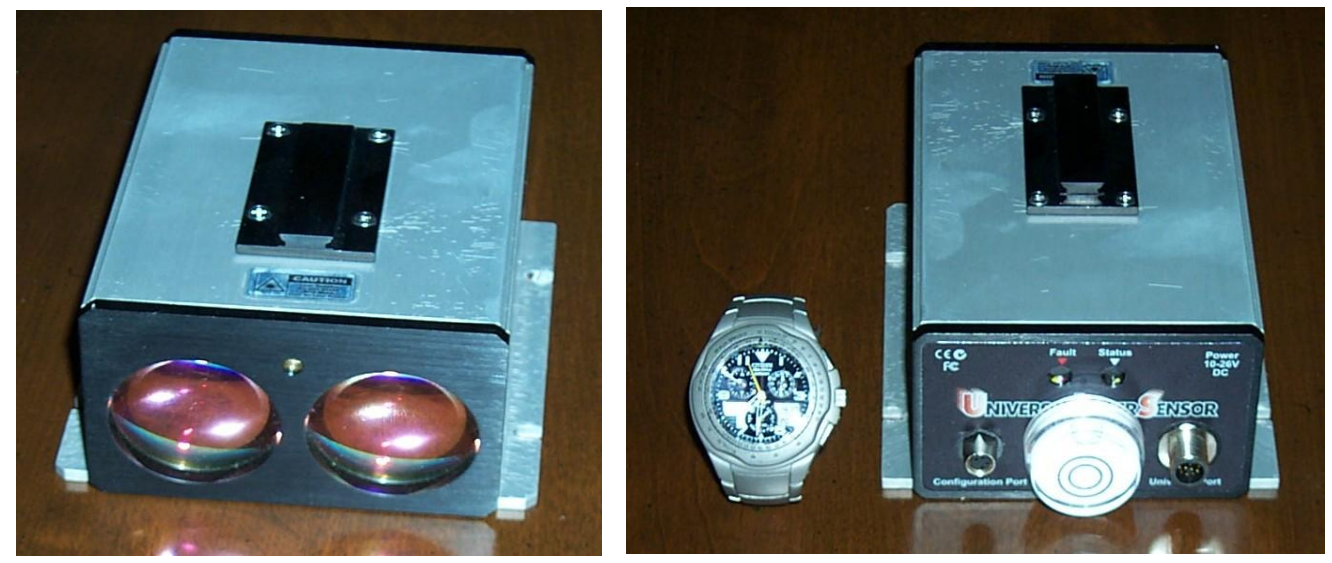

Figure 3

| ATTRIBUTE              | DESCRIPTION                                                                                                    |                                                                                                    |  |
|------------------------|----------------------------------------------------------------------------------------------------|----------------------------------------------------------------------------------------------------|--|
| Pulsed Laser           | 905 nm (infrared)High Power400 nJ per pulseMedium Power200 nJ per pulseLow Power100 nJ per pulseAverage PowerProportional to PRF (pulse firing rate)Eye SafetyFDA CFR 21 Class I - 7 mm      |                                                                                                    |  |
| Accuracy<br>Resolution | $\pm$ 4 cm typical<br>$\pm$ 2 cm typical<br>0.01 ft (1 mm)                                                                                                    | = 4 cm typicalNon- Cooperative Target= 2 cm typicalCooperative Target0.01 ft (1 mm)                                                                                     |  |
| Internal Laser Pointer | Wavelength     650 nm (red)       Eye safety     FDA CFR 21 Class I 1 meter       Switch     Software controlled       Output power     1 mW (average)                                       |                                                                                                    |  |
| Communications         | Configuration Port         RS232         1200 - 230400 baud           Universal Port         RS232         1200 - 230400 baud           RS485         1200 - 230400 baud           4 - 20 mA |                                                                                                    |  |
| Physical               | Dimensions<br>Weight<br>Enclosure<br>Weather<br>Temperature                                                                                                    | 5.3 in (L) × 4.75 in (W) × 2.5 in (H)<br>13.5cm (L) × 12cm (W) × 6.3cm (H)<br>1.75 lbs (0.8 kg)<br>Anodized Aluminum<br>IP 54<br>-22 °F to +140 °F<br>-30 °C to + 60 °C |  |

#### **Data Collection Platform**

The Data Collection Platform (DCP) used with the Miros microwave sensor is manufactured by Sutron Corporation and is part of the Xpert family of DCPs. The Sutron Xpert model 9210B DCP (fig.4) is based on a 32-bit microprocessor using the Microsoft Windows CE operating system. The unit has integrated Analog and Digital I/O modules, four RS232 serial ports, an SDI-12 port and an I2C port for additional I/O modules (fig. 5). The system also includes a CD data card slot and Ethernet port. The unit is packaged in an 11 inch (in)  $\times$  6 in  $\times$  3 in aluminum case. Table 3 outlines the Sutron DCP system specifications. Appendix C provides more information about the DCP. A full Sutron Xpert 9210B manual is available at the CIL.

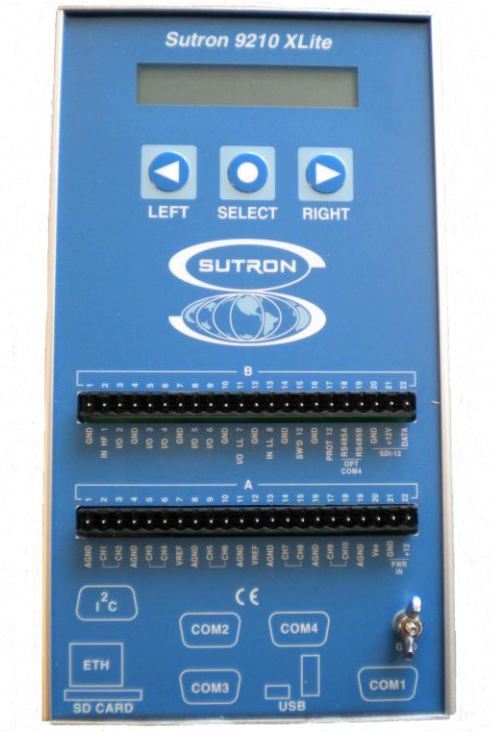

Figure 4

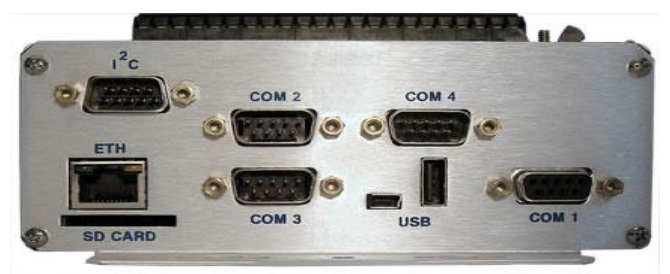

Figure 5

#### Table 3

#### SUTRON DCP SPECIFICATIONS

32 bit microprocessor running Microsoft Windows CE operating system

8 channel digital I/Os (6 bi-directional)

10 channel 16 bit A/D inputs (0-5Vdc full scale)

Software control of switched 12Vdc power on the I/O modules

32MB flash disk

32 MB RAM

4 RS232 ports that can be used for sensor inputs or outside communications such as LOS radio, GOES satellite, telephone or IP modems.

CD card slot for additional storage, up to 2 GB

Ethernet port

Input power 10-16 Vdc (40 mA, 230 mA with Display on)

#### **Data Transmission**

A Sutron Satlink GOES transmitter has been added to the system to provide GPS timing and transmission of the data every six minutes. The upgrade also includes GOES and GPS antennas that must be mounted with a clear view to the south. The transmitter is programmed through the 9210B DCP.

Data are transmitted one of two ways: either via the PORTS<sup>®</sup> data acquisition system (DAS) or GOES. Each way follows the same path as other CO-OPS data types. Figure 6 illustrates both paths for transmitting air gap sensor data.

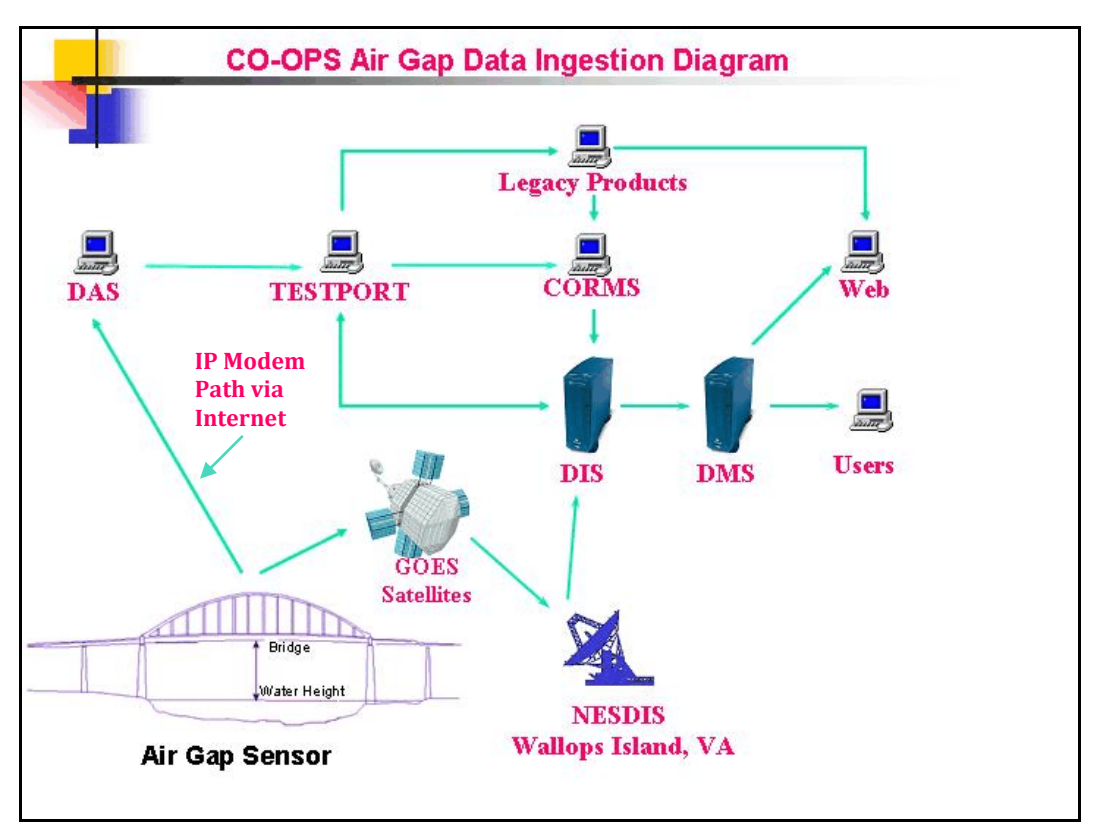

Figure 6

# 3.0 Field Deployment and Maintenance Instructions

Because each air gap sensor installation is unique, this document is an installation and maintenance guide, not a step-by-step instruction. No two bridges are exactly the same; therefore each sensor mounting will be slightly different. It assumes that only personnel who are experienced with air gap systems will be installing them.

An extensive site reconnaissance is conducted prior to each sensor installation. Personnel should review the CO-OPS Bridge Clearance Site Reconnaissance Procedures, as well as the resulting documentation from the reconnaissance for the particular installation being performed. The CO-OPS Bridge Clearance Site Reconnaissance Procedures, which also contains the documentation forms, can be found in appendix B.

# 3.1 INITIAL INSTALLATION

## 3.1.1 Notify Local Contact

The CO-OPS PORTS<sup>®</sup> Site Representative or the PORTS<sup>®</sup> Implementation Manager will supply the field crew with a Points of Contact (POC) list for each air gap station. The Field Crew Chief must notify the appropriate local contact and agree on an installation date. Systems located on busy bridges may require a bridge or lane closure, which may need a 2- to 3-week advance notice. Bridge or lane closures are expensive and disruptive; therefore, it is important that all equipment is fully checked and functional before closures are scheduled. The Crew Chief should also check for any already-planned closures or work, installing the system at that time if possible. The same holds true for routine maintenance; check for a scheduled closure and arrange for maintenance to occur at the same time.

### 3.1.2 Safety Precautions

Personnel must comply with all CO-OPS Field Facility Safety Rules (draft 4/7/04) and NOAA Safety Rules (draft 4/1/03). NOAA and CO-OPS Safety Procedures require that hard hats, safety reflective vests, safety shoes, and climbing gear be worn by all persons at all times while on bridges. Hard copies of this safety information can be found in the CO-OPS Chesapeake facility library or on the CO-OPS common drive at: \\Co-ops-s-ssmc1\common\CO-OPS\_Com\Field\_Safety\_Manual and on the Chesapeake common drive (H) in a folder called Field\_Safety\_Manual.

## 3.1.3 System Mounting

Since no single mounting system works on all bridges, this Field Installation Guide uses the Reedy Point Bridge test site as a guide. Other mounts can be found in appendix A, and additional mounts will be added as they are designed and installed.

The sensor at the Reedy Point test site is mounted on the south side of the man-cage, which is located on the east side of the Route 9 Bridge in Delaware City, Delaware (fig. 7

and fig. 8 show top view and front view, respectively). This is the same location of the Reedy Point operational air gap system, which is mounted on the north end of the mancage. The test sensor is mounted to a stainless steel frame, which is mounted to the mancage using stainless steel U-bolts. Because the sensor case is aluminum, it must be isolated from the frame to prevent corrosion. Figure 9 shows the correct location of the plastic isolation washers. **DO NOT** install the sensor without these washers. The laser sensor is mounted in a Pelco waterproof camera case, which is vertically mounted next to the Miros microwave sensor. The Pelco case is mounted to a stainless steel channel, which is mounted to the man-cage by using U-bolts and stand-off blocks. The DCP, batteries, and related equipment are located in a NEMA4 enclosure to the right of the sensors and are secured using a Unistut mounting system.

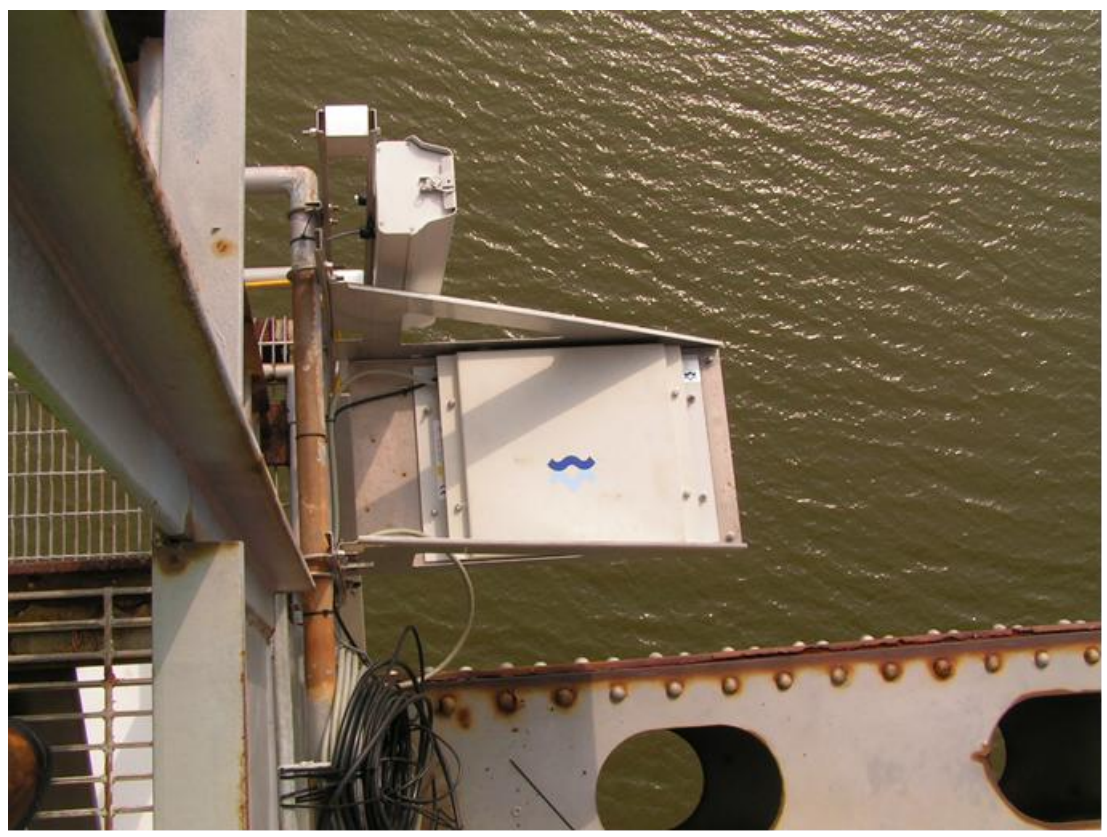

Figure 7

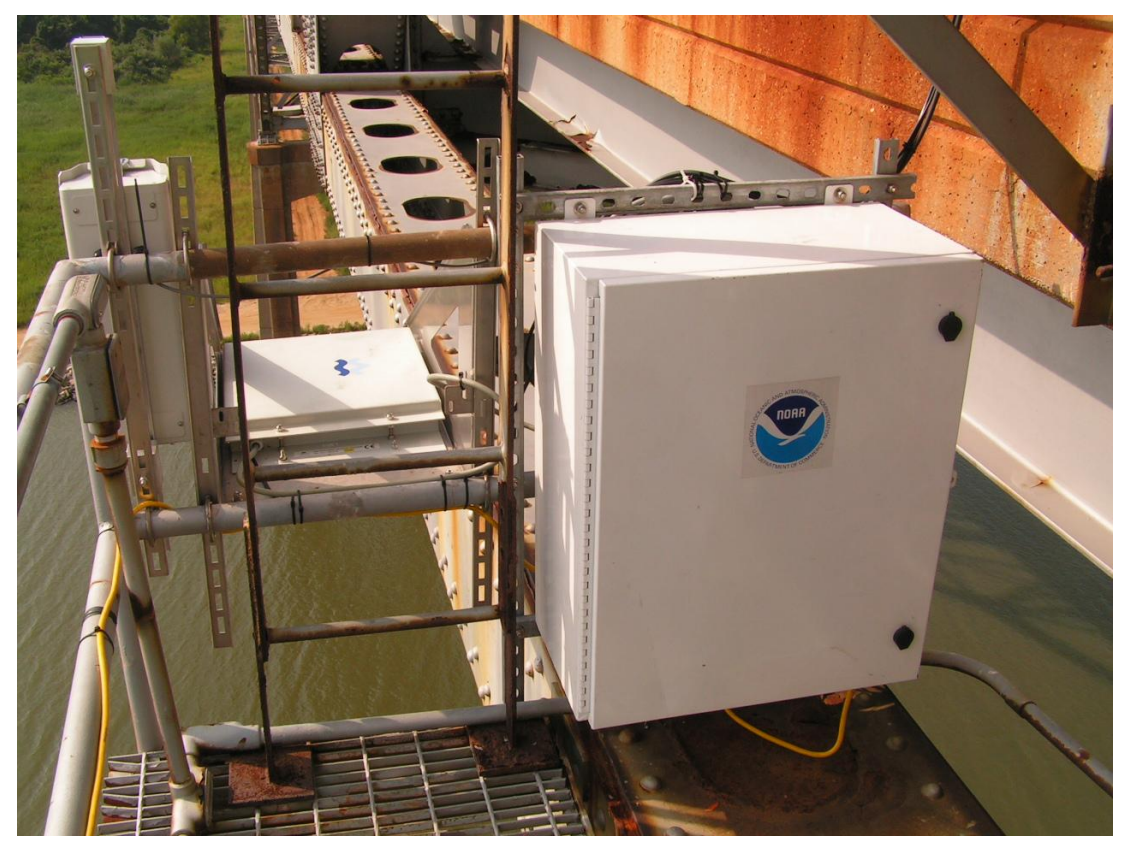

Figure 8

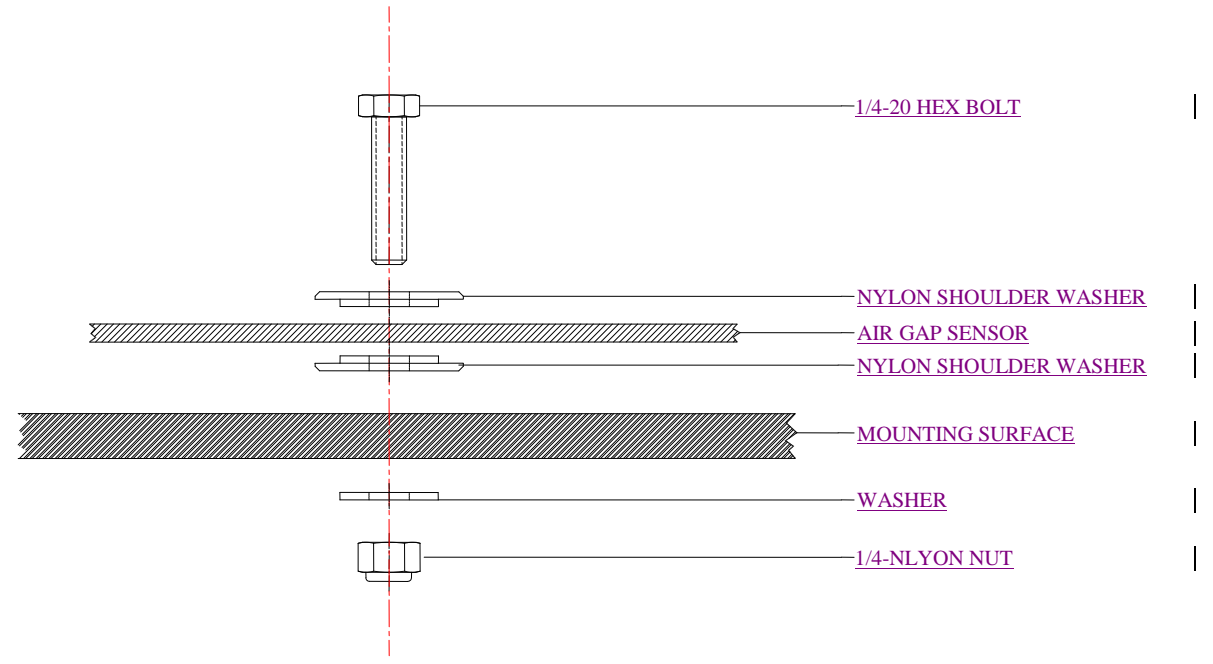

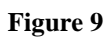

## 3.2 POWER CONNECTIONS

Three 12V 40A batteries, which are charged using three 110-Vac chargers, provide system power. During installation, 110-Vac service must be available near the location of the electronics enclosure. Receptacles (or a power strip) are mounted inside the enclosure. The batteries are connected to the fuse panels using the pre-wired power cables, as shown in the air gap power wiring diagram (fig. 10). A larger diagram can be found in appendix F.

#### **Sensor Connections**

All sensor and DCP connections are made via the main terminal strip, which is located on the communications mounting plate (fig. 11). The strip provides connections for power and data for all sensors. See fig.10 for connection information.

#### **Communications Connections**

There are three antenna connections, and they are located on the lower right side of the electronics box. The connectors for GOES, GPS, and wireless IP modem are marked for each antenna. Figure12 shows the location of the connectors.

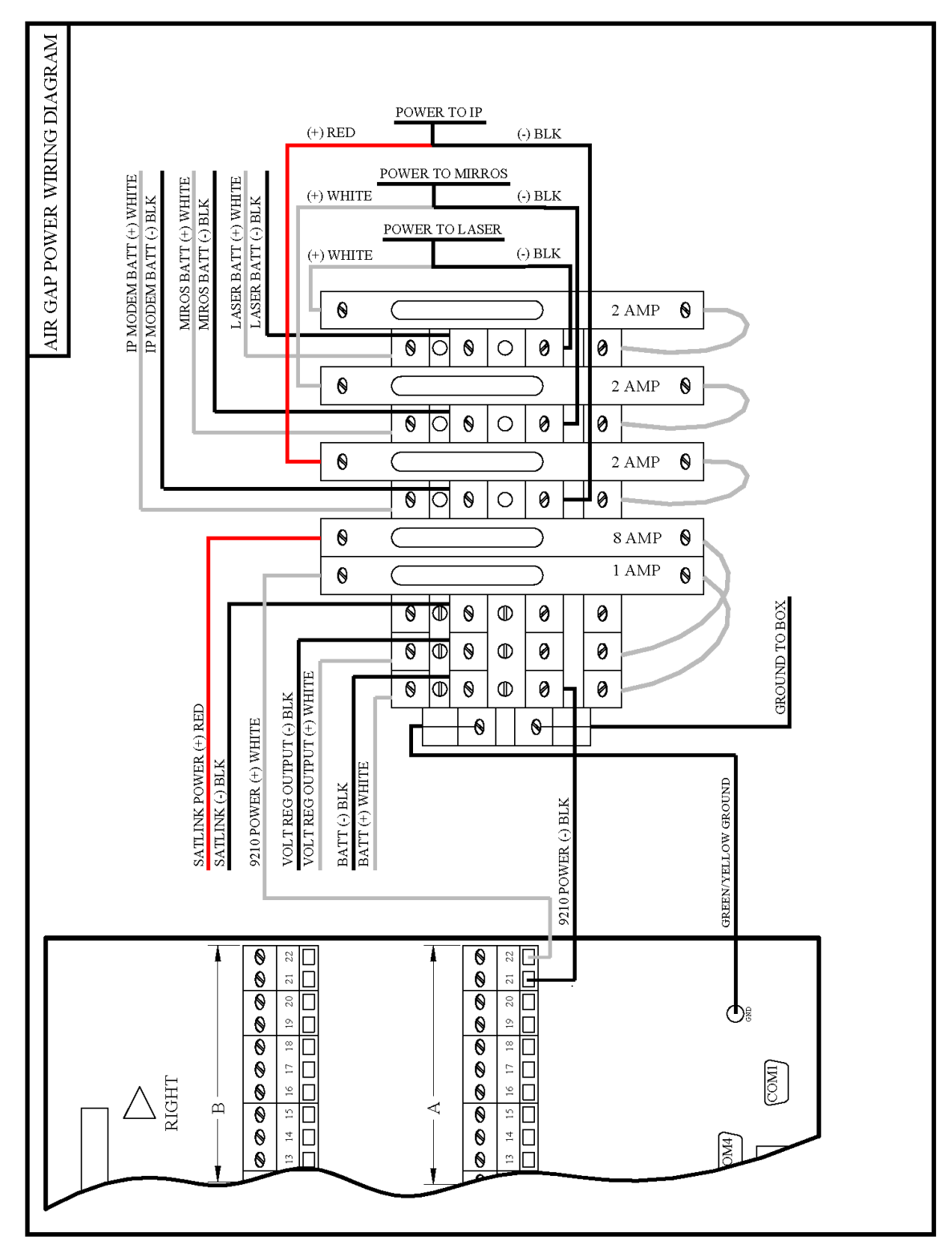

Figure 10

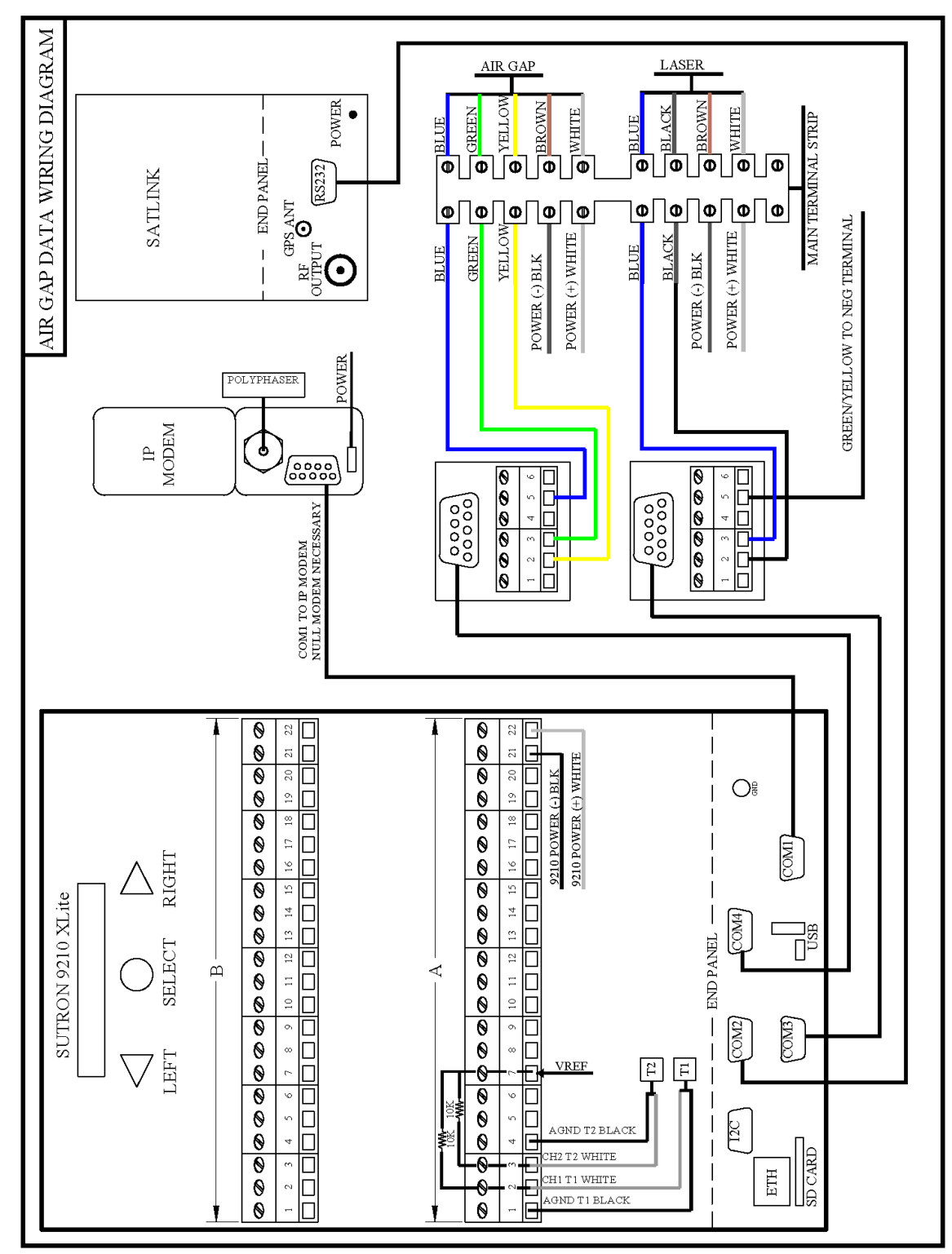

Figure 11

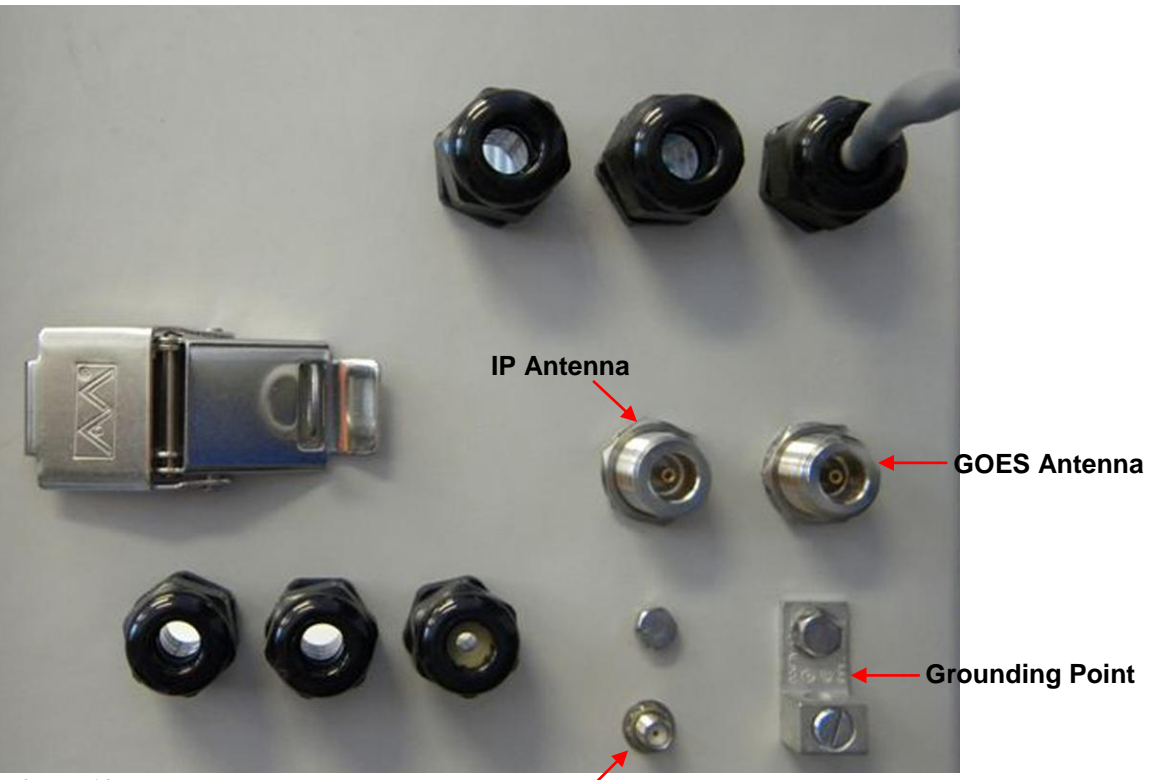

Figure 12

GPS Antenna

#### 3.3 MIROS SETUP AND TESTING

- 1. Check the setup of the Miros microwave sensor for correct values (appendix D).
- 2. Connect a computer to the RS232 terminal block with a 9-pin serial cable and a null modem adapter.
- 3. On the computer, run ProComm or some other terminal emulator (such as Hyperterm), setting the COM port of the computer to 9600-N-8-1.
- 4. Apply power to the Miros sensor. You should see messages similar to this:

MIROS C54x bootloader ver 1.6.0 built on Sep 30 2004 [17:45:26] Flash initialization OK. [Intel 28F640J3A] External SRAM test on page 3 OK Watchdog is enabled. Space to enter command-mode [#####]

No interruption on primary port. Trying secondary

No activity detected on primary or secondary port. Boot application id : 0 Application CRC check : OK [75E9h:75E9h] Application name : Rangefinder v7.1.3.out Application description: No description. Info: Data memory words copied: 00002FE8h Info: Program memory words copied: 00009F80h Info: Branching to address [0001:8079] С Miros Range Finder Ver. 7.1.3 built on Jul 21 2005 20:14:03 EPLD version 1.3 Flash initialization OK Flash: Intel 28F640J3A Config OK. Parameters read from FLASH Noise spectrum is cleared Processing starting 70.000 70.000 70.000 70.000 70.000 70.000 70.000 70.000 70.000 70.000 70.000 70.000 70.000 70.000 70.000 70.000

70.000 70.000

| 70.000 | 70.000 |
|--------|--------|
| 70.000 | 70.000 |
| 70.000 | 70.000 |
| 70.000 | 70.000 |
| 70.000 | 70.000 |
| 70.000 | 70.000 |
| 70.000 | 70.000 |
| 70.000 | 70.000 |
| 70.000 | 70.000 |
| 70.000 | 70.000 |
| 70.000 | 70.000 |
| 0.000  | 0.000  |
| 0.000  | 0.000  |
| 0.000  | 0.000  |
| 0.000  | 0.000  |
| 0.000  | 0.000  |
| 0.000  | 0.000  |
| 0.000  | 0.000  |
| 0.000  | 0.000  |
| 0.000  | 0.000  |
| 0.000  | 0.000  |
| 0.000  | 0.000  |
| 0.000  | 0.000  |
| 0.000  | 0.000  |
| 0.000  | 0.000  |
| 0.000  | 0.000  |
| 0.000  | 0.000  |
| 0.000  | 0.000  |
| 0.000  | 0.000  |
| 0.000  | 0.000  |
| 0.000  | 0.000  |
| 0.000  | 0.000  |
| 0.000  | 0.000  |
| 0.000  | 0.000  |
| 0.000  | 0.000  |
| 0.000  | 0.000  |
| 0.000  | 0.000  |
| 0.000  | 0.000  |
| 0.000  | 0.000  |
| 0.000  | 0.000  |

72.336 72.336 72.336 72.336 72.336 72.336 72.336 72.336 72.336 72.336 72.336 72.336 72.336 72.336 72.336 72.336 72.336 72.336 72.336 72.336 72.336 72.336 72.336 72.336 72.336 72.336 72.336 72.336 72.315 72.336 72.315 72.336 72.315 72.336 72.315 72.336 72.315 72.336 72.315 72.336 72.315 72.336 72.315 72.336 72.315 72.336 72.315 72.336 72.315 72.336

### 3.3.1 Examine Setup Values

To examine the setup values: Type **ALL** and press ENTER.

You will see the following values; make sure that these values are the same as those on the setup sheet (appendix D). **Do not** change any setup values unless instructed to do so by the CIL. Any changes made to these setup values must be recorded on the setup sheet in appendix D and included with the site report paperwork. For a complete description of the following setup parameters, see the Miros Range Finder Technical Handbook Section 2, Sensor User Manual, page 25.

| min     | 100            |             |
|---------|----------------|-------------|
| det     | 100.0 %        |             |
| wtc     | 4.7 sec        |             |
| win     | 1.0 m          |             |
| tout    | 5.0 sec        |             |
| ser     | 0              |             |
| freq    | 2 Hz           |             |
| htc     | 0.5 sec        |             |
| atc     | 59.5 sec       |             |
| ntc     | 0.0 sec        |             |
| top     | 1              |             |
| ch      | 2.0 50.0 m     |             |
| MIRO    | S Altimeter SW | / ver. 6.4a |
| Maxim   | num range      | 50 m        |
| Ant. be | eam width      | 5 deg       |

### Type **ALTCONFIG** and press ENTER.

You will see a second set of values, like the ones above. **Do not** change any of these values unless instructed to do so by the CIL. The following values are the calibrations for the sensor; each sensor will have different calibrations.

| Meas       | 375.0 mm/ch | -913.0 mm |
|------------|-------------|-----------|
| Fft        | 256         |           |
| fft-time   | 226.45 msec |           |
| tot-time   | 324.21 msec |           |
| sweep-time | 22.24 msec  |           |
| range      | 50 m        |           |
| ant        | 5 deg       |           |
| as-type    | 1           |           |
| as-gain    | 0.0 %       |           |
| as-offset  | 0 mV        |           |

## 3.3.2 Change Setup Values

To change the setup value:

Type the parameter, the correct number, and then press ENTER.
 Example: Type *min* 100 (then press ENTER)

The system will save any changes made.

- 2. Type **ALL** and press ENTER to check the new value.
- 3. Record all setup values.

### 3.3.3 Check Data from the Miros

To check data from the Miros:

1. With the computer connected to the Miros sensor, run ProComm or some other terminal emulator (such as Hyperterm), setting the COM port of the computer to 9600-N-8-1. Then:

Type GV and press ENTER. You will get a value from the sensor:

aa.aaa bb.bbb where aa.aaa is the one time measured value in meters and bb.bbb is the averaged value

- 2. Each time you type the **GV** command and press ENTER you will get real-time data from the sensor.
- 3. Disconnect the computer cable and null modem adapter from the RS232 block.
- 4. Reconnect the flat ribbon cable from the 9210B DCP.

### 3.4 LTI LASER SETUP AND TESTING

Setup commands for the laser are sent by the DCP when Recording is turned on. No action by the user or installer is required. It is very important **NOT** to make changes to the laser or to change the software values unless instructed to do so by the CIL/SIL. The following explains how to check communications to the laser and make changes if needed. A copy of the laser manual is available at the CIL.

- 1. Connect a computer to the RS232 terminal block with a 9-pin serial cable and a null modem adapter.
- 2. On the computer, run Procomm or some other terminal emulator (such as Hyperterm), setting the COM port of the computer to 9600–N-8-1.
- 3. Apply power to the laser.
- 4. Type **\$BM**. Press ENTER on the computer. You should see data from the laser.
- 5. If you receive an error code ERR 1, contact the CIL/SIL for assistance.

## 3.4.1 Sensor Calibration

During setup and testing of the air gap system, a calibration check is conducted on the LTI laser sensor. The sensor is mounted on the top of the reference I-beam and tested at 13 different points by moving the target in 3.05-m (10-ft) increments from 35.1 m to 68.6 m (115 ft to 225 ft). The I-beam is marked using a certified steel tape pulled taunt at 20 lbs in accordance with tape manufacturer's specifications. The ULS collects and logs 1-Hz data, which are rounded to a resolution of 1 cm. The averaged data from each of the 13 points are compared to the steel tape and recorded in a spread sheet. An example is shown in table 4.

| Tape (ft) | Tape (m) | ULS #001025 | ULS - tape |  |
|-----------|----------|-------------|------------|--|
| 225       | 68.580   | 68.59       | 0.010      |  |
| 215       | 65.532   | 65.57       | 0.038      |  |
| 205       | 62.484   | 62.48       | -0.004     |  |
| 195       | 59.436   | 59.43       | -0.006     |  |
| 185       | 56.388   | 56.38       | -0.008     |  |
| 175       | 53.340   | 53.33       | -0.010     |  |
| 165       | 50.292   | 50.28       | -0.012     |  |
| 155       | 47.244   | 47.23       | -0.014     |  |
| 145       | 44.196   | 44.19       | -0.006     |  |
| 135       | 41.148   | 41.13       | -0.018     |  |
| 125       | 38.100   | 38.1        | 0.000      |  |
| 115       | 35.052   | 35.05       | -0.002     |  |
|           |          |             |            |  |
| AVG       |          |             | -0.003     |  |
| STDEV     |          |             | 0.014      |  |

#### Table 4

#### 3.4.2 Laser Setup

The factory defaults must be changed before the laser can be used or if the sensor is reset to factory settings. The laser sensor does not have a single command to display the setting. OSTEP has written two simple Procomm scripts, one that collects and stores the present setting of the sensor and the second that writes and saves the approved setting to the sensor. These scripts can be found in appendix E or from the CIL.

#### 3.4.3 Getting Sensor Settings

The settings can be found either by connecting the computer directly to the sensor via the sensor's RS232 or through the 9210B DCP using the **Passthru** command. In either case, run the **Get\_Laser\_Setting** script in Procomm (appendix E). Make sure the **Get\_Laser\_Setting** script is loaded in the Aspect directory under Procomm.

#### **Direct Connection**

Using Procomm, connect the computer directly to the laser sensor via the RS232 port. Check that the port settings are 9600–N-8-1. Run the **Get\_Laser\_settings** from the drop-down menu. Procomm will connect to the laser, set it to the command mode, request the setting, and store the data in a file under the Capture directory. Step-by-step instructions are presented in the following paragraphs.

1. Connect the computer to the sensor via an RS232 cable. Start Procomm and set the system to use Direct Connect COM 1 (bottom left of screen) using a baud rate of 9600, 8 bits, no parity, and 1 stop bit as shown in fig. 13. For computers that do not have a serial port, select the correct COM port in Procomm for the USB port that has the serial adapter.

| 🗳 Procomm Plus Termi     | nal                 |       |                              |                    |                        |
|--------------------------|---------------------|-------|------------------------------|--------------------|------------------------|
| File Edit View Options E | ata Tools Window H  | Help  |                              |                    |                        |
| Rapid Connect-Data:      | STARTUP             | - 🕺 💷 | 🏧 📥 📥 🌉                      | <b>a 📃 🖏 🖾 👉</b> 1 |                        |
|                          |                     |       |                              |                    |                        |
|                          |                     |       |                              |                    |                        |
| A:s-c \$bm               |                     |       |                              |                    |                        |
| ANSI BBS Ymodem          | direct connect-Com1 | 9600  | N-8-1   rd 🔘 sd 🔘 cd 🔘 cts 🔘 | 10:14PM Row 1      | Col 1                  |
| <b>TI</b> 10             |                     |       |                              |                    | Not Connected 00:00:00 |

Figure 13

2. Test the connection by requesting a reading from the sensor.

Type: \$BM then press ENTER.

The sensor will respond with a \$BM and two values as shown in fig. 14. The first value is the distance between the sensor and the target in meters (3.043). The second is a measure of the signal strength (64679). This reading assumes the sensor is in an operational mode. If the sensor is in the command mode, the sensor will respond with \$ER, 86. This response is not a problem because you are just checking to make sure that the communications between the computer and the sensor are operating properly. The \$ER, 86 response shows that you are connected to the sensor.

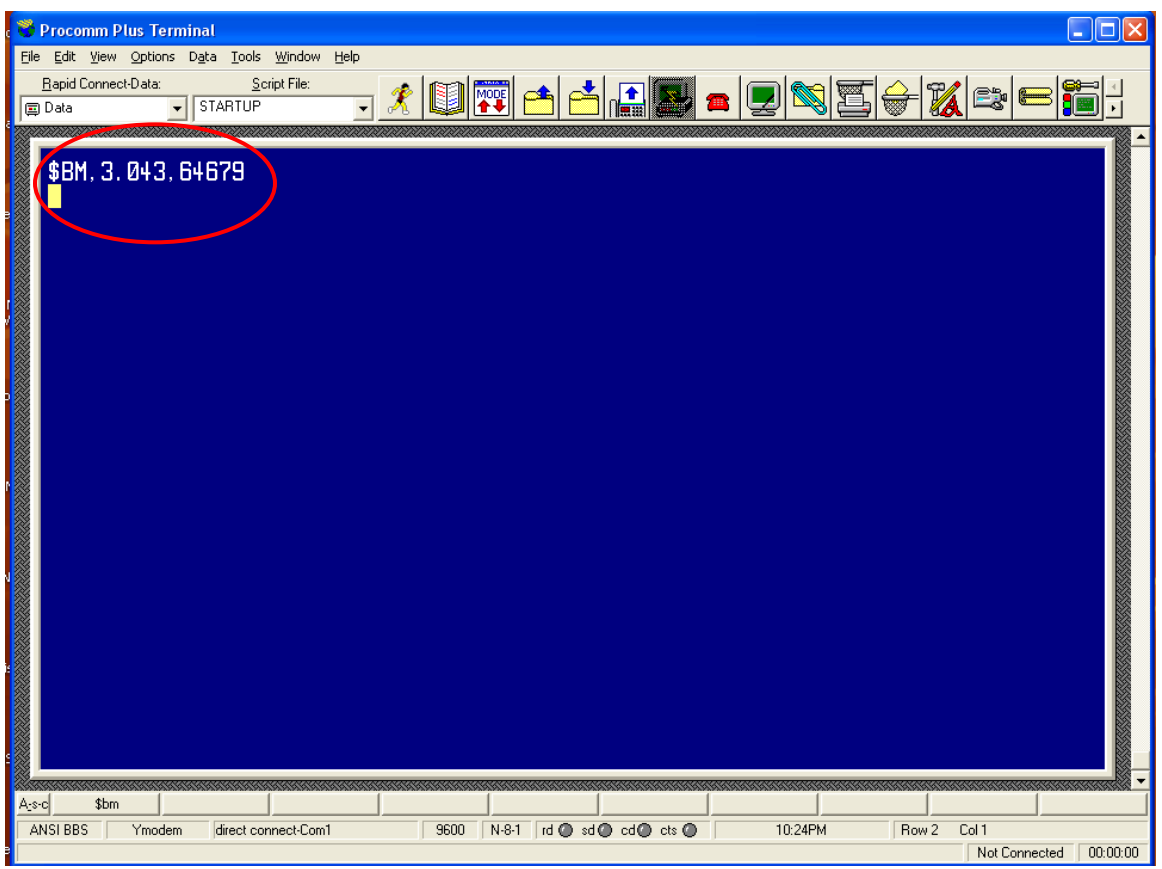

Figure 14

3. Using the mouse, select the **Get\_Laser\_settings** script from the **Script File** drop-down menu as shown in figure 15:

4. Press the **START/STOP SCRIPT** button.

| 👻 Procomm Plus Terminal                                                                 |
|-----------------------------------------------------------------------------------------|
| Elle Edit View Options Data Taels Window Help                                           |
| Bapid Connect-Data Script File:                                                         |
| □ Data 💽 Get_Laser_settings 🔄 🔥 💷 🕂 🛄 🚺 🛄 🗰 🕮 🕮 🖉                                       |
|                                                                                         |
| 27<br>Ased \$hm   \$60                                                                  |
| ANSI BBS Ymodem direct connect-Com1 9600 N-8-1 rd @ sd @ cd @ cts @ 11:15PM Row 1 Col 1 |
| Capture File Closed 00:00:00                                                            |

Figure 15

- 5. After pressing the **STOP/STOP SCRIPT** button the "running man" will be indented, as will the **CAPTURE** button. At the lower left of the screen, the Capture file status will change from closed to laser setting.cap (fig.16).
- 6. In a few seconds a user message will appear on the screen. Click **OK** for the script to continue.

| Procomm Plus Terminal                                                                            |      |                              |                                             |                                   |
|--------------------------------------------------------------------------------------------------|------|------------------------------|---------------------------------------------|-----------------------------------|
| Elle Edit View Options Data Iools Window Help           Bapid Connect-Data:         Script File: |      |                              |                                             |                                   |
|                                                                                                  |      |                              |                                             |                                   |
|                                                                                                  |      |                              | ser Message 🔀<br>Downloading Settings<br>OK |                                   |
| A_s-c \$bm \$GO                                                                                  |      |                              |                                             |                                   |
| ANSLERS <u>Ymedem</u> direct connect-Com1     Capture File Opened - laser settings.cap           | 9600 | N-8-1   rd 🖉 sd 🖉 cd 🖉 cts 🔘 | 11:16PM Row                                 | 1 Col 1<br>Not Connected 00:00:00 |
|                                                                                                  |      |                              |                                             | ,                                 |

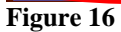

7. At this point the script will send a number of commands to the sensor to get its setup values (fig. 17). The first is a data request, the second switches the sensor into the command mode, and the third shows the software version of the sensor. Table 5 contains a list of the commands used by the script.

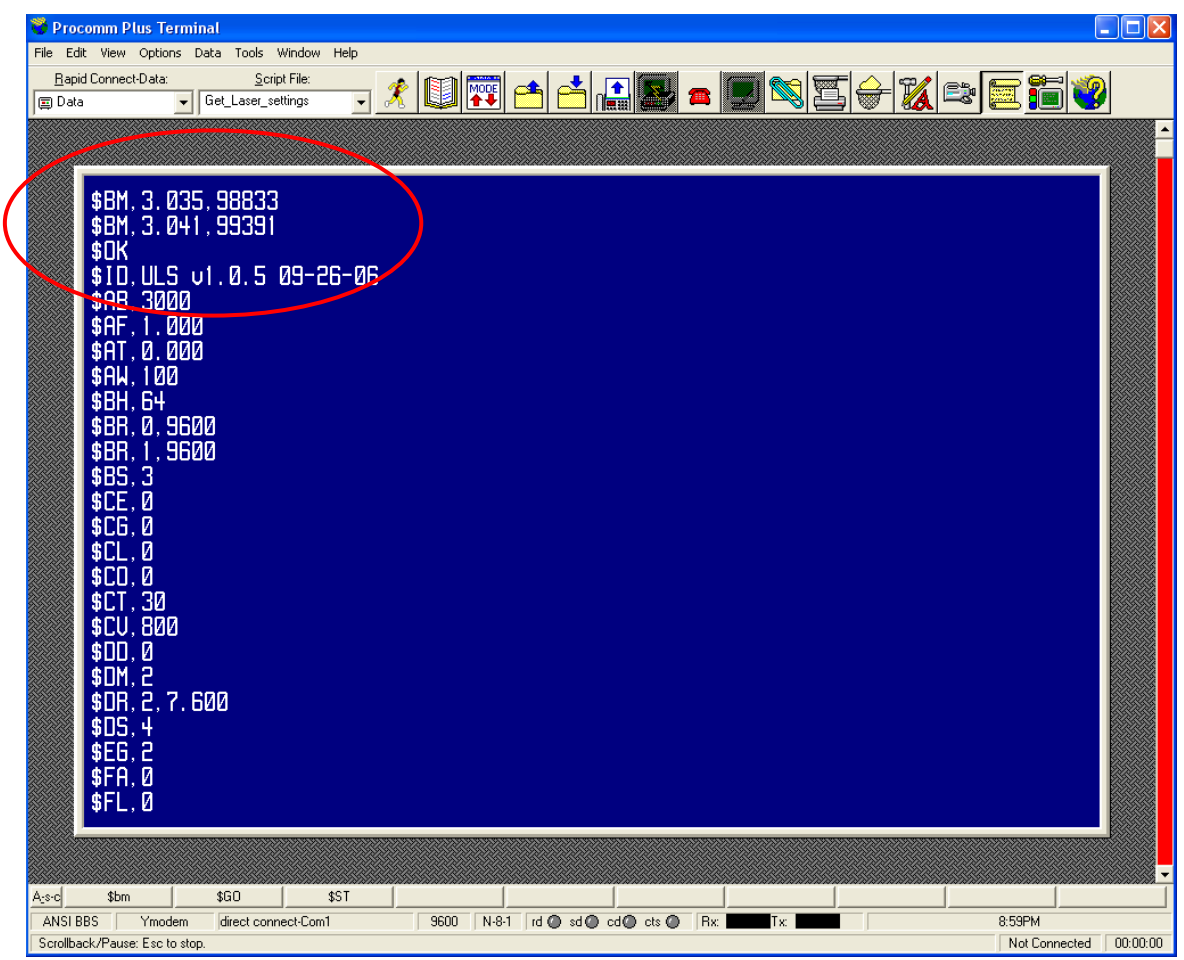

Figure 17

| Table 5        | 1                                 |                      | 11                     |
|----------------|-----------------------------------|----------------------|------------------------|
| Command        | Function                          | Approved<br>Settings | Notes                  |
| \$AB           | Average Bounds in Picoseconds     | 3000                 |                        |
| \$AF           | 4-20 ma Fault Current Value       | xxx                  | Not used if CL=0       |
|                | Fault Timeout for 4-20 ma Current |                      |                        |
| \$AT           | Loop                              | ххх                  | Not used if CL=0       |
| \$AW           | Averaging Weight                  | 100                  |                        |
| \$BH           | Bin Threshold                     | 64                   | Not used if MM=1       |
| \$BR           | Config Port Baud Rate             | 9600                 |                        |
| \$BR,1         | Output Port Baud Rate             | 9600                 |                        |
| \$BS           | Bin Size                          | 3                    | Not used if MM=1       |
| \$CE           | Cosine                            | 0 off                |                        |
| \$CG           | Check Gate                        | 1                    | Enable                 |
| \$CL           | 4-20ms Current Loop On/Off        | 0                    | Off                    |
|                | Continuous Measurement Output     |                      |                        |
| \$CO           | Mode                              | 0                    | Off                    |
| \$CT           | Current Trip Threshold            | 30                   | Not used if MM=1       |
| \$CV           | Cosine Value                      | ххх                  | Not used if CE=0       |
| \$DD           | Dithering                         | 0                    | Off                    |
| \$DM           | Display Mode                      | 2                    | Distance and Intensity |
| \$DR           | Dampening                         | xxx                  | Not used if OP=0       |
| \$DS           | Dampening                         | ххх                  | Not used if OP=0       |
|                |                                   |                      | Enables short and long |
| \$EG           | Enable Gate                       | 6                    | gates                  |
| \$FA           | First, Last, Most and All         | 0                    | First                  |
| \$FL           | Cooperative Filter                | 0                    | Non cooperative target |
| \$FT           | Flyer Trap                        | 0                    | Not used if MM=1       |
| \$IL           | Initial Lock                      | 6000                 |                        |
| \$LA           | Detection Mode                    | 0                    | Not used if MM=1       |
|                |                                   |                      | Long gate set to 85    |
| \$LG           | Long Gate                         | 85                   | meters                 |
| 4              |                                   |                      | On, Sensor is          |
| ŞMA            | Measurement Auto Start On/Off     | 1                    | measuring at power up  |
| ŞMM            | Measurement Mode                  | 1                    | Set to averaging       |
| ¢ΜΟ            | Massurement Output Dort           | 0                    | Data outputting to     |
| ŚMD            | Minimum Pulso Width Poinction     |                      | Disabled               |
| ŞIVIP<br>ÇNALI |                                   |                      |                        |
|                |                                   |                      | Net used if MAA 4      |
|                |                                   | 5                    | Not used if IVIVI=1    |
| ŞUF<br>GOD     |                                   |                      | NO Offset entered      |
| ŞOP            | Output Processing                 | 0                    |                        |
| ŞPA            | Pointer Autostart On/Off          | 0                    | Off                    |

| Command      | Function                                                                                 | Approved<br>Settings | Notes                                              |
|--------------|------------------------------------------------------------------------------------------|----------------------|----------------------------------------------------|
| \$PF         | PRF Rate                                                                                 | 4,000                |                                                    |
| \$PL         | Power Level                                                                              | 0                    | High level                                         |
| \$PO         | Pulses/Measure                                                                           | 4,000                |                                                    |
| \$PT         | Pointer On/Off                                                                           | 0                    | Pointer is off                                     |
| \$SG         | Short Gate                                                                               | 40                   | Short gate set to 40 meters                        |
| \$ТВ         | Time Between Events                                                                      | 0                    | Not used if MM=1                                   |
| \$TP         | Trip Point                                                                               | 0                    | Not used if MM=1                                   |
| \$TT         | Trip Point Time Out                                                                      | 106ae                | Hex value within 25<br>counts of 106               |
| ŚIJĄ         | Unit Address                                                                             | XXX                  | Not used when in<br>RS232 mode                     |
| \$US         | Unit Status                                                                              | 7                    | Read only                                          |
| \$WT         | Windowing Time Out                                                                       | xxx                  | Not used if OP=0                                   |
| \$WV         | Windowing Error Range Value                                                              | xxx                  | Not used if OP=0                                   |
| \$XP         | Maximum Pulse Width Rejection                                                            | ххх                  | Not used if OP=0                                   |
| \$BM<br>\$SU | Data Request<br>Saves Settings                                                           |                      | Data is send to output<br>port<br>Save settings    |
| \$ST         | Stops the sensor and places it in the command mode.<br>Starts the sensor, Use SBM to get |                      | Set sensor to command mode                         |
| \$GO         | data.                                                                                    |                      | Starts the sensor                                  |
|              |                                                                                          |                      | A \$ must precede the<br>command to be<br>accepted |
|              |                                                                                          |                      |                                                    |
8. At the end of the script, the sensor goes back into measurement mode. You will then see a data request (\$BM) as shown on the last line in fig 18. Check the values and make sure they are close to the value at the beginning of the download (as in Fig 17). If you receive an error message, contact the CIL/SIL. Click **OK** in the User Message block to continue.

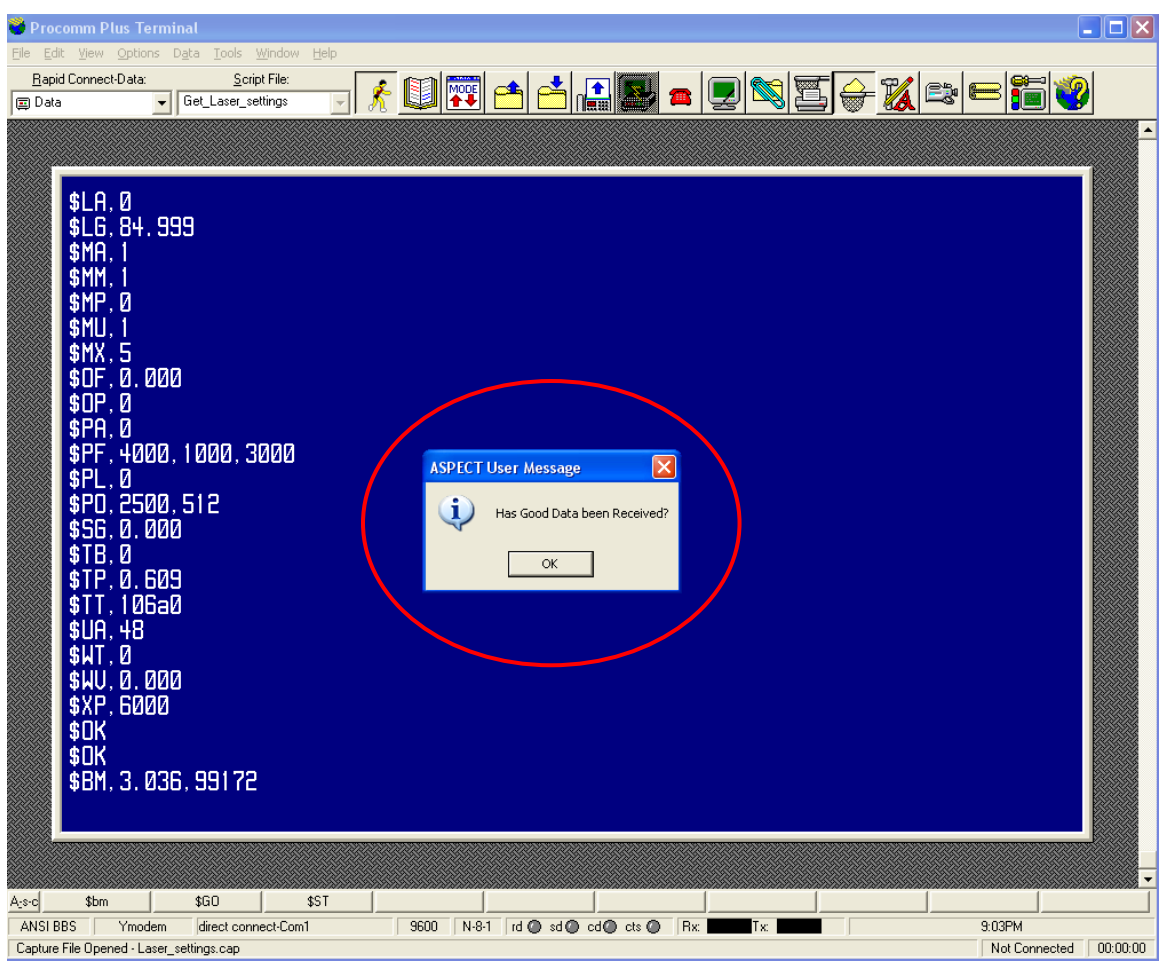

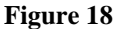

9. A new user message will appear when all settings have been downloaded. Click **OK** to close the Capture file and end the script (fig. 19).

| 🗳 Procomm Plus Terminal                                                                                                    |                        |
|----------------------------------------------------------------------------------------------------|------------------------|
| Ele Edit View Options Data Tools Window Help<br><u>Bapid Connect-Data</u> <u>Script File:</u><br>Data <u>Get_Laser_settings</u> <u>S</u>                                                                                                    | <b>=¦≣ (2)</b><br>_    |
| \$LA, 0<br>\$LG, 84, 999<br>\$MA, 1<br>\$MM, 1<br>\$MM, 1<br>\$MM, 1<br>\$MM, 1<br>\$MM, 1<br>\$MM, 1<br>\$MM, 1<br>\$MM, 1<br>\$MM, 1<br>\$MX, 5<br>\$OF, 0, 000<br>\$CP, 0<br>\$P, 0<br>\$P, 0<br>\$P, 0<br>\$P, 0<br>\$P, 400, 1000, 3000<br>\$PL, 0<br>\$P, 2500, 512<br>\$G, 0000<br>\$TT, 10Ga0<br>\$UA, 48<br>\$UT, 0<br>\$UD, 48<br>\$UT, 0<br>\$UD, 500<br>\$CK<br>\$DK<br>\$DK<br>\$UN, 3, 036, 99172 |                        |
|                                                                                                    | ↓                      |
| Age of 300 300 300 351                                                                                                    | 9-04PM                 |
| Capture File Opened - Laser_settings.cap                                                                                                    | Not Connected 00:00:00 |
|                                                                                                    | ,                      |

Figure 19

10. Exit Procomm and disconnect the cables.

11. The Capture file can be viewed by going into the Capture directory under the Procomm directory. The file name is **Laser Settings.cap**. The following shows an example of a file.

\$BM,2.258,31603 \$OK \$ID,ULS v1.0.5 09-26-06 \$AB,3000 \$AF,1.000 \$AT,0.000 \$AW,100 \$BH,64 \$BR,0,9600 \$BR,1,9600 \$BS,3 \$CE,0 \$CG,0 \$CL,0 \$CO,0 \$CT,30 \$CV,800 \$DD,0 \$DM,2 \$DR,2,7.600 \$DS,4 \$EG,2 \$FA,0 \$FL,0 \$FT,2500 \$IL,6000 \$LA,0 \$LG,84.999 \$MA,0 \$MM,1 \$MP,0 \$MU,1 \$MX,5 \$OF,0.000 \$OP,0 \$PA.0 \$PF,4000,1000,3000 \$PL,0 \$PO,2500,512 \$SG,0.000 \$TB,0 \$TP,0.200 \$TT,106a \$UA,48 \$WT,0 \$WV,0.000 \$XP,6000 \$OK \$OK \$BM,2.257,31421

### **Passthru Connection**

Passthru is an Xpert utility that allows a user to connect to a device on one of the COM ports. The user logs into the Xpert using Procomm, stops recording, shuts down the Xpert application, and runs the Passthru utility. The following paragraphs provide stepby-step instructions for using the Passthru utility to get the laser setting.

- 1. Connect the computer to the sensor via an RS232 cable. Start Procomm and set the system to use Direct Connect COM 1 (bottom left of screen) using a baud rate of 115200, 8 bits, no parity and 1 stop bit as shown in fig. 20. If your computer does not have a serial port, select the correct COM port in Procomm for the USB port that has the serial adapter.
- 2. At the Login prompt, enter the username and password as shown in fig 20.

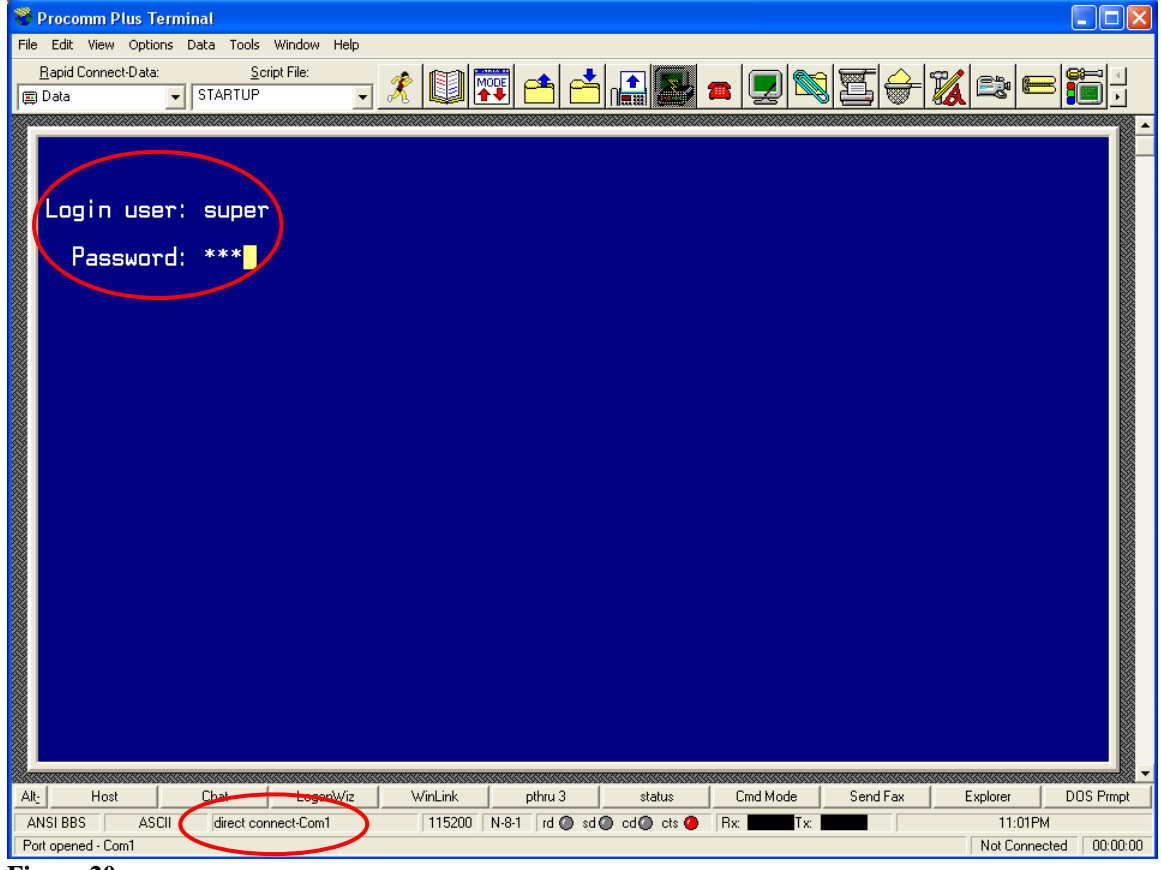

Figure 20

3. At the \Flash Disk> prompt:

Type recording off and then press ENTER.

The system will respond with *Stopping*, and then with *Recording is OFF*. It can take as much as two minutes for the system to stop recording.

The system will respond with a second \Flash Disk>

Type shutdown and then press ENTER.

This will shut down the Xpert application, and again, this may take two minutes to complete.

The system will respond with a third \Flash Disk>

Type **passthru com4:9600,1,8,n** and then press ENTER.

This command sets the COM port to a baud rate of 9600 with one stop bits, 8 data bits and No Parity.

4. Type **\$BM** and then press ENTER (fig. 21).

The sensor will respond with a \$BM and two values as shown in fig. 21. The first value is the distance between the sensor and the target in meters (3.044). The second is a measure of the signal strength (51475). This reading assumes the sensor is in an operational mode. If the sensor is in the command mode, it will respond with \$ER, 86. This response is not a problem because you are just checking to make sure the communications between the computer and the sensor are operating properly. The \$ER, 86 response shows that you are connected to the sensor.

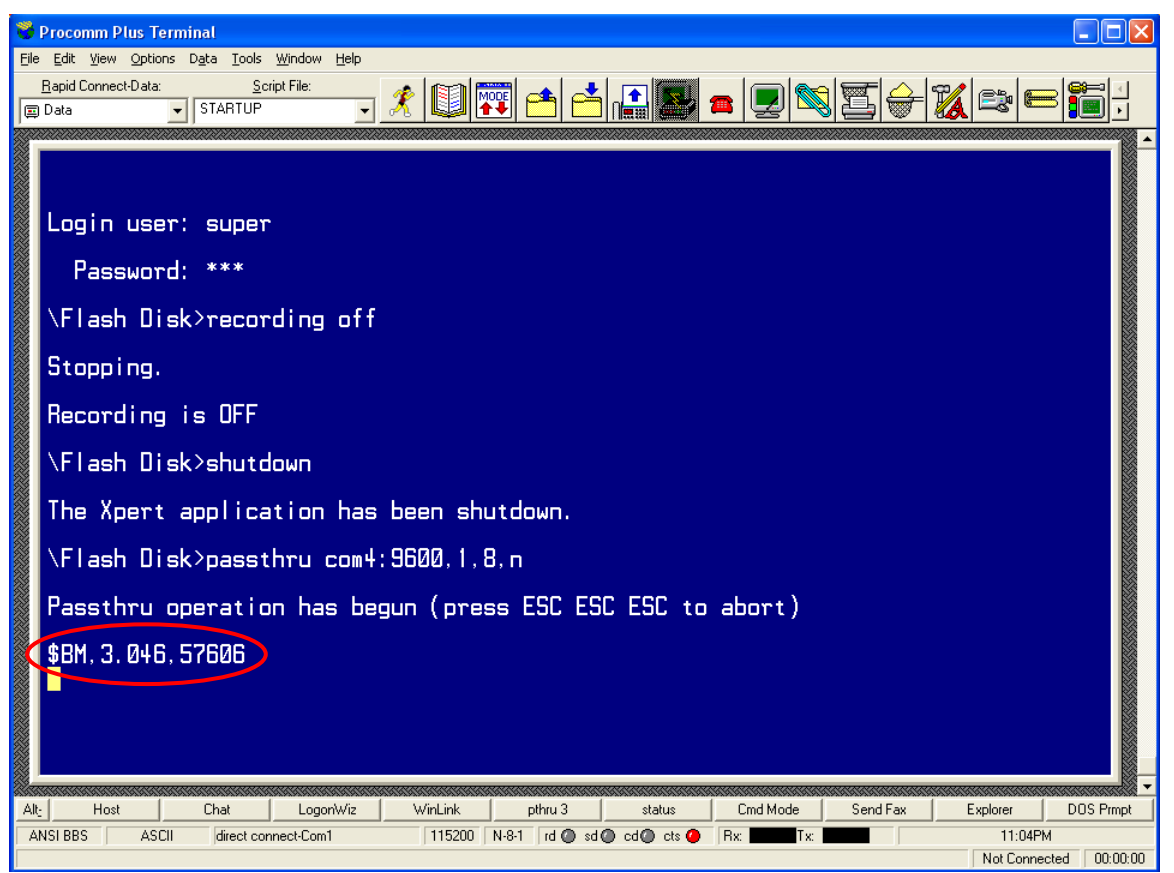

Figure 21

- 5. Using the mouse, select the **Get\_Laser\_settings** script from the **Script File** dropdown menu as shown in fig. 22.
- 6. Press the **START/STOP SCRIPT** button.

| Separate Procomm Plus Terminal                                                      |
|-------------------------------------------------------------------------------------|
|                                                                                     |
| 🔲 Data 🔹 Get_Laser_settings 🗸 🖳 🕶 🖆 🖆 🏥 🌌 🕿 🖳 🖏 🗁 🌠 😂 🗁 🧊 ,                         |
|                                                                                     |
|                                                                                     |
| Login user: super                                                                   |
| Password: ***                                                                       |
| \Flash Disk>recording off                                                           |
| Stopping.                                                                           |
| Recording is OFF                                                                    |
| \Flash Disk>shutdown                                                                |
| The Xpert application has been shutdown.                                            |
| \Flash Disk>passthru com4:9600,1,8,n                                                |
| Passthru operation has begun (press ESC ESC to abort)                               |
| \$BM, 3. 046, 57606                                                                 |
|                                                                                     |
|                                                                                     |
|                                                                                     |
| Alt: Host Chat LogonWiz WinLink pthru 3 status Cmd Mode Send Fax Explorer DOS Prmpt |
| ANSI BBS ASCII direct connect-Com1 115200 N-8-1 rd () sd () cd () cts () Rx:        |
| Lapture File Llosed UU:UU:UU                                                        |

Figure 22

- 7. After you press the **STOP/STOP SCRIPT** button, the "running man" will be indented, as will the **CAPTURE** button. At the lower left of the screen the Capture file status will change from **closed** to **laser settings.cap** (fig. 23).
- 8. In a few seconds a user message will appear on the screen. Click **OK** for the script to continue.

| © Data<br>© CetLase_settings<br>Login user: super<br>Password: ***<br>\Flash Disk>recording off<br>Stopping.<br>Recording is OFF<br>\Flash Disk>shutdown<br>The Xpert application has been shutdow<br>\Flash Disk>passthru com4: 9600, 1, 8, n<br>Passthru operation has begun (press ESrt) |
|----------------------------------------------------------------------------------------------------|
| Passthru operation has begun (press ESrt)                                                                                                    |
| \$BM, 3. 046, 57606                                                                                                    |
| Alt: Host Chat LogonWiz WinLink pthru 3 status Cmd Mode Send Fax Explorer DOS Prmpt                                                                                                    |
| ANSI BBS ASCIL direct connect Com1 115200 N-8-1 rd @ sd @ cd @ cts 	 Rx: Tx: Tx: 11:07PM                                                                                                    |

Figure 23

9. At this point the script will send a number of commands to the sensor to get its setup values. The first is a data request, the second switches the sensor into the command mode, and the third shows the software version of the sensor (fig. 24). See table 5 for a list of the commands used by the script.

| Procomm Plus Terminal                                                                                                    | ×   |
|----------------------------------------------------------------------------------------------------|-----|
| le Edit View Options Data Iools Window Help                                                                                                    |     |
| Rapid Connect-Data: Script File: 🚓 🛃 📻 💽 🚛 💭 📰 👝 📰 🏀                                                                                                    |     |
| g Data 🔄 Get_Laser_settings 🔄 🕺 🔛 🖆 🗀 🗀 🖬 🜌 📟 🔛 🗠 🐼 🖾 🕮 🖤                                                                                                    |     |
| \$8M. 3. 051, 53450<br>\$0K<br>\$1D. ULS v1. 0. 5 09-26-06<br>\$98, 3000<br>\$AF. 1. 000<br>\$AH. 100<br>\$BH. 64<br>\$BR. 0. 5600<br>\$BS. 3<br>\$CE. 0<br>\$CD. 0<br>\$CD. 0 |     |
| sc \$bm \$GO \$5T                                                                                                    |     |
| ANSI BBS Ymodem direct.connect.Com1 115200 N-8-1 rd @ sd @ cd @ cts @ Rx.                                                                                                    |     |
| crollback/Pause: Esc to stop. Not Connected 00:00:                                                                                                    | .00 |

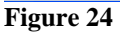

10. At the end of the script, the sensor goes back into measurement mode. You will then see a data request (\$BM) as shown on the last line in fig 25. Check the values and make sure they are close to the value at the beginning of the download as in Fig 24. If you receive an error message contact the CIL/SIL. Click **OK** in the User Message block to continue.

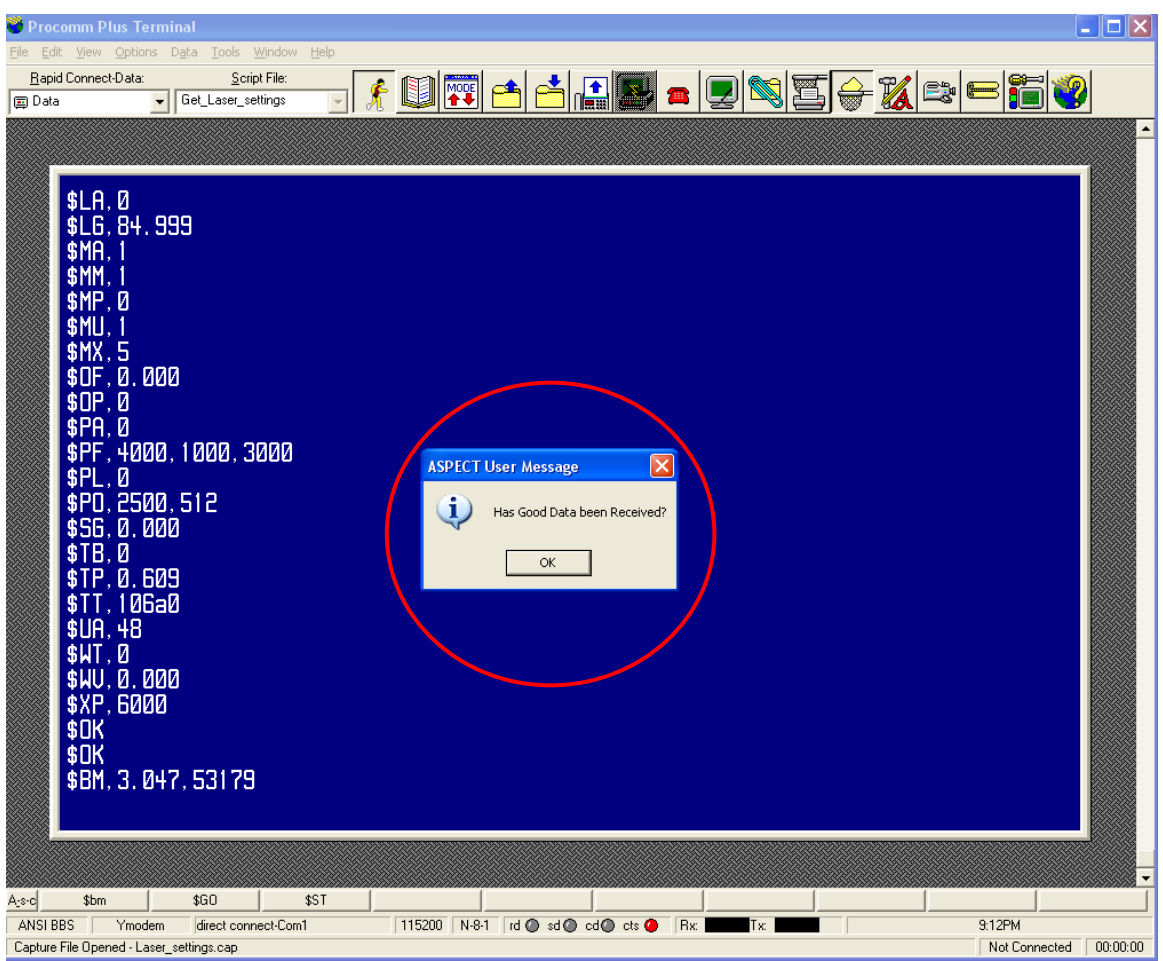

Figure 25

11. A new user message will appear when all settings have been downloaded. Click **OK** to close the Capture file and end the script (fig. 26).

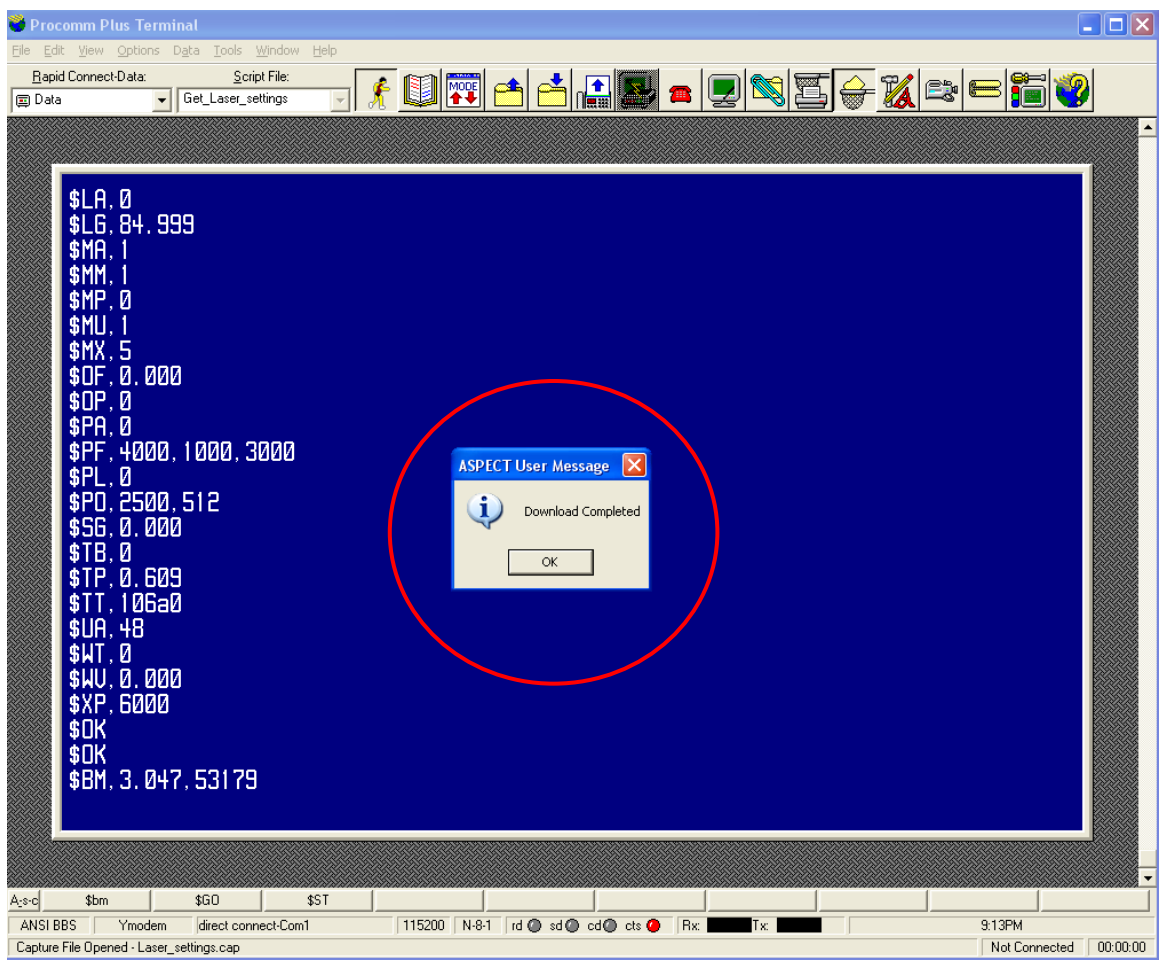

Figure 26

- 12. After the script stops, press the ESC key three times to exit the Passthru utility. The system will respond with the \Flash Disk> prompt.
- 13. Type **reboot** and then press ENTER to restart the Xpert (fig. 27).

| 🕇 Procomm Plus Terminal                                                                                                    |                        |
|----------------------------------------------------------------------------------------------------|------------------------|
| <u>E</u> ile <u>E</u> dit <u>Vi</u> ew <u>Options</u> D <u>a</u> ta <u>T</u> ools <u>W</u> indow <u>H</u> elp                                                                                                    |                        |
| Bapid Connect-Data: Script File:                                                                                                    |                        |
| □ Data Get_Laser_settings ▲ 🗳 🔁 🕒 🛄 🛄 🜌 📮 🖾 🗳 🖓 🔄 🤍 🚜 🛏                                                                                                    |                        |
| © Daa<br>SLA.0<br>SLA.0<br>SLA.0<br>SLA.0<br>SLA.0<br>SLA.0<br>SLA.0<br>SLA.0<br>SLA.0<br>SLA.0<br>SH.1<br>SMM.1<br>SMM.1<br>SM |                        |
|                                                                                                    |                        |
| A(src) \$bm \$laU \$51                                                                                                    | 9:16PM                 |
|                                                                                                    | Not Connected 00:00:00 |

Figure 27

# 3.4.4 Sending Sensor Settings

The laser settings can be uploaded to the sensor by either connecting directly to the sensor via the RS232 serial port or through the Xpert 9210B DCP using the Passthru command. Either way, you will need to run the Send\_Laser\_Setting script in Procomm. Be sure to load the Send\_Laser\_Setting script in the Aspect directory under Procomm.

### **Direct Connection**

Using Procomm, connect directly to the laser sensor via the RS232 serial port. Be sure that the port settings are 9600-N-8-1. Run the Send\_Laser\_Settings from the drop-down menu. Procomm will connect to the laser, set it to the command mode, and load the approved settings to the sensor. The following paragraphs provide step-by-step instructions.

1. Connect the computer to the sensor via an RS232 cable. Start Procomm and set the system to use Direct Connect COM 1 (bottom left of screen) using a baud rate of 9600, 8 bits, no parity and 1 stop bit as shown in fig. 28. If your computer does not have a serial port, select the correct port in Procomm for the USB port that has the serial adapter.

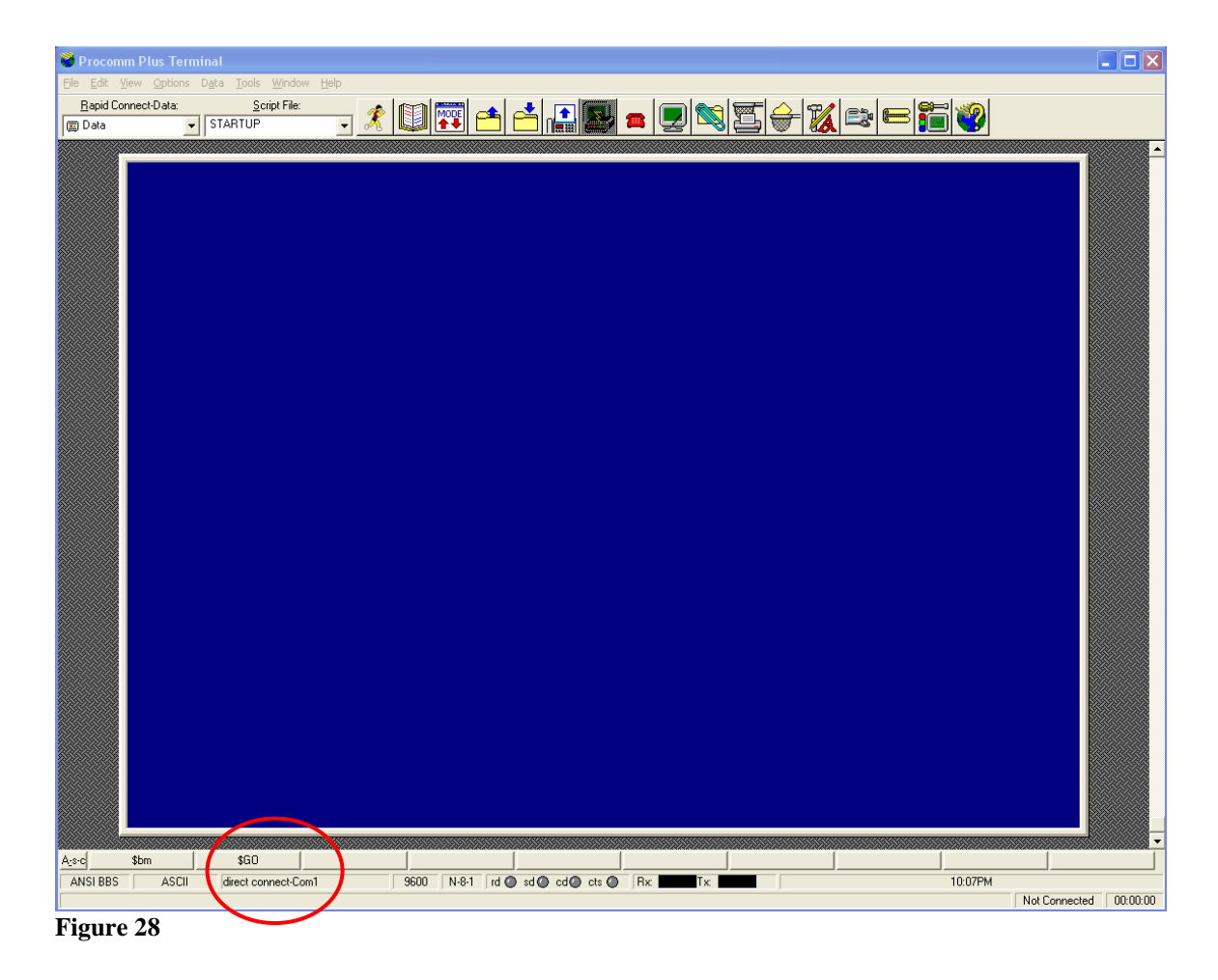

2. Test the connection by requesting a reading from the sensor.

Type **\$BM** and then press ENTER.

The sensor will respond with \$BM and two values as shown in fig. 29. The first value is the distance between the sensor and the target in meters (3.039). The second is a measure of the signal strength (54074). This reading assumes the sensor is in an operational mode. If the sensor is in the command mode, it will respond with \$ER, 86. This response is not a problem because you are just making sure that the communications between the computer and the sensor are operating properly. The \$ER, 86 response shows that you are connected to the sensor (fig 29).

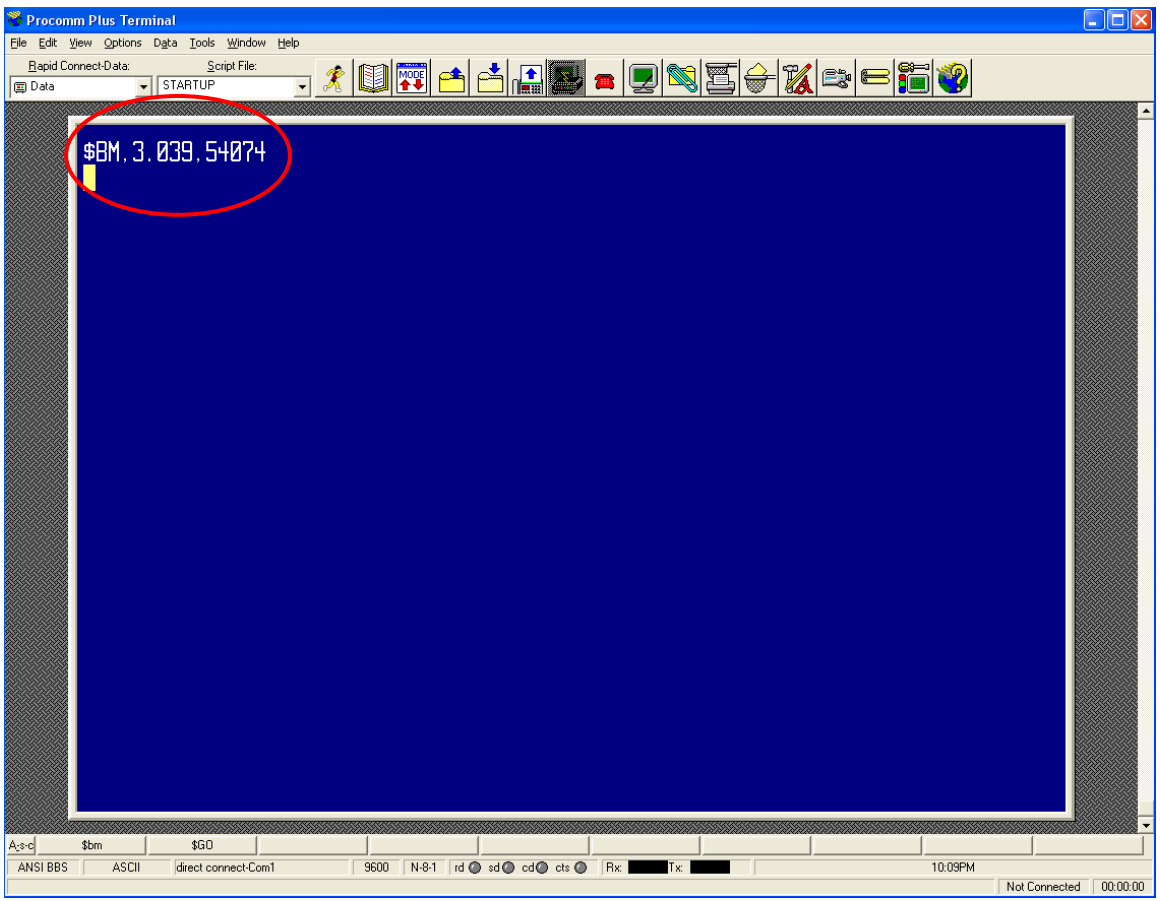

Figure 29

- 3. Using the mouse, select the Send\_Laser\_Settings script from the Script File dropdown menu as shown in fig. 30.
- 4. Press the **START/STOP SCRIPT** button.

| 👹 Procomr                    | m Plus Term | inal                       |                                    |                        |
|------------------------------|-------------|----------------------------|------------------------------------|------------------------|
| <u>Eile E</u> dit <u>V</u> i | iew Options | Data <u>Tools Window H</u> | elp                                |                        |
| Hapid Cor                    | nnect-Data: | Send Laser Settings        |                                    |                        |
|                              |             |                            |                                    |                        |
|                              | \$BM, 3.    | 039.54074                  |                                    |                        |
| A <u>-</u> s-c               | \$bm        | \$GO                       |                                    |                        |
| ANSI BBS                     | ASCII       | direct connect-Com1        | 9600 N-8-1 rd @ sd @ cd @ cts @ Rx |                        |
| Capture File 0               | Closed      |                            |                                    | Not Connected 00:00:00 |

Figure 30

- 5. After you press the **START/STOP SCRIPT** button, the "running man" will be indented as will the **CAPTURE** button. At the lower left of the screen the **Capture file** status will change from closed to Laser\_Settings.cap (fig 31).
- 6. In a few seconds a user message will appear on the screen. Click **OK** for the script to continue.

| 👋 Procom                         | m Plus Terminal                                                                          |                                                                                                    |                        |
|----------------------------------|------------------------------------------------------------------------------------------|----------------------------------------------------------------------------------------------------|------------------------|
| Elle Edit V<br>Bapid Cor<br>Data | jew options Data Tools Window<br>nnect-Data: <u>S</u> cript File:<br>Send_Laser_Settings |                                                                                                    | <b>_</b>               |
|                                  | \$BM, 3. 039. 54074                                                                      | SPECT User Message         Image: Image: Im |                        |
| ANSI BBS                         | ASCII direct opnect-Com                                                                  | 9600 N-8-1 rd @ sd @ cd @ cts @ Rx.                                                                                                    |                        |
| Capture File                     | Opener · laser settings.cap                                                              |                                                                                                    | Not Connected 00:00:00 |
| Figure                           | e 31                                                                                     |                                                                                                    |                        |

7. At this point the script will send a number of commands to the sensor, including the approved settings (fig 32). The first command is a data request, the second switches the sensor into the command mode, and the third shows the software version of the sensor. After the third command, the settings are uploaded. The sensor returns an **OK** for each successful command and an **ER**, **1** for those commands that fail. A fail command is most likely caused by an older laser version, rather than a problem with the sensor. The script is written using the newest set of commands, and some commands may not be in all sensors. Contact the CIL/SIL if there are errors. You will need to provide the Get\_Laser\_Setting and Send\_Settings.cap files. Table 5 contains a list of the commands used by the script.

8. At the end of the script, the sensor goes back into measurement mode. You will then see a data request (\$BM) as shown on the last line in fig 32. Check the values and make sure they are close to the value at the beginning of the download (as in Fig 31). If you receive an error message, contact the CIL/SIL. Click **OK** in the User Message block to continue.

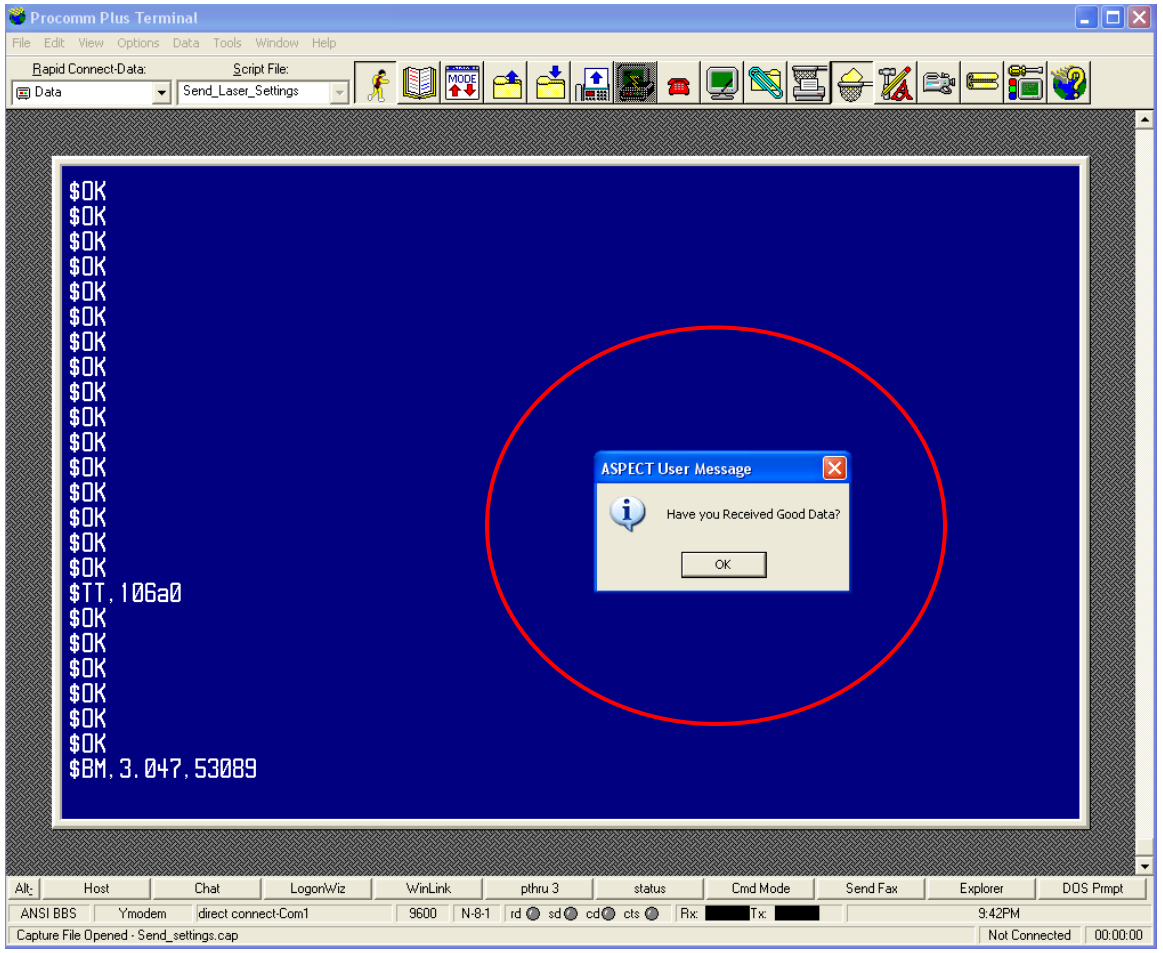

Figure 32

9. A new user message will appear when all settings have been sent to the sensor. Click **OK** to close the **Capture file** and end the script (fig. 33).

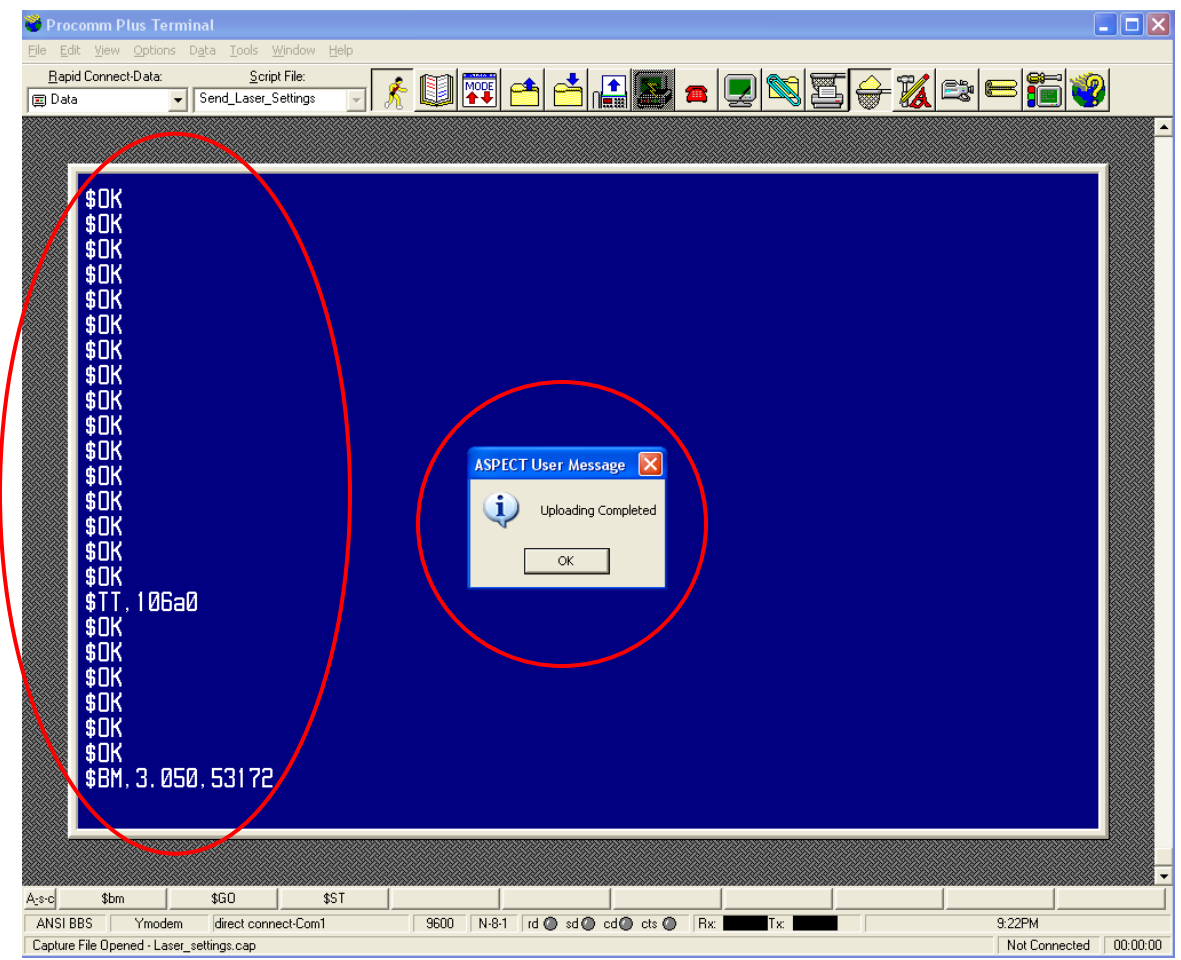

Figure 33

10. Exit Procomm and disconnect the cables.

11. The Capture file can be viewed by going into the Capture directory under the Procomm directory. The file name is Send\_Settings.cap. The following provides an example of the **Capture file**.

| \$BM,3.049,53342         |
|--------------------------|
| \$OK                     |
| \$ID,ULS v1.0.5 09-26-06 |
| \$OK                     |
| \$OK                     |
| \$OK                     |
| \$OK                     |
| \$OK                     |
| \$OK                     |
| \$OK                     |
| \$OK                     |
| \$OK                     |
| \$OK                     |
| \$OK                     |
| \$OK                     |
| \$OK                     |
| \$OK                     |
| \$OK                     |
| \$OK                     |
| \$OK                     |
| \$OK                     |
| \$OK                     |
| \$OK                     |
| \$OK                     |
| \$OK                     |
| \$OK                     |
| \$OK                     |
| \$OK                     |
| \$OK                     |
| \$OK                     |
| \$OK<br>\$OK             |
| \$OK<br>\$OV             |
| \$OK                     |
| \$OK<br>¢OV              |
| \$OK                     |
| \$OK<br>¢OV              |
| \$UK<br>¢OV              |
| \$UK<br>¢OV              |
| \$UK                     |
| \$OK                     |
| \$OK                     |
| \$OK                     |
| SOK                      |
| \$OK                     |
| \$OK                     |
| \$TT,106a0               |
| \$OK                     |
| \$OK                     |
| \$OK                     |
| \$OK                     |
| \$OK                     |
| \$OK                     |
| \$BM,3.047,53089         |

# **Passthru Connection**

Passthru is an Xpert utility that allows a user to connect to a device on one of the COM ports. The user logs into the Xpert using Procomm, stops recording, shuts down the Xpert application, and runs the Passthru utility. The following shows step by step instructions using Passthru to get the laser setting.

- 1. Connect the computer to the sensor via a RS232 cable. Start Procomm and set the system to use Direct COM 1 (bottom left of screen) using a baud rate of 115200, 8 bits, no parity, and 1 stop bit as shown in fig. 33. If your computer does not have a serial port, select the correct COM port in Procomm for the USB port that has the serial adapter.
- 2. At the Login prompt enter the username and password as shown in fig 34.

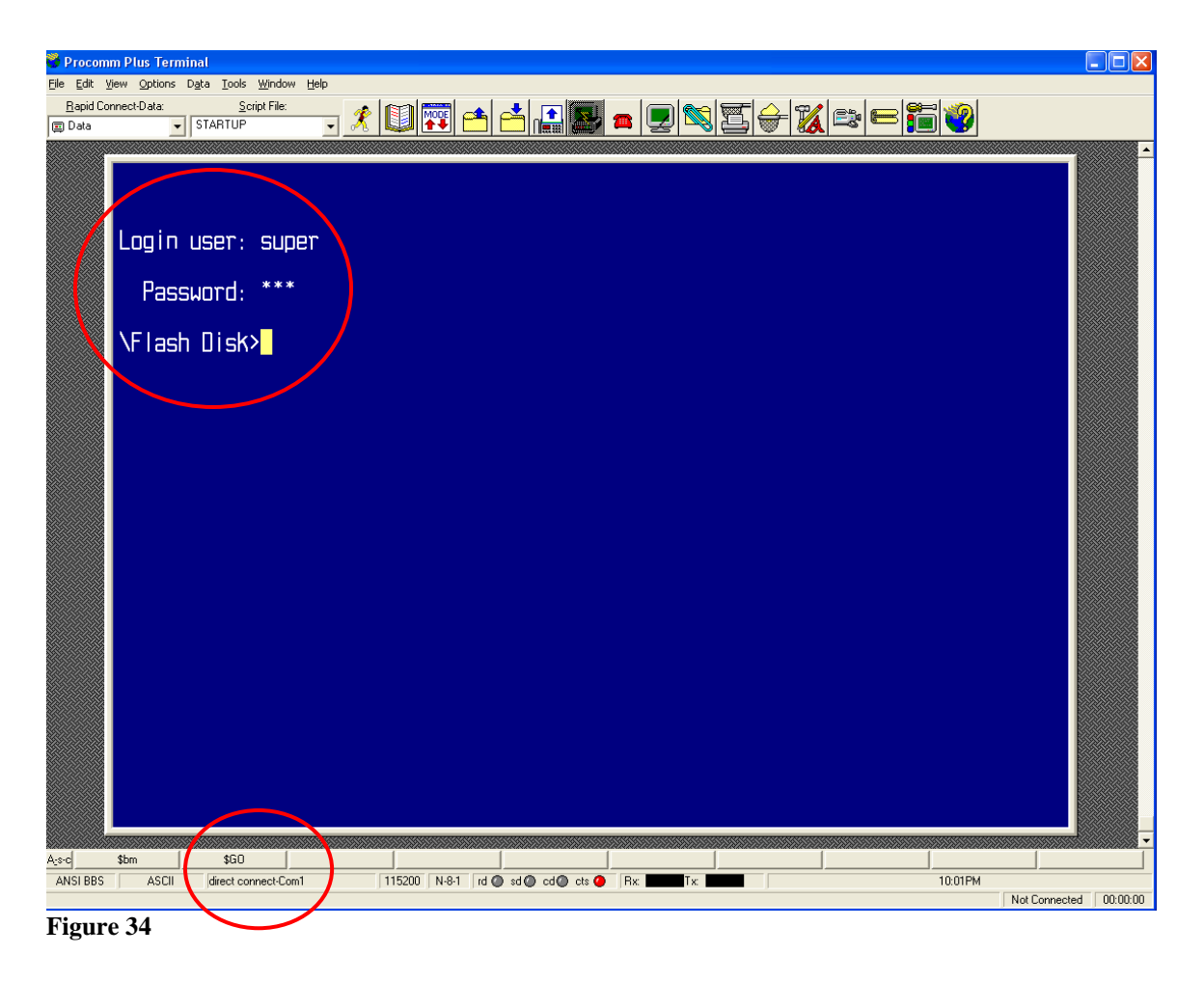

3. At the \Flash Disk> prompt

Type **recording off** and then press ENTER.

The system will respond with Stopping. Then with Recording is OFF. It can take as much as two minutes for the system to stop recording.

The system will respond with a second \Flash Disk>

Type: shutdown and press ENTER.

This will shut down the Xpert application, again may take two minutes to complete.

The system will respond with a third \Flash Disk>

Type **passthru com4:9600,1,8,n** and then press ENTER.

This command sets the com port to a baud rate of 9600 with one stop bits, 8 data bits and No Parity.

4. Type: **\$BM** and then press ENTER.

The sensor will respond with a \$BM and two values as shown in fig. 35. The first value is the distance between the sensor and the target in meters (3.044). The second is a measure of the signal strength (51475). This reading assumes the sensor is in an operational mode. If the sensor is in the command mode, the sensor will respond with \$ER, 86. This response is not a problem because you are just checking the communications between the computer and the sensor. The \$ER, 86 response shows that you are connected to the sensor.

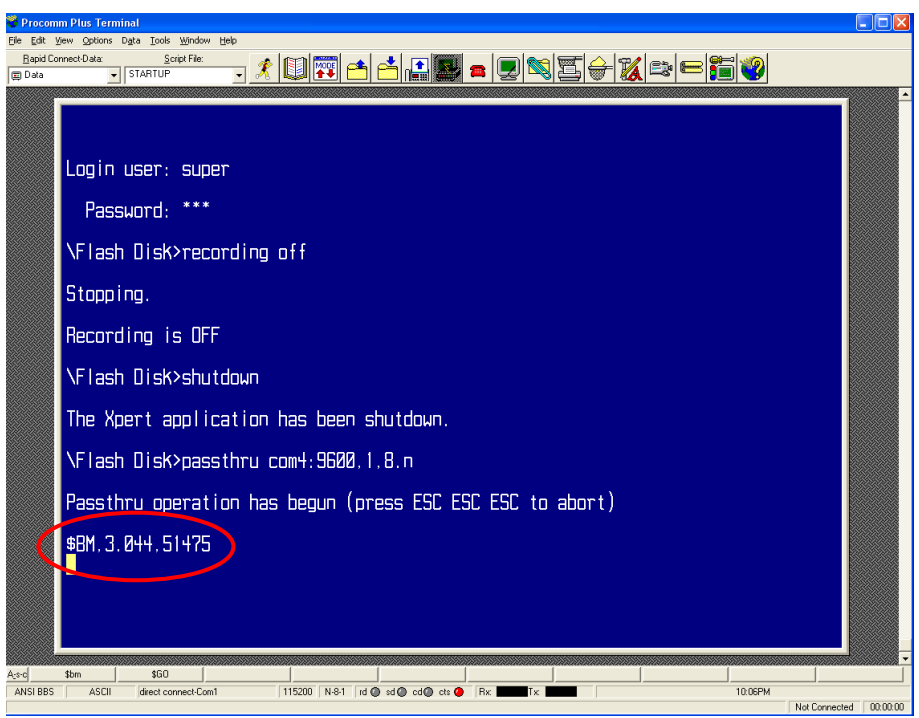

Figure 35

5. Using the mouse select the Send\_Laser\_Settings script from the Script file dropdown menu as shown in fig. 36.

#### Press the **START/STOP SCRIPT** button.

- 6. After you press the **STOP/STOP SCRIPT** button, the "running man" will be indented, as will the **CAPTURE** button. At the lower left of the screen, the **Capture file** status will change from closed to Laser Setting.cap (fig 36).
- 7. In a few seconds a user message will appear on the screen. Click **OK** for the script to continue.

| 💙 Procom                 | n Plus Terminal                                                                                                    |               | . 🗆 🗙    |
|--------------------------|----------------------------------------------------------------------------------------------------|---------------|----------|
| Eile Edit V              | ew Options Data Iools Window Her<br>meet-Data: Script File: 🕢 🚯 Imme 🛧 🎿 Talian - I ali 📾 🚾 🔿 妃 ew ali 🕬 🕬                                                                                                    |               |          |
| 🗐 Data                   | Send_Lase_Settings                                                                                                    |               |          |
| Data                     | Login user: super<br>Password: ***<br>VFlash Disk>recording off<br>Stopping.<br>Recording is OFF<br>VFlash Disk>shutdown<br>The Xpert application has been shure<br>VFlash Disk>passthru com4:9600.1.8.n<br>Passthru operation has begun (press ESC ESC to abort)<br>\$BM.3.044.51475 |               |          |
|                          |                                                                                                    |               |          |
| A:s-c                    | \$bm \$G0                                                                                                    |               |          |
| ANSI BBS<br>Capture File | ASCII  direct connect-Com1  115200   N-8-1   rd @ sd @ cd @ cts @   RxTx 10.08PM<br>Dpened - pw22 cap                                                                                                    | Not Connected | 00:00:00 |

Figure 36

8. At this point the script will send a number of commands to the sensor, including the approved settings (fig. 37). The first command is a data request, the second switches the sensor into the command mode, and the third shows the software version of the sensor. After the third command, the settings are uploaded. The sensor returns an **OK** for each successful command and an **ER**, **1** for commands that fail. A fail command is most likely caused by an older laser version rather than a problem with the sensor. The script is written using the newest set of commands, and some commands may not be in all sensors. Contact the CIL/SIL if there are errors. You will need to provide the Get\_Laser\_Setting and Send\_Settings.cap files. Table 5 contains a list of the commands used by the script.

| 🍟 Procom    | m Plus Terminal                                                                                                    | _ 🗆 🔀 |
|-------------|----------------------------------------------------------------------------------------------------|-------|
| Eile Edit y | yew Options Data Iools Window Help<br>Irmect-Data: Script File: 💉 🚓 🚓 🚓 🛶 🛧 🛊 🖬 🖬 🖬 🍘 🏎 💭 🖓 🚕 🕞 🕮 쀍                                                                                                    |       |
| 🗊 Data      | 🗴 Send_Laser_Settings 🔄 🤾 📖 🍄 🏫 🎦 🍋 🚰 🖉 🔍 🖆 🐨 🍇 🖾 💭 🖤                                                                                                    |       |
|             |                                                                                                    |       |
|             | Login user: super                                                                                                    |       |
|             | Password: ***                                                                                                    |       |
|             | \Flash Disk>recording off                                                                                                    |       |
|             | Stopping.                                                                                                    |       |
|             | Recording is OFF                                                                                                    |       |
|             | \Flash Disk>shutdown                                                                                                    |       |
|             | The Xpert application has been shutdown.                                                                                                    |       |
|             | \Flash Disk>passthru com4:9600.1.8.n                                                                                                    |       |
|             | Passtbru operation has begun (press ESC ESC ESC to abort)                                                                                                    |       |
| 1           | \$BM, 3, 041, 51217<br>\$BM, 3, 039, 51236<br>\$DK                                                                                                    |       |
|             | \$1D,ULS v1.0.5 09-26-06<br>\$0K<br>\$0K                                                                                                    |       |
| A-8-0       |                                                                                                    | -     |
| ANSI BBS    | ASCII   direct connect.Com1   115200   N-8-1   rd @ sd @ cd@ cts @   Rx                                                                                                    |       |
|             | <pre>\Flash Disk&gt;shutdown The Xpert application has been shutdown. \Flash Disk&gt;passthru com4:9600.1.8.n Passtbru operation has begun (press ESC ESC to abort) \$BM.3.041.51217 \$BM.3.039.51236 \$DK \$1D.ULS v1.0.5 09-26-06 \$DK \$1D.ULS v1.0.5 09-26-06 \$DK \$DK</pre> |       |

Figure 37

9. A new user message will appear when all settings have been sent to the sensor. Click **OK** to close the **Capture file** and end the script (fig. 38).

| 💙 Procomm Plus Terminal                                                           |                        |
|-----------------------------------------------------------------------------------|------------------------|
| Elle Edit View Options Data Tools Window Help                                     |                        |
| 📺 and connect Jata Script File:                                                   |                        |
|                                                                                   | <u> </u>               |
| \$DK<br>\$DK<br>\$DK<br>\$DK<br>\$DK<br>\$DK<br>\$DK<br>\$DK<br>\$DK<br>\$DK      |                        |
| Asoc \$bm \$G0                                                                    | -                      |
| ANSI BBS ASCII direct connect-Com1 115200 N-8-1 rd @ sd @ cd @ cts @ RxTx 10:43PM |                        |
| Capture File Opened - Send_settings.cap                                           | Not Connected 00:00:00 |

Figure 38

- 10. After the script stops, press ESC three times to exit the Passthru utility. The system will respond with the \Flash Disk> prompt (fig 39).
- 11. Type **reboot** and press ENTER to restart the Xpert.

| Procomm Plus Terminal                                                              |                       |  |  |  |  |
|------------------------------------------------------------------------------------|-----------------------|--|--|--|--|
| Ele Edit Yiew Options Dgta Iools Window Help                                       |                       |  |  |  |  |
| Bojd Connect-Data: Script Fle: 💉 👔 🕎 📤 📥 🗊 🖏 🚍 🔐 😭 😭                               |                       |  |  |  |  |
|                                                                                    |                       |  |  |  |  |
|                                                                                    |                       |  |  |  |  |
| \$UK                                                                               |                       |  |  |  |  |
| \$UK                                                                               |                       |  |  |  |  |
|                                                                                    |                       |  |  |  |  |
|                                                                                    |                       |  |  |  |  |
|                                                                                    |                       |  |  |  |  |
|                                                                                    |                       |  |  |  |  |
|                                                                                    |                       |  |  |  |  |
|                                                                                    |                       |  |  |  |  |
|                                                                                    |                       |  |  |  |  |
|                                                                                    |                       |  |  |  |  |
| \$UK                                                                               |                       |  |  |  |  |
| \$DK                                                                               |                       |  |  |  |  |
| \$DK                                                                               |                       |  |  |  |  |
| \$0K                                                                               |                       |  |  |  |  |
| \$0K                                                                               |                       |  |  |  |  |
| \$DK                                                                               |                       |  |  |  |  |
| \$UK                                                                               |                       |  |  |  |  |
| \$TK                                                                               |                       |  |  |  |  |
|                                                                                    |                       |  |  |  |  |
|                                                                                    |                       |  |  |  |  |
|                                                                                    |                       |  |  |  |  |
|                                                                                    |                       |  |  |  |  |
|                                                                                    |                       |  |  |  |  |
|                                                                                    |                       |  |  |  |  |
|                                                                                    |                       |  |  |  |  |
|                                                                                    |                       |  |  |  |  |
|                                                                                    |                       |  |  |  |  |
|                                                                                    |                       |  |  |  |  |
| As¢c \$bm \$60                                                                     |                       |  |  |  |  |
| ANSI BBS ASCII direct connect-Com1 115200 N-8-1 rd @ sd @ cd @ ets @ Rx Tx 10.45PM | Net Connected 0000000 |  |  |  |  |
| Lapute ne cluseu                                                                   | NUCConnected U0:00:00 |  |  |  |  |

Figure 39

# 3.5 GET PORTS<sup>®</sup> DATA FROM THE DCP

To get PORTS<sup>®</sup> data from the DCP:

- 1. Using a computer, run ProComm or some other terminal emulator (such as Hyperterm), setting the COM port of the computer to 9600-N-8-1.
- 2. Press ESC. You will get the login/password prompts.

Login: Type **P** and press ENTER. Password: DO NOT type in any value. Just press ENTER.

3. You should now see the following:

NOS 85739281 07/11/2004 14:48:00 Q1( 44.660 0.038 2.00 29.537 29.366 Q2( 44.720 0.025 1.00 L1< 12.662 DAT 0.000 SNS 0.000

Table 6 shows an interpretation of each line in the PORTS<sup>®</sup> data file.

### **OSTEP Field Installation Guide**

| Table 6         |                                                                                        |
|-----------------|----------------------------------------------------------------------------------------|
| Line 1          |                                                                                        |
| NOS             | National Ocean Service                                                                 |
| 85739281        | Station Number Chesapeake City Air Gap                                                 |
| 07/11/2004      | Date                                                                                   |
| Data collection | time. PORTS data is reported every six minutes starting at six minutes after the hour. |
| This is NOT the | e station time or date.                                                                |
| Line 2          |                                                                                        |
| Q1(             | Denotes Microwave Air Gap data.                                                        |
|                 | Q = Air Gap Data                                                                       |
|                 | 1 = 1st Air Gap sensor at this station                                                 |
|                 | ( = GOES flag                                                                          |
| 44.660          | Air Gap data in meters (m).                                                            |
|                 | The water is 44.664 m from the lowest point of steel on the bridge.                    |
| 0.038           | Standard deviation                                                                     |
| 2.00            | Outlier count                                                                          |
| 29.537          | The temperature value from temp 1                                                      |
| 29.366          | The temperature value from temp 2                                                      |
|                 |                                                                                        |
| Line 3          |                                                                                        |
| Q2(             | Denotes Laser data                                                                     |
|                 | Q = Air Gap Data                                                                       |
|                 | $2 = 2^{nd}$ Air Gap sensor at the is station (laser)                                  |
|                 | ( = GOES flag                                                                          |
| 44.720          | Laser data in meters (m)                                                               |
| 0.025           | Standard deviation                                                                     |
| 1.00            | Outlier count                                                                          |
|                 |                                                                                        |
| Line 4          |                                                                                        |
| DAT             | Station datum value, always 0.0 for Air Gap                                            |
| Line 5          |                                                                                        |
| SNS             | Station datum offset, always 0.0 for Air Gap                                           |
| 0.000:          |                                                                                        |

# References

NOS Tide Station User's Manual, Sutron Corporation, September 2004 <u>http://www.sutron.com/products/tidestations.htm</u>

Miros User Manual, Miros Microwave Rangefinder Technical Handbook, October 2002 www.miros.com

LTI User Manual, Laser Technology, Inc. ULS Hardware/Software Interface Specification, 1<sup>st</sup> Edition, 2005 www.lti.com

Sutron User Manual, Sutron Xpert Operations and Maintenance Manual, October, 2006 www.sutron.com/downloads/manuals.htm

# **List of Appendices**

- Appendix A Air Gap Mounting Diagrams
- Appendix B CO-OPS Bridge Clearance Site Reconnaissance Procedures
- Appendix C Xpert Software Setup for Miros and LTI Sensors
- Appendix D Miros Setup Sheets
- Appendix E Procomm Scripts
- Appendix F Air Gap Power and Data Wiring Diagrams

# Appendix A Air Gap Mounting Diagrams

## Verrazano-Narrows Bridge

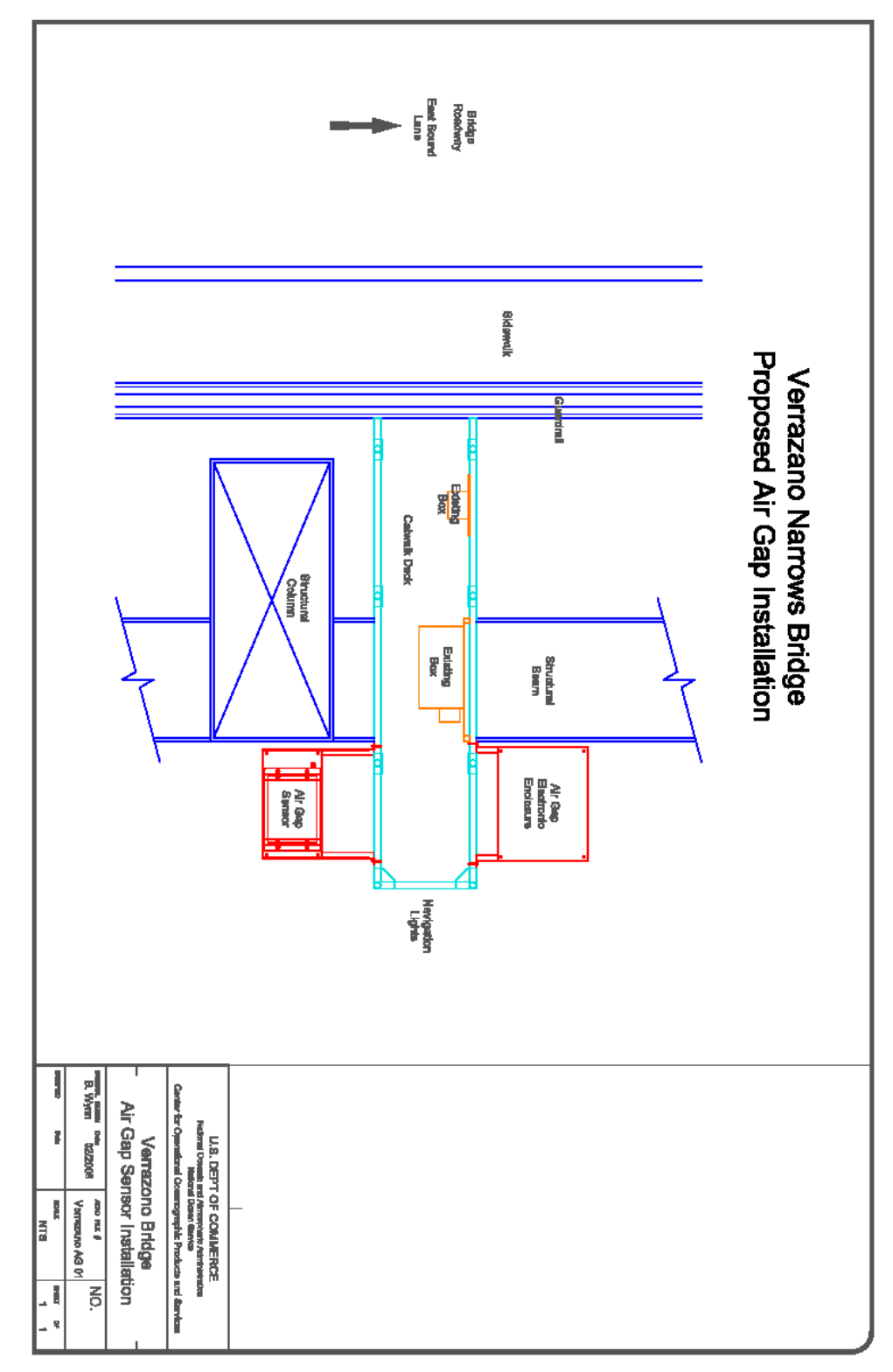

### Huey Long Bridge

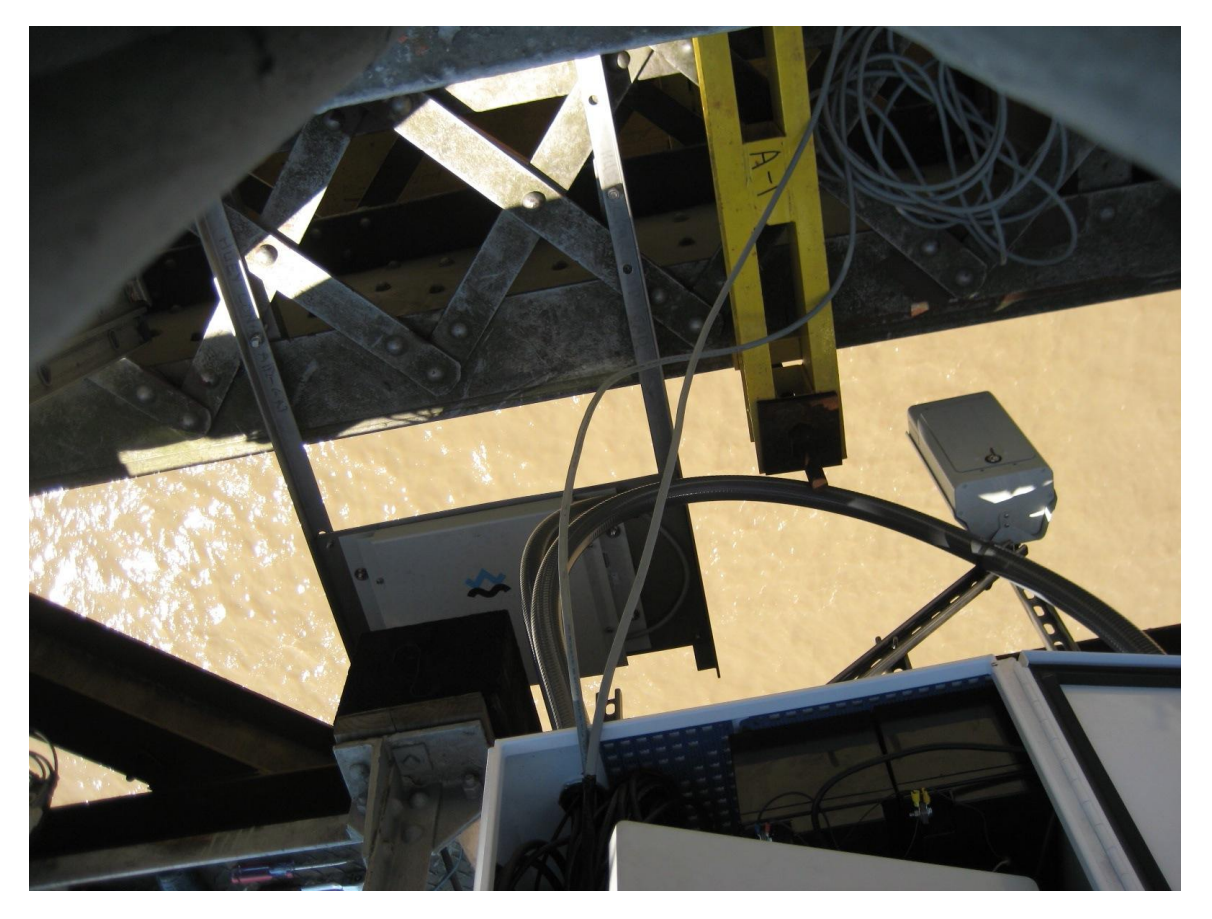

### I-210 Bridge

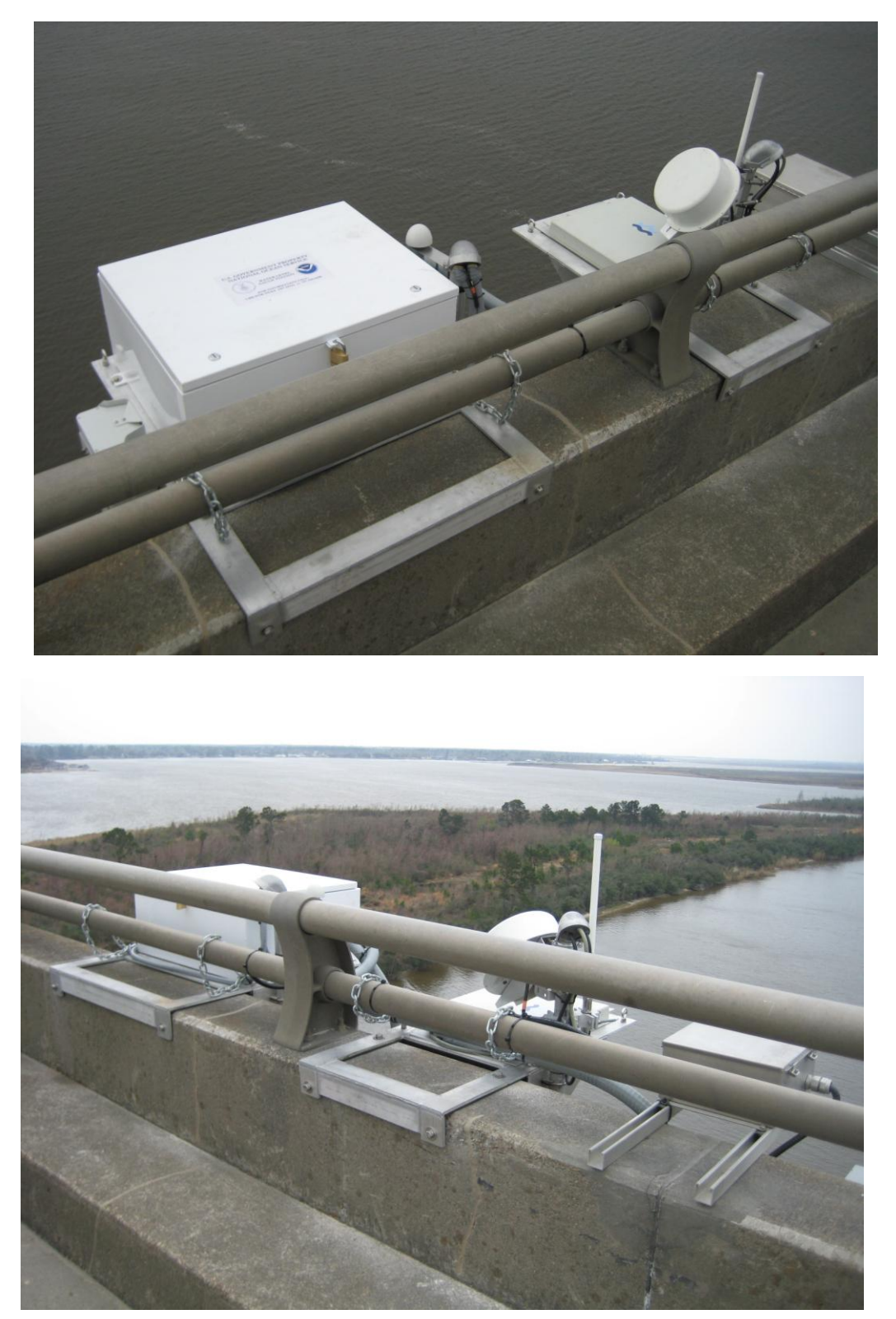

### **Crescent City Connector**

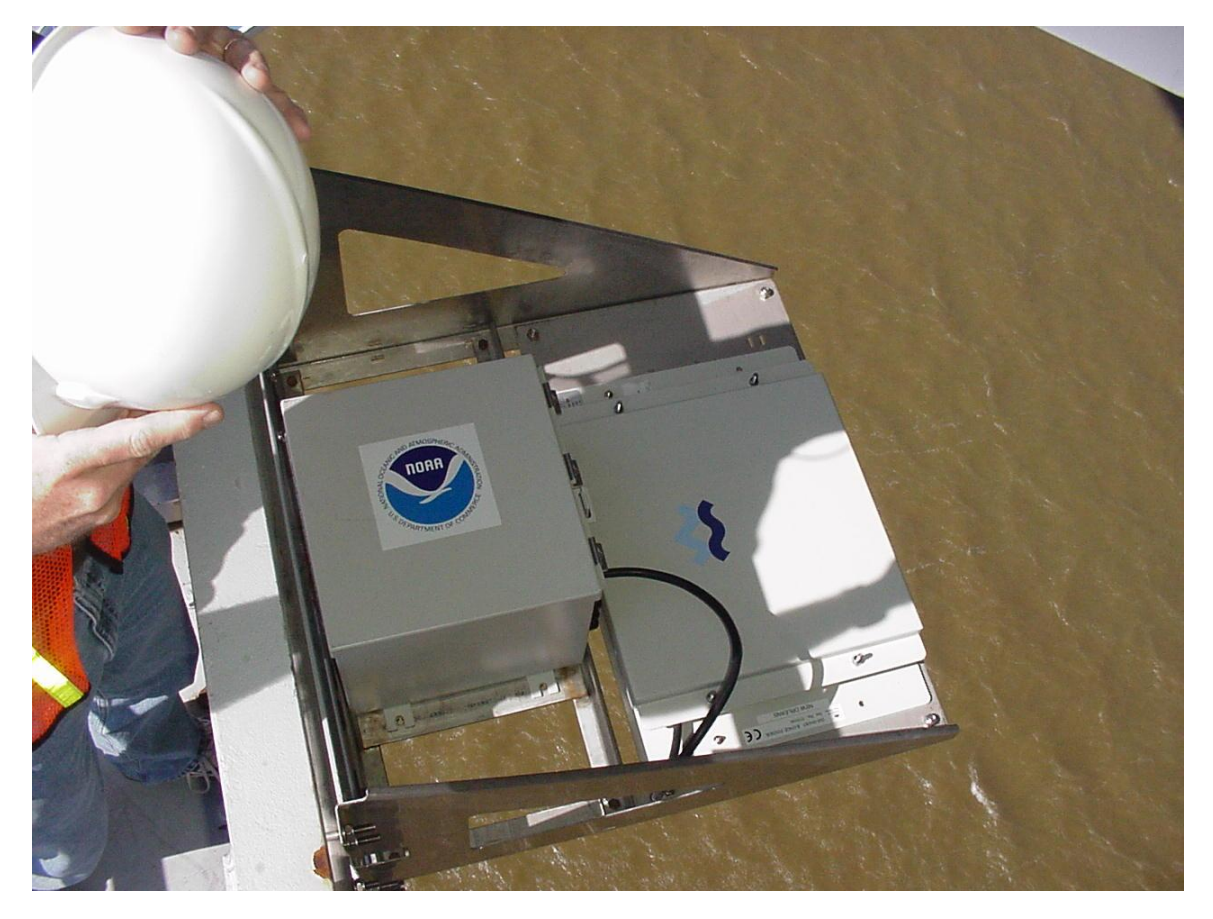

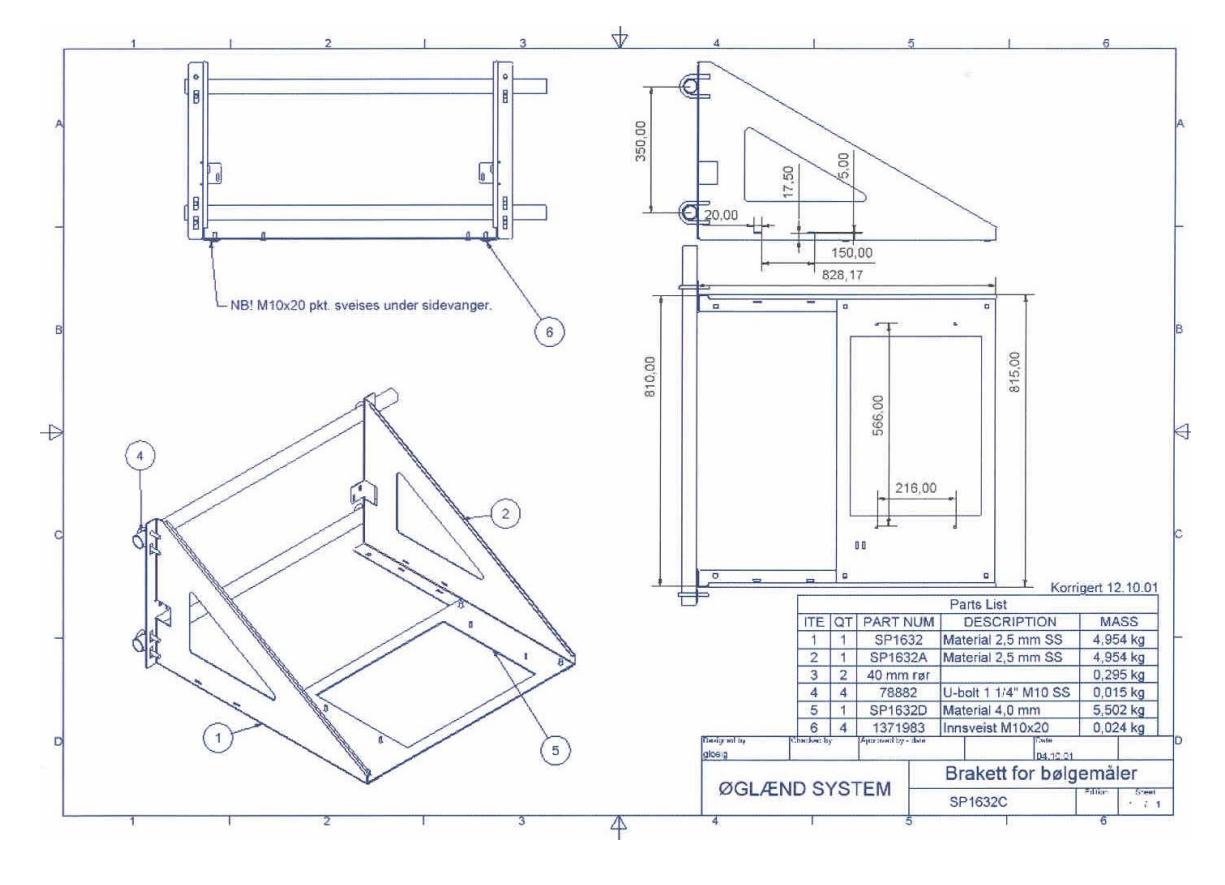

Miros Mounting Bracket for Crescent City (New Orleans, Louisiana)
# Appendix B CO-OPS Bridge Clearance Site Reconnaissance Procedures

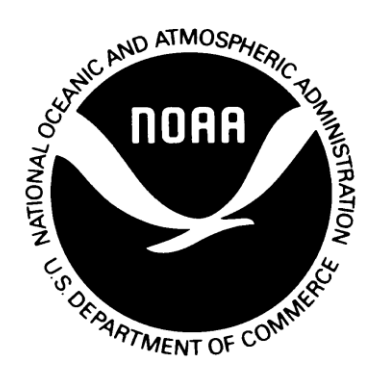

Bruce L. Servary, Jr. Civil Engineer

Requirements and Development Division Center for Operational Oceanographic Products and Services National Ocean Service National Oceanic and Atmospheric Administration

## TABLE OF CONTENTS

| <u>1.</u> | INTRODUCTION                              | B-3 |
|-----------|-------------------------------------------|-----|
| <u>2.</u> | BACKGROUND                                | B-3 |
| <u>3.</u> | EQUIPMENT NEEDED                          | B-4 |
| <u>4.</u> | OFFICE INFORMATION                        | B-5 |
| <u>5.</u> | SITE VISIT                                | B-6 |
| AP        | PENDIX A – SITE RECONNAISSANCE FIELD NOTE | B-8 |

# 1. Introduction

The National Ocean Service (NOS), Center for Operational Oceanographic Products and Services (CO-OPS), operates a number of short and long term monitoring systems. CO-OPS provides the infrastructure, science, and technical expertise to monitor, assess, and disseminate coastal oceanographic and Great Lakes products and services necessary to support NOS missions of environmental stewardship, assessment, and prediction; safe navigation; and hazard mitigation.

In order to support the NOS and CO-OPS missions, new bridge clearance stations are regularly required. The best method for assembling the information needed to install these stations is a reconnaissance. The primary objective of the reconnaissance is to determine the optimal location and configuration for data collection platforms (DCP), antennas, sensors, and support components. For a Bridge Clearance station, recovering historic bench marks and scouting locations for setting new bench marks is also essential. The reconnaissance consists of personnel visiting the site sufficiently far in advance of site preparation to:

- Locate an acceptable site.
- Obtain measurements and information necessary to design the station.
- Arrange for any permits/license agreements required.
- Arrange for utilities.
- Prepare a cost estimate and work schedule.
- Allow time for the procurement and fabrication of special support components (if necessary).

If possible, property owners should be contacted in advance to obtain oral or written permission to use or modify the site, otherwise, meet with the property owner as soon as site is visited. An advance letter of permission, permit, security clearance, or some other written instrument may be required by the owner. A license agreement may have to be executed before any work can be done. Even if the site is an existing NWLON station, some advance notice may be required or appreciated by the owner.

Accurate measurements and information is best obtained onsite. The locale can be investigated to determine which particular site will best accommodate the preliminary design and all the other site requirements. Any special installation requirements, such as explosion proof conduit can also be determined through discussions with local authorities.

Once the reconnaissance information is collected and a report issued, the design is finalized, and a cost estimate and installation schedule can be determined.

# 2. Background

NOS is a Federal agency devoted to exploring, understanding, conserving, and restoring the Nation's coasts and oceans. NOS promotes safe navigation, supports coastal communities, sustains coastal habitats, and mitigates coastal hazards. NOS

balances environmental protection with economic prosperity and leads the effort to ensure that our Nation's coastal areas remain safe, healthy and productive.

CO-OPS establishes standards for the acquisition and processing of water level, bridge clearance and current data; collects and documents user requirements that serve as the foundation for all resulting program activities; designs new and/or improved oceanographic observing systems; develops software to improve data processing capabilities; maintains and operates oceanographic observing systems; performs operational data analysis/quality control; produces/disseminates oceanographic products; and archives the resulting oceanographic data.

A bridge clearance station is a standalone system that collects, stores, and transmits the bridge clearance or air gap from the low steel of a bridge to the water. The primary requirement of a station is to accurately measure bridge clearance information with low power consumption, high reliability, and defined accuracy. The typical station includes a microwave sensor mounted with a clear view of the water, a redundant laser sensor and a data collection platform with Geostationary Operational Environmental Satellite (GOES) transmitter and rechargeable batteries. The station also includes sensors that measure air temperature inside the DCP enclosure and at the microwave sensor. At most locations power is provided by the bridge lighting system; however in some cases solar panels are required. The sensor should be located at the midpoint of the navigation channel or the highest point of the bridge roadway and is determined during the PORTS requirement assessment meetings.

# 3. Bridge Clearance System Equipment

- DCP with GOES
- DCP enclosure
- Microwave sensor
- Laser sensor
- Sensor and enclosure mounts
- Air Temperature Probes (2)
- Solar Panel (if needed)
- Step Down transformer (if needed)
- GOES antenna
- IP or Radio modem and antenna

## 4. Equipment Needed for Reconnaissance

The following equipment, forms, and information is needed to perform a complete reconnaissance:

- Digital Camera/Videotape Recorder
- Published Bench Mark Sheet
- NGS Datasheets for area
- Shovel/digging implement
- Metal detector

- Sample License Agreement/Letter of Permission
- Weighted measuring tape
- Wooden measuring tape
- Engineering sketch pad
- Inclinometer
- Carpenters level or plumb bob
- Hand-held GPS
- IP modem, battery and antenna
- Hand held Laser
- Compass
- Chart section
- Site Reconnaissance Field Notes form (appendix A)

# 5. Office Information

After the site has been selected for the installation of the bridge clearance station, the first step is to gather all relevant information. In some cases, the site has an existing or historic water level station nearby and office files can be consulted for much of the information. To find out if an historic water level station exists, consult the Index of Water Level Stations at <u>http://www.co-ops.nos.noaa.gov/station\_index\_map.shtml</u>.

Program requirements may also provide some direction. Contact the bridge operator; this could be the local state DOT office or Bridge Authority. Explain the need of the bridge clearance system and its use in safe navigation with the local Port or Pilots group. You may need to provide them with written information on the project before obtaining permission to go on the bridge. Make sure to ask about required safety equipment that is needed for the bridge recon. If the bridge does not have a walkway, a lane closure may be needed. Ask the bridge operator when the next closure is planned and arrange your visit at that time. The system should be installed on the South or West side of the bridge so that there is a clear view of the sky for the GOES and GPS systems as well as the solar panels if needed. Explain to the bridge operator the need to inspect the correct side of the bridge. You may be required to provide a safety vessel during the inspection or pay for the lane closure, the bridge operator should be able to provide the names of companies that can provide these services.

If there is a historical site, assemble as much of the following information as possible:

- Tidal datums and bench mark elevations.
- To Reach statement and bench mark recovery notes.
- Support structure and harbor bottom elevations.
- Support structure plan and sun transit.
- Environmental data.
- Instrument shelter and utilities description.
- GOES transmission information (azimuth and elevation).
- Solar incidence.
- Ancillary sensor(s) requirements.

To Reach statements and bench mark recovery notes are needed to find the historic site and recover as many historic bench marks as possible. This information can be found on the CO-OPS published bench mark sheet web page <u>http://tidesandcurrents.noaa.gov/bench.html</u>.

Datasheets retrieved from the NGS web site are essential for replacing destroyed historic marks and for providing a connection to the North American Vertical Datum of 1988 (NAVD88). The web site is <u>http://www.ngs.noaa.gov/cgi-bin/ds\_radius.prl</u>.

The GOES satellite antenna azimuth and elevation angles are required to select an antenna site free of obstructions that may interfere with the transmission. GOES satellite azimuths are referenced in true degrees. If a compass is used to position the antenna, the local magnetic declination must be applied.

Solar incidence is needed to provide the proper orientation and elevation of the solar panel to provide maximum charging voltage.

Requirements for ancillary sensors should be determined in advance to allow adequate lead time for site preparation configuration and installation.

#### 6. Site Visit

After compiling all information possible in the office, it is time to visit the site. Setup a meeting with the bridge operator and arrange for the safety vessel or other required support.

Record all information on the Site Reconnaissance Field Notes form in appendix A. Ask permission to take pictures of the site.

Following receipt of owner permission, perform the following measurements at the structure:

- Using the laser measure from the man cage or roadway barrier to the water surface
- Time of man cage or roadway barrier to water surface measurement
- Distance from the man cage or roadway barrier to the low steel
- Size of the man cage
- Size of all railing
- Size of roadway barriers
- Distance to power source
- IP Testing. Set up the IP and contact the shop to make a test connection to the unit. The shop will provide you with the RSSI reading which should be recorded on Site Reconnaissance Field Notes form

Record contact information for the following individuals:

- Facility owner
- Local contact the person who must be notified whenever the station is visited.

Make the following observations:

- Sky clearance in the direction of the GOES antenna and solar panels.
- GPS latitude/longitude of station & bench mark locations. Record position to the thousandths of a second.

Take digital photographs of the following:

- Proposed location of the bridge clearance sensor
- Proposed location of DCP
- Recovered bench marks
  - Bench mark faces
  - At least two distance photos from different directions showing landmarks in the background
  - Locations for new marks

## 7. Documentation

Submit the following documentation upon completion of the reconnaissance:

- Site Reconnaissance Field Notes
- Bench Mark recovery notes
- All digital photos of the bridge, proposed sensor and DCP locations, and proposed bench mark installation locations if insufficient marks recovered.
- Site view drawing showing proposed sensor and DCP locations; North directional arrow; recovered bench marks; proposed bench mark install locations

## Appendix A – Site Reconnaissance Field Notes

| Center Contraction Contraction | tmospheric Administration<br>Dcean Service<br>nographic Products and Services<br>Clearance<br>ssance Field Notes          |                                                             | A DECEMBER OF CONTRACT OF CONTRACT OF CONT |                                                                                                    |
|----------------------------------------------------------------------------------------------------|----------------------------------------------------------------------------------------------------|-------------------------------------------------------------|----------------------------------------------------------------------------------------------------|----------------------------------------------------------------------------------------------------|
|                                                                                                    | GENERAL SITE                                                                                                    |                                                             |                                                                                                    |                                                                                                    |
| Station Number                                                                                                    | Station Name                                                                                                    |                                                             | Date                                                                                                    |                                                                                                    |
| Project Name                                                                                                    | Station Type                                                                                                    |                                                             |                                                                                                    | Permanent; Temporary;<br>PORTS:                                                                                                |
| Site Name                                                                                                    | Site Location                                                                                                    |                                                             |                                                                                                    |                                                                                                    |
|                                                                                                    | City                                                                                                    | County                                                      | State                                                                                                    | Zip code                                                                                                    |
| How To Reach                                                                                                    |                                                                                                    |                                                             |                                                                                                    |                                                                                                    |
| Property Owner:<br>Address:<br>Phone:<br>Cell Phone:<br>Fax:                                                                                                    |                                                                                                    | Local Contact:<br>Address:<br>Phone:<br>Cell Phone:<br>Fax: |                                                                                                    |                                                                                                    |
| Communications or Agreements Made To Dat                                                                                                    | te                                                                                                    |                                                             | Cor<br>Let<br>Det<br>Fol<br>MO                                                                                                    | ntact dates?<br>ter, phone or meeting?<br>rails of Discussion?<br>low-up needed?<br>U or permits needed?                       |
| SITE DESCRIPTION                                                                                                    |                                                                                                    | GEOGRAPHIC/OCE                                              | ANIC DESC                                                                                                    | RIPTION                                                                                                    |
| Facility                                                                                                    | Public; Private;<br>Accessibility                                                                                         | Geographic & Hydraulic Features                             |                                                                                                    | Open Coast;<br>Sheltered Harbor;<br>Bay; Sound; Marsh<br>Tide Range; Wave<br>Height; Currents                                  |
| Support Structure                                                                                                    | Man cage, open beam,<br>concrete barriers, guard rail<br>with or withhout a fence.<br>Open or closed bridge<br>structure. | Test Reading                                                |                                                                                                    | Hand held laser<br>readings and time of<br>readings. Include<br>distance from Iow<br>steel if known.<br>Location of laser unit |
| Power                                                                                                    | AC, type and voltage<br>Solar, type of mounts                                                                             | IP Tests                                                    |                                                                                                    | RSSI reading                                                                                                    |
|                                                                                                    |                                                                                                    | Proposed Sensor & DCP Location                              | S                                                                                                    |                                                                                                    |
| INSTRUMENTATION                                                                                                    |                                                                                                    | SUPPORT S                                                   | TRUCTURE                                                                                                    | S                                                                                                    |
| Data Collection Platform To Be Installed                                                                                                    |                                                                                                    | Type Of mount needed                                        |                                                                                                    |                                                                                                    |
| Sensor(s) To Be Installed                                                                                                    |                                                                                                    | Nearby water level stations (name from site                 | , station nu                                                                                                    | mber and distance                                                                                                    |
|                                                                                                    |                                                                                                    |                                                             |                                                                                                    |                                                                                                    |

**Special Tools or Equipment Required** 

Boat Generator Welder

| Supply List                                                         | Lumber<br>Hardware<br>Pipes                                                                                                    |
|---------------------------------------------------------------------|----------------------------------------------------------------------------------------------------|
| Nearby Supplies/Services                                            |                                                                                                    |
|                                                                     |                                                                                                    |
| VERTICAL CONTROL/BENCHMARKS                                         |                                                                                                    |
| Level Procedures to be Performed                                    | 2nd Order, Class 1<br>3rd Order, Class 1<br>Other                                                                                  |
| Bench Marks (Designation/Stamping/Mark Type/Setting/Stability Code) |                                                                                                    |
|                                                                     | # Recovered<br># to be Installed<br>Estimated length of run<br>Quality of Bench Marks<br>GPS Suitability                           |
| SERVICES/UTILITIES                                                  |                                                                                                    |
| Telephone Requirements                                              | # of lines required<br>Origination Point<br>Length of run<br>Overhead/trench<br>Estimated cost<br>Type of cable<br>Type of conduit |
| Telephone Company Info                                              | Name<br>Number<br>Mail Address<br>Contact                                                                                          |
| Electrical Requirements                                             | # of lines required<br>Origination Point<br>Length of run<br>Overhead/trench<br>Estimated cost<br>Type of cable<br>Type of conduit |
| Electrical Contractor Info                                          | Name<br>Number<br>Mail Address<br>Contact                                                                                          |
| Other Contractors Info                                              | Marine<br>Concrete<br>Diving<br>Welding<br>Price quotes received                                                                   |
| Additional Information                                              |                                                                                                    |

# Appendix C Xpert Software Setup for Miros and LTI Sensors

#### **XPERT Software**

Using Xterm connect to the system and from the main screen fig. C 1, click on the **FILE TRANSFER** button on the right side.

| X XTerm TELNET12345://166.130.100.164                                        |                                                                      | 2                                                          |
|------------------------------------------------------------------------------|----------------------------------------------------------------------|------------------------------------------------------------|
| Main Setup Sensors Dat                                                       | a Log Status                                                         | ORx OTx<br>⊙Xp OErr                                        |
| Station Info   Date/Time:   02/15/2010   14:52:08   Station name:   87620021 | Station Status<br>Recording:<br>ON+TX Stop<br>Alarm:<br>NORMAL Clear | File Transfer<br>Set Clock<br>Connect<br>Upgrade<br>Status |
| Logo                                                                         | Battery voltage<br>External: 14.1                                    | ☑ Auto Updati                                              |

Figure C 1

This will bring up the File Transfer screen (fig. C 2).

| File Transfer                                                        |                                                                |                                                                                                    |                                                                                                    | ×                                                                                                    |
|----------------------------------------------------------------------|----------------------------------------------------------------|----------------------------------------------------------------------------------------------------|----------------------------------------------------------------------------------------------------|----------------------------------------------------------------------------------------------------|
| PC Files Documents\sutron                                            | Wpert2_3.3.0.6                                                 | XPert Files  \Flash Disk                                                                                                    |                                                                                                    |                                                                                                    |
| [] <dir><br/>[.] <dir><br/>[Xpert2_v3.3.0.6] <dir></dir></dir></dir> | 09/25/2009 14:18:3<br>09/25/2009 14:18:3<br>09/25/2009 14:18:4 | []<br>[Speech]<br>87620021.ssf<br>87620021.ssf.bak<br>Autoexec.bat<br>GPRS232.sll<br>NOS.sll<br>NOSGoesFormat.txt<br>ssp.log<br>station.dat<br>system.log<br>WiringPrimary.txt<br>Xpert.ssf<br>Xpert.ssf.bak | <dir><br/><dir><br/><dir><br/>14320<br/>14221<br/>88<br/>64512<br/>52224<br/>244<br/>1048576<br/>19<br/>2097152<br/>1797<br/>1725<br/>1725</dir></dir></dir> | 01/01/1984 00:(<br>02/11/2010 21:<br>02/04/2010 16:<br>02/06/2010 14:<br>02/06/2010 14:<br>02/06/2010 14:<br>01/27/2009 19:(<br>02/15/2010 14:<br>06/02/2009 20:<br>02/15/2010 14:<br>07/14/2008 14:(<br>06/10/2008 17:<br>06/09/2008 12:( |
| •                                                                    | F                                                              | •                                                                                                    |                                                                                                    |                                                                                                    |
| Sel All Delete                                                       | ==>                                                            | <==                                                                                                    | Run S                                                                                                    | el All Delete                                                                                                    |

Figure C 2

You should see the following files on the right side section of the screen:

| File Name          | Function                                                                                                    |
|--------------------|----------------------------------------------------------------------------------------------------|
| 87620021.ssf       | Station setup file. The file name will be the station name<br>for your station and contains all the setup information the<br>DCP needs to set the other files, create log files and set up<br>the Satlink |
| 87620021.ssf.bak   | A backup version of the above (87620021.ssf) file.                                                                                                    |
| Autoexec.bat       | Sets the COM ports and starts the Xpert software.                                                                                                    |
| GPRS232.sll        | RS232 setup file. Sets the port being used to communicate with the Miros and laser sensors. See page C-6 for additional information.                                                                      |
| NOS.ssl            | Formats the data that is transmitted via GOES and the PORTS <sup>®</sup> tag.                                                                                                    |
| NOSGOES format.txt | Allows the user to set the order of the data being transmitted via GOES and the PORTS <sup>®</sup> tag.                                                                                                   |
| SSP.log            | The log that all the data is stored on.                                                                                                    |
| Station.dat        | This files stores the station name (number) and sets the screen contrast.                                                                                                    |
| System.log         | Logs all system actions including error and warnings. A good troubleshooting tool if a system error is suspected.                                                                                         |
| WiringPrimary.txt  | A list of the wiring connections for the system. Not on all systems.                                                                                                    |
| Xpert.ssf          | The basic Xpert software. Should only be used when advised by the CIL/SIL.                                                                                                    |
| Xpert.ssg.bak      | A backup copy of the above (Xpert.ssf) file.                                                                                                    |

In older operating systems there was a file called Users.dat. This file contained the users' names, passwords and other information. Due to security concerns this file is no longer stored on the Flash Disk or viewable via Xterm or the command line. It is loaded during system setup and testing. Additional users can be added as before by selecting the USERS section of the Setup menu. For additional information contact the CIL.

#### Miros Air Gap Sensor (Radar)

#### Sensor description

The Miros Range Finder is a radar-based water level sensor. Typically the unit is fastened under a bridge deck to measure the distance from the bridge to the water surface. Range Finders are capable of accurately measuring distances up to 85 meters. A typical Range Finder sensor is illustrated in fig. C 3. The sensor head is approximately  $2 \text{ ft} \times 2 \text{ ft} \times 4 \text{ in}$ .

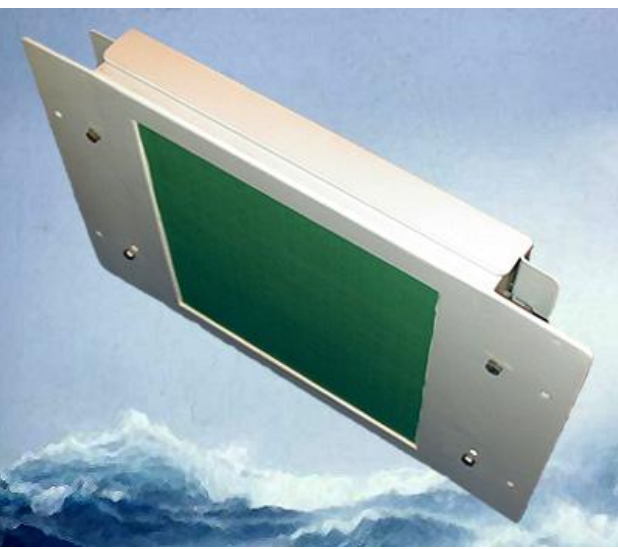

Figure B 3

#### **Sensor Installation**

The Miros sensor is installed external to the Tide Station enclosure. Follow installation procedures as recommended by the manufacturer to suspend the sensor head from the bridge structure. Make sure the area within the sensor's cone of measurement is free of obstructions. Extend the serial interface cable from the sensor to RS232 termination card inside the enclosure. Use one of the pre-punched holes in the lower left side of the enclosure to admit the cable. Seal around the cable with an appropriate packing gland or sealing material.

## Sensor Wiring

NOS standard wiring for the Miros microwave sensor is to connect the RS232 termination card to COM 3, as illustrated in fig. C 4.

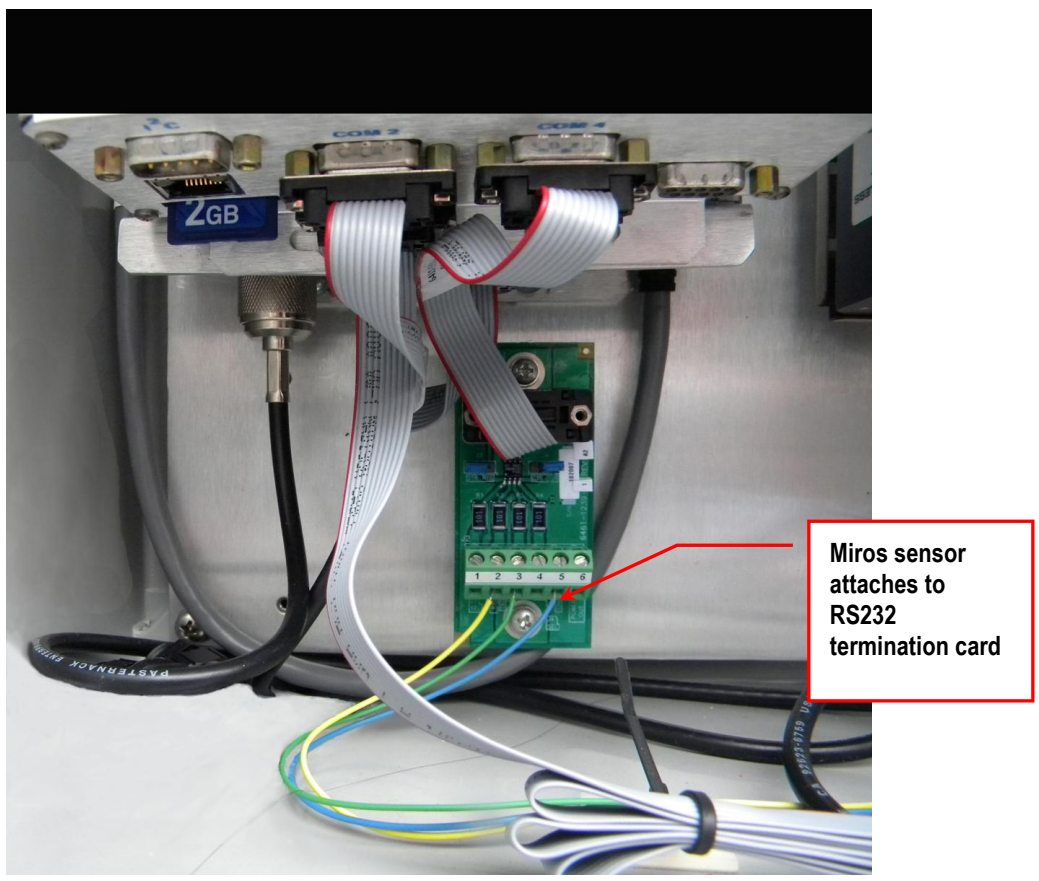

Figure C 4

## Xpert Software Setup

#### **General Sensor Setup**

The Miros sensor uses the GPRS232.ssf, which can be found in the Extra ssf directory that is included with the Xpert OS software and can be copied onto the Xpert's Flash Disk. Figure C 5 illustrates the Miros setup.

The GPRS232 block opens the appropriate serial port and reads data from the sensor. The GPRS232 block is sampled by a DQAP block that performs averaging according to the NOS standard. DQAP does a two-pass average, where the average is computed, outliers are removed (those values over 3 standard deviations from the computed mean), and the average is recomputed. The DQAP block provides four outputs. These outputs are the DQAP average, the standard deviation, the outlier count, and the sample count. The average, standard deviation, and outlier count are incorporated in the self-timed GOES transmissions.

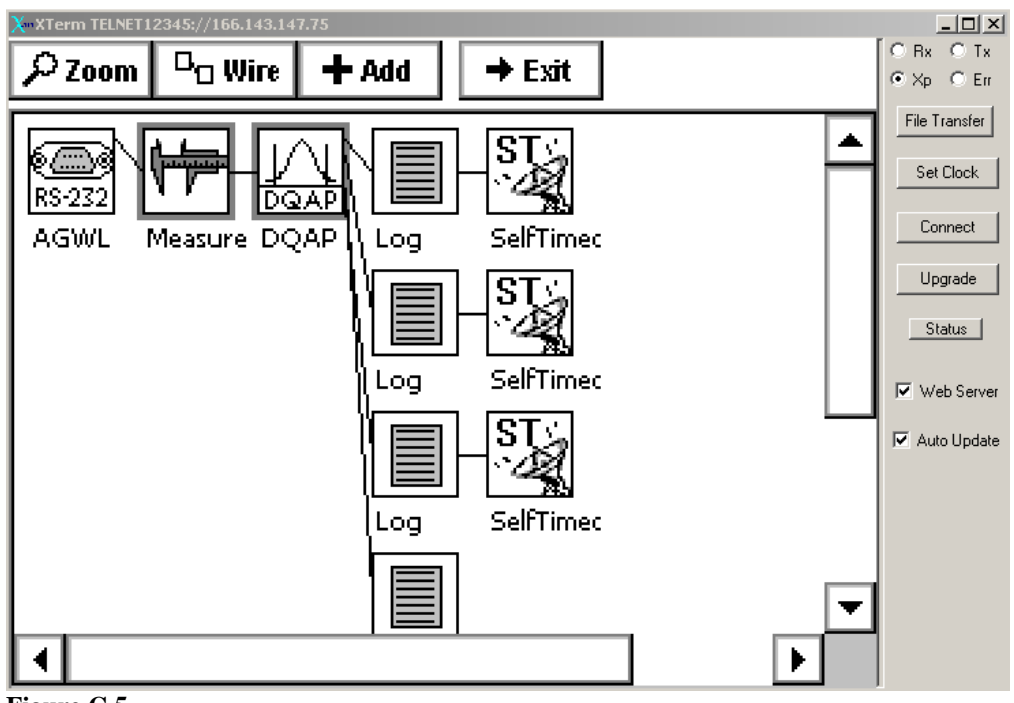

Figure C 5

#### **Specific Setup Properties**

Select the COM port that the sensor is wired to, normally the Miros is connected to COM 3 with a baud rate of 9600, no parity, 8 bits and 1 stop bit. The timeout should be set to 6000. Figure C 6 shows the GPRS232 block setting.

| RS232 Prop | ×             |            |        |
|------------|---------------|------------|--------|
| Port:      |               | 🗌 RS485    | ОК     |
| BPS:       | 9600 🔻        |            | Cancel |
| Timeout:   | Timeout: 6000 |            |        |
| Parity —   | DE OO         | Ом         | In     |
|            |               | Flow       | Init1  |
| 08         |               | <b>●</b> N | Init2  |
| 07         | O 2           | Онм        |        |

Figure C 6

The GPRS232 block can send custom commands through the selected COM port to the sensor. When the Miros polling command, GV, is sent, the sensor will respond with a reading. Pressing the **OUT** button will bring up the Outbound Message screen and should be set up as shown in fig. C 7. Clicking the **OK** button will save the setting and return you to the RS232 Property screen.

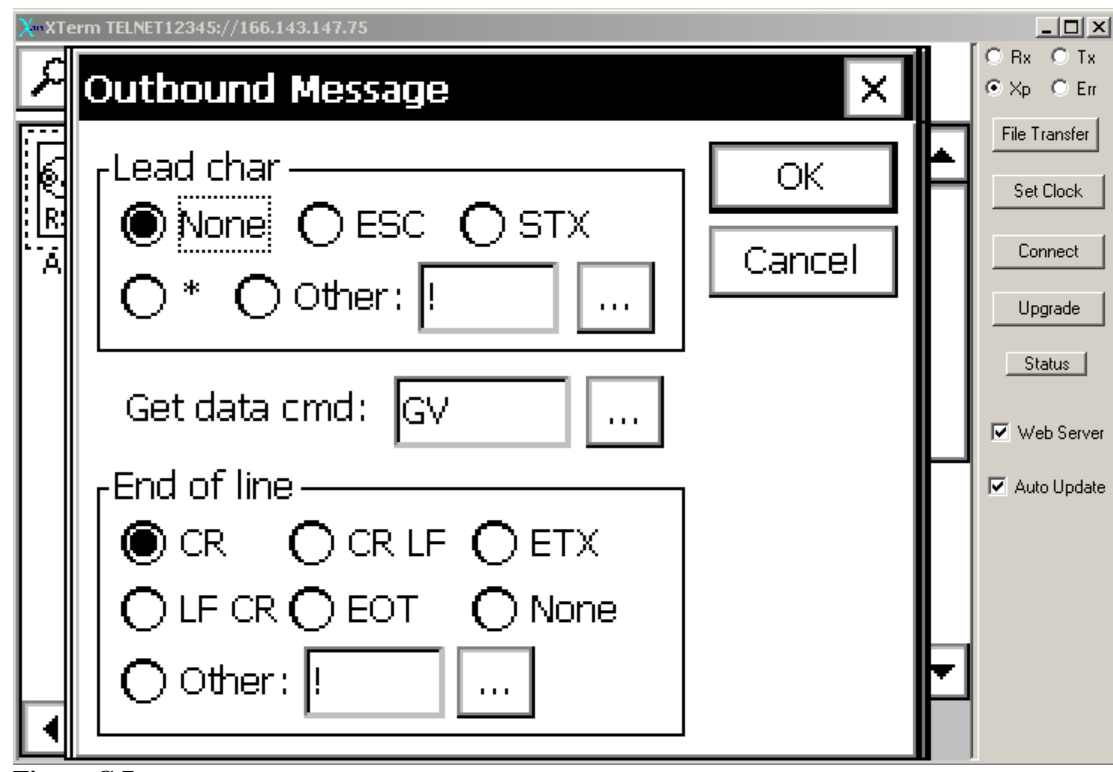

Figure C 7

There is also an Inbound Message portion to the GPRS232 block. Pressing IN on the RS232 Property screen will display the Inbound Message screen. Figure C 8 shows the setups needed for this screen. Please note that these setups are only for the Miros. The GPRS232 block is used in several applications and care should be taken when making changes to this screen. Click the **OK** button to save the setting and return to the RS232 Property screen.

| X XTerm TELNET12345://166.143.147.75 |        |                            |
|--------------------------------------|--------|----------------------------|
| Inbound Message                      | ×      | ORx OTx<br>⊙Xp OErr        |
| Ignore Echo:                         | ОК     | File Transfer<br>Set Clock |
| Response # chars: 27                 | Cancel |                            |
| Skip # chars: 2                      | Log    | Status                     |
|                                      |        | Veb Server                 |
| O EOTO Other: * O None               |        |                            |
| Parse<br>Num Vals: 1 Parse on:       |        |                            |

Figure C 8

The GPRS232 block can send up to 10 commands to the attached sensor when Recording is started from the Main Xpert screen. Each command is sent with the same End of Line as set in Outbound Message screen in fig. C 9. For the Miros sensor, the command SER0 is sent to set the sensor to the polled mode. Click the **OK** button (fig. C 9) to save the setting and return to the RS232 Property screen.

| X XTern | XTerm TELNET12345://166.143.147.75 |    |                      |  |  |  |
|---------|------------------------------------|----|----------------------|--|--|--|
| ۶D      |                                    |    | ORX OTX              |  |  |  |
|         | Initialization Strings             | ╬  | File Transfer        |  |  |  |
| R<br>R  | Send 500ms break: 🔲 🛛 🛛 OK         |    | Set Clock<br>Connect |  |  |  |
|         | Cmd 1 SERO Cancel                  |    | Upgrade              |  |  |  |
|         | Cmd 2                              |    | Status               |  |  |  |
|         | Cmd 3                              | ╎┝ | Veb Server           |  |  |  |
|         | Cmd 4                              | 1  |                      |  |  |  |
|         | Cmd 5                              | ╘  |                      |  |  |  |
|         |                                    | Ě  | I                    |  |  |  |
|         |                                    |    |                      |  |  |  |

Figure C 9

#### **Universal Laser Sensor (ULS)**

#### Sensor description

The Laser Technology, Incorporated Universal Laser Sensor (ULS), shown in fig. C 10, is relatively small (see wristwatch on the left in fig. C 10), and boasts a "cooperative target" (highly reflective) range of over one mile. The maximum cooperative target resolution is 1 mm. The sensor is powered by 12Vdc and consumes 170 ma (maximum).

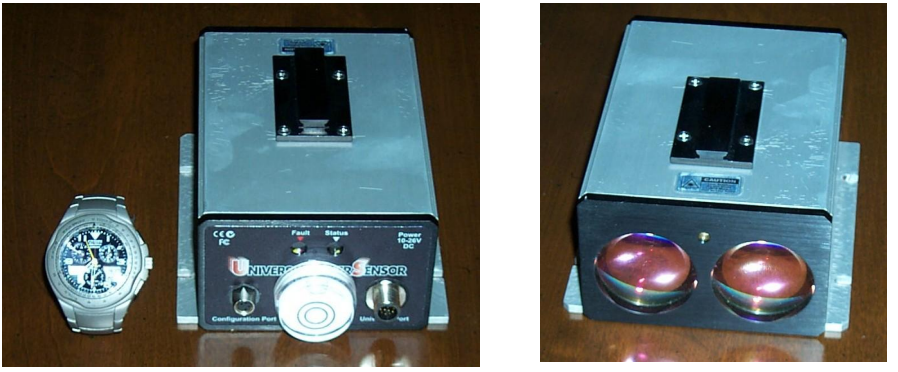

Figure B 10

The sensor has serial digital, 4-20 ma and analog outputs. Refer to the Laser Technology Web site, <u>www.lasertech.com</u>, for additional information and specifications.

#### **Sensor Installation**

The ULS is installed external to the tide station enclosure. The sensor mounts vertically, using #8 screws in the slotted back plate. National Ocean Service incorporates a bubble level on top of the case (left view, fig. C 10) to aid in setting the vertical alignment. The black bracket on the side of the case provides an optional optical sight. The design incorporates a bright red laser pointer that can be used to align the sensor on a specific location or target. The pointer is turned on and off by specific commands issued through the serial interface. Refer to table C 1 (page C-12).

Follow installation procedures as recommended by the manufacturer to suspend the sensor head from the bridge structure. Make sure the area within the sensor's line of sight to the water surface is free of obstructions. Extend the serial interface cable from the sensor to the RS232 termination card inside the enclosure. Use one of the prepunched holes in the lower left side of the enclosure to admit the cable. Seal around the cable with an appropriate packing gland or sealing material.

#### Sensor Wiring

NOS standard wiring for the LTI laser sensor is to connect the RS232 termination card to COM 4, as illustrated in fig. C 11.

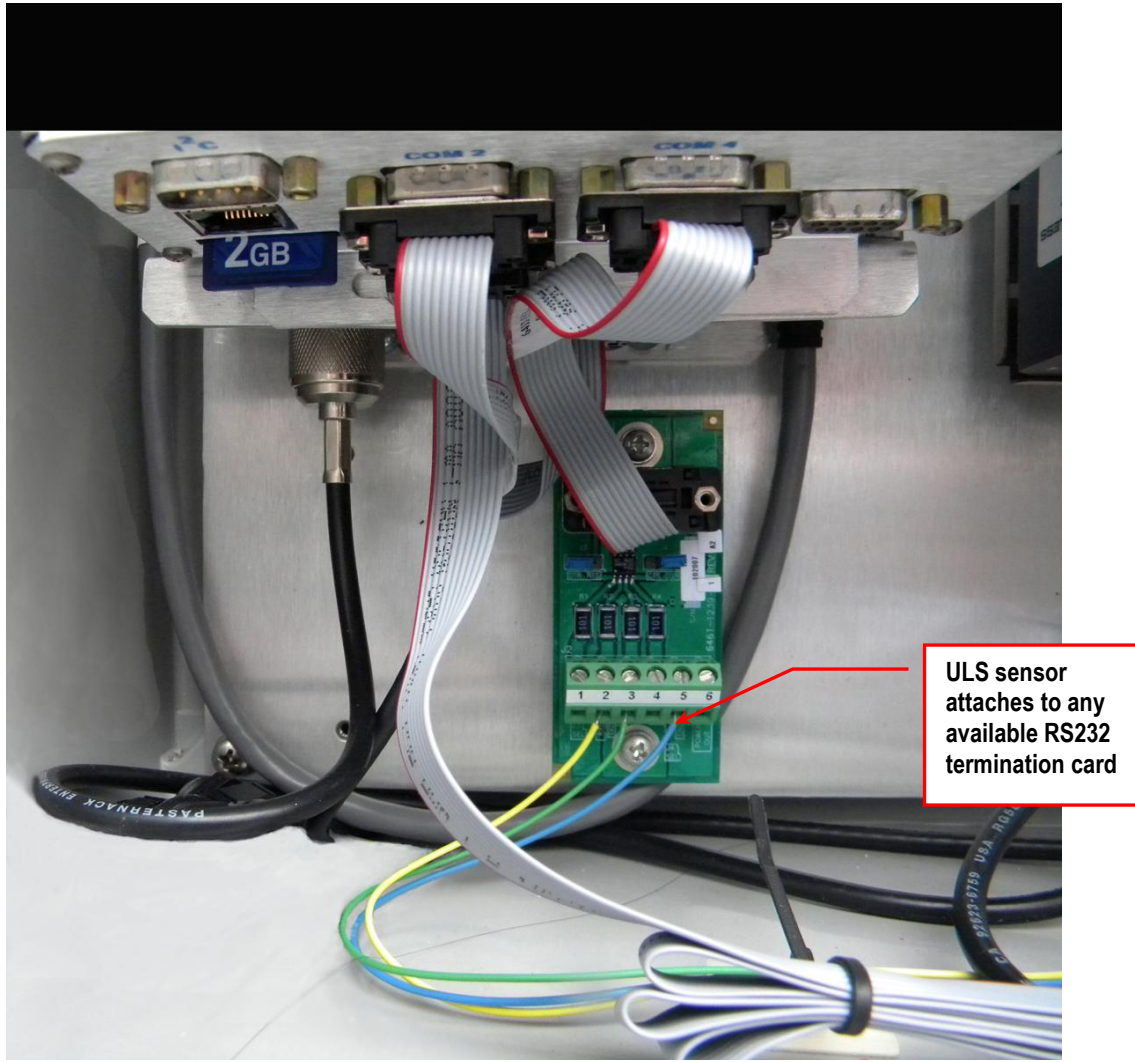

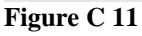

#### Xpert Software Setup

#### **ULS Setup**

The ULS, unlike a simple analog temperature sensor, is not ready for use directly out of the box. The sensor offers multiple output types, as well as a variety of adjustments and settings to enhance signal performance and flexibility, all of which may or may not be needed.

You can change sensor behavior by issuing commands to the sensor through the RS232 serial configuration port. You may use either a dedicated Microsoft Windows application provided with the sensor or a serial communications program such as Hyperterm or Procomm. A special command is provided to make changes permanent by writing them to the sensor's Flash memory. The serial configuration port is set up for 9600 bps, no parity, 8-bits, one stop bit. (9600, N, 8, 1).

Several ULS parameters are critical for proper operation. Table C 1 lists the critical parameters that **MUST** be checked before a sensor can be deployed. Note that NOS standard practice is to set up the sensor in the lab prior to deployment. Field personnel do not normally need to worry about the sensor settings.

## Table C 1

| Command | Function                          | Approved<br>Settings | Notes                               |
|---------|-----------------------------------|----------------------|-------------------------------------|
| \$AB    | Average Bounds in Picoseconds     | 3000                 |                                     |
| \$AF    | 4-20 ma Fault Current Value       | ххх                  | Not used if CL=0                    |
|         | Fault Timeout for 4-20 ma Current |                      |                                     |
| \$AT    | Loop                              | ххх                  | Not used if CL=0                    |
| \$AW    | Averaging Weight                  | 100                  |                                     |
| \$BH    | Bin Threshold                     | 64                   | Not used if MM=1                    |
| \$BR    | Config Port Baud Rate             | 9600                 |                                     |
| \$BR,1  | Output Port Baud Rate             | 9600                 |                                     |
| \$BS    | Bin Size                          | 3                    | Not used if MM=1                    |
| \$CE    | Cosine                            | 0 off                |                                     |
| \$CG    | Check Gate                        | 1                    | Enable                              |
| \$CL    | 4-20ms Current Loop On/Off        | 0                    | Off                                 |
|         | Continuous Measurement Output     |                      |                                     |
| \$CO    | Mode                              | 0                    | Off                                 |
| \$CT    | Current Trip Threshold            | 30                   | Not used if MM=1                    |
| \$CV    | Cosine Value                      | ххх                  | Not used if CE=0                    |
| \$DD    | Dithering                         | 0                    | Off                                 |
| \$DM    | Display Mode                      | 2                    | Distance and Intensity              |
| \$DR    | Dampening                         | ххх                  | Not used if OP=0                    |
| \$DS    | Dampening                         | xxx                  | Not used if OP=0                    |
| \$EG    | Enable Gate                       | 6                    | Enables short and long gates        |
| \$FA    | First, Last, Most and All         | 0                    | First                               |
| \$FL    | Cooperative Filter                | 0                    | Non cooperative target              |
| \$FT    | Flyer Trap                        | 0                    | Not used if MM=1                    |
| \$IL    | Initial Lock                      | 6000                 |                                     |
| \$LA    | Detection Mode                    | 0                    | Not used if MM=1                    |
| \$LG    | Long Gate                         | 85                   | Long gate set to 85 meters          |
| \$MA    | Measurement Auto Start On/Off     | 1                    | On, Sensor is measuring at power up |
| \$MM    | Measurement Mode                  | 1                    | Set to averaging                    |
| 4       |                                   |                      | Data outputting to                  |
| \$MO    | Measurement Output Port           | 0                    | configuration port                  |
| ŞMP     | Minimum Pulse Width Rejection     | 0                    | Disabled                            |
| \$MU    | Measurement Units                 | 1                    | Output in meters                    |
| \$MX    | Maximum False Pulses              | 5                    | Not used if MM=1                    |
| \$OF    | Unit Offset                       | 0                    | No offset entered                   |
| \$OP    | Output Processing                 | 0                    | Off                                 |

| Command | Function                                            | Approved<br>Settings | Notes                                              |
|---------|-----------------------------------------------------|----------------------|----------------------------------------------------|
| \$PA    | Pointer Autostart On/Off                            | 0                    | Off                                                |
| \$PF    | PRF Rate                                            | 4,000                |                                                    |
| \$PL    | Power Level                                         | 0                    | High level                                         |
| \$PO    | Pulses/Measure                                      | 4,000                |                                                    |
| \$PT    | Pointer On/Off                                      | 0                    | Pointer is off                                     |
| \$SG    | Short Gate                                          | 40                   | Short gate set to 40 meters                        |
| \$ТВ    | Time Between Events                                 | 0                    | Not used if MM=1                                   |
| \$TP    | Trip Point                                          | 0                    | Not used if MM=1                                   |
| \$TT    | Trip Point Time Out                                 | 106ae                | Hex value within 25<br>counts of 106               |
| \$UA    | Unit Address                                        | ххх                  | Not used when in RS232 mode                        |
| \$US    | Unit Status                                         | 7                    | Read only                                          |
| \$WT    | Windowing Time Out                                  | ххх                  | Not used if OP=0                                   |
| \$WV    | Windowing Error Range Value                         | ххх                  | Not used if OP=0                                   |
| \$XP    | Maximum Pulse Width Rejection                       | xxx                  | Not used if OP=0                                   |
| \$BM    | Data Request                                        |                      | Data is send to output port                        |
| \$SU    | Saves Settings                                      |                      | Save settings                                      |
| \$ST    | Stops the sensor and places it in the command mode. |                      | Set sensor to command mode                         |
| \$GO    | Starts the sensor. Use \$BM to get data.            |                      | Starts the sensor                                  |
|         |                                                     |                      | A \$ must precede the<br>command to be<br>accepted |
|         |                                                     |                      |                                                    |

Note carefully the settings for Short Gate and Long Gate. These parameters have the potential to prevent the sensor from operating. Make sure that the gate settings match your physical location. Be absolutely sure to save any changes you make to the settings in table C 1 by using the \$SU command.

The PRF and Pulses/Measurement parameters are also critical. These parameters are most likely to have been set to something else at the factory. Check them and make sure they are correct.

#### **Xpert Software Setup**

The ULS uses the RS232 block, so make sure the GPRS232.sll is loaded on the Xpert Flash Disk.

The RS232 block issues commands to the sensor and reads the serial data from the sensor. The ULS is configured to output two serial values. The first value is the range (distance from the sensor to the water surface), and the second value is the signal intensity.

The ULS block is sampled by a DQAP block that performs averaging according to the NOS standard. DQAP does a two-pass average in which the average is computed, outliers are removed (those values over 3 standard deviations from the computed mean), and the average is recomputed (fig. C 12 and fig. 13). The DQAP block provides four outputs. These outputs are the DQAP average, the standard deviation, the outlier count, and the sample count. For ULS applications the average, standard deviation, and outlier count are logged.

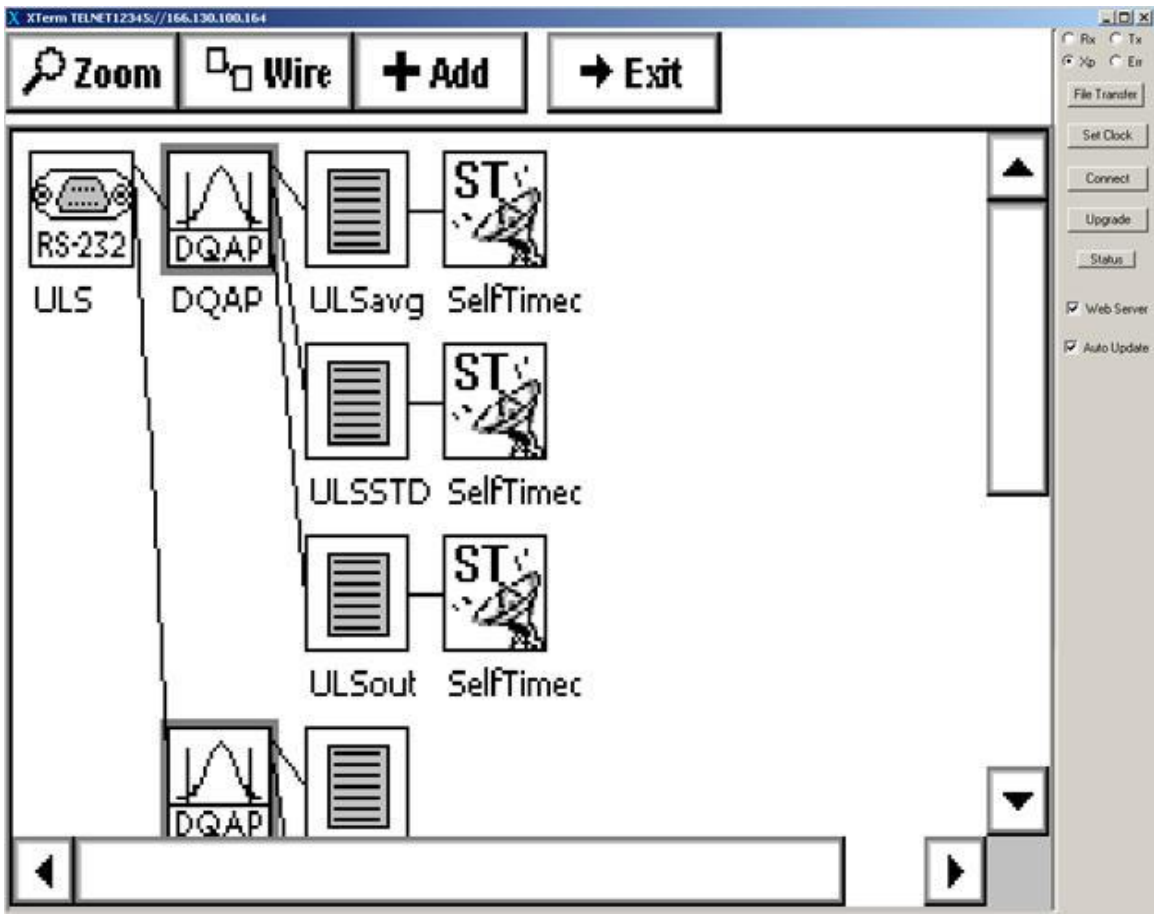

Figure C 12

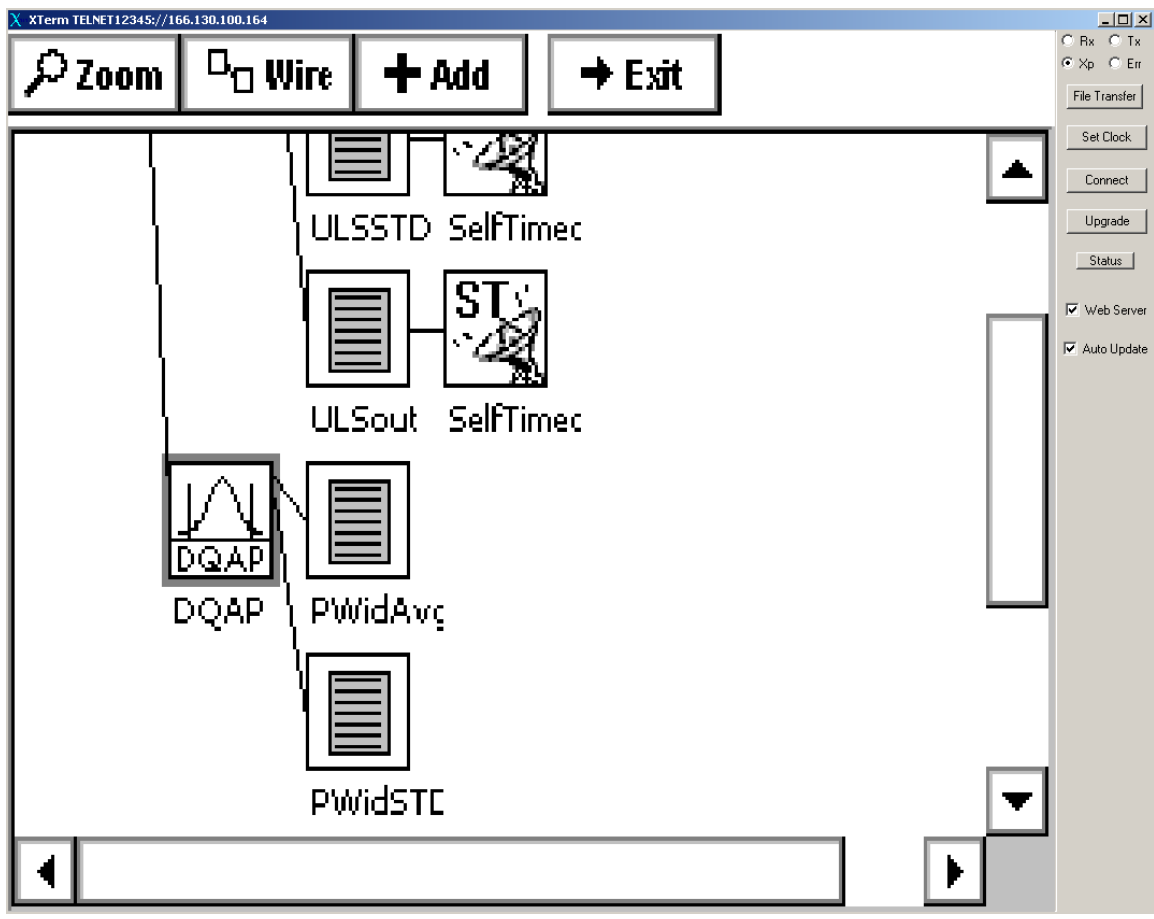

Figure C 13

## **Specific Setup Properties**

Generally, you should not need to modify the properties provided in the setups. If properties must be modified, they will most likely be associated with the RS232 block settings. The most common change is the serial port that the ULS is connected to. Normally COM 4 is used for the ULS sensor. See the following paragraphs and figures for information about how to change the settings.

NOS standard wiring for the LTI laser sensor is to connect the RS232 termination card to COM 4, as illustrated in fig. C 14.

| RS232 Properties X |               |         |        |  |
|--------------------|---------------|---------|--------|--|
| Port:              | 20M4: 🔽       | 🗌 RS485 | ОК     |  |
| BPS:               | 9600 🔻        |         | Cancel |  |
| Timeout:           | 6000          |         | Out    |  |
| Parity —           | DE OO         | Ом      | In     |  |
| <br>_Data bits_    | - Stop bits - |         | Init1  |  |
| • 8                | <b>1</b>      |         | Init2  |  |
| 07                 | 02            | Онм     |        |  |
| Figure C 14        |               |         |        |  |

Figures C 15 and C 16 illustrate the **In and Out** settings for the ULS. The ULS echoes the input command and requires that four (4) characters be skipped. The returned data values are separated by commas. The ULS uses carriage returns (CR) to terminate commands and responses. The **Get Data** command is **\$BM**.

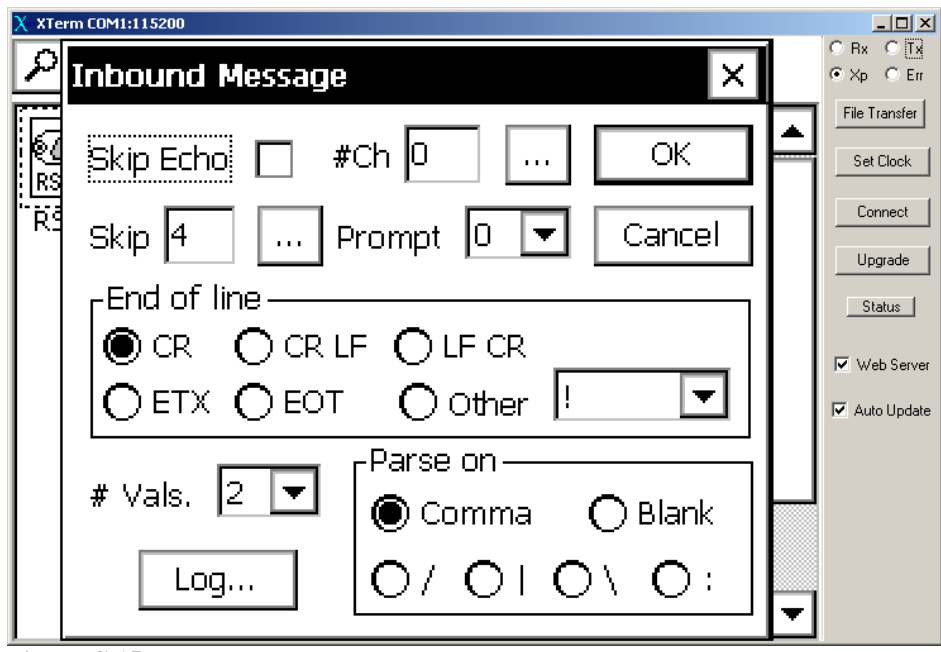

Figure C 15

| X XTerm COM1:115200 | _O×                 |
|---------------------|---------------------|
| P Outbound Message  | ORx OTx<br>⊙Xp OErr |
| Lead char OK        | File Transfer       |
|                     | Set Clock           |
|                     | Connect             |
| 0*                  | Upgrade             |
|                     | Status              |
| Get Data Cmd: \$BM  | 💌 Web Server        |
| End of line         | Auto Update         |
|                     |                     |
|                     |                     |
|                     |                     |
|                     |                     |
|                     |                     |

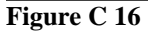

The RS232 block provides INIT (Initialization) capability for a serial sensor. However, only 10 initialization commands can be issued. The setup includes initialization for the critical parameters listed in table C 2. Examples are shown in fig. 17 and fig. 18. For additional information, refer to Table C 1.

| ULS Parameter        | Command | Required Value |
|----------------------|---------|----------------|
| Stop                 | \$ST    |                |
| Continuous Operation | \$CO    | 0              |
| Dithering            | \$DD    | 0              |
| Measurement Mode     | \$MM    | 1              |
| Measurement Units    | \$MU    | 1              |
| PRF Rate             | \$PF    | 4000           |
| Power Level          | \$PL    | 0              |
| Pulses/Measure       | \$PO    | 4000           |
| Saves User Settings  | \$SU    |                |
| Starts Sensor        | \$GO    |                |

Table C 2

Figure C 17 illustrates the Initialization settings incorporated into the RS232 block of the standard setup.

| Initializati | on Strings   | ×          |
|--------------|--------------|------------|
| Send         | 500ms break: | ОК         |
| Cmd 1        | \$ST         | <br>Cancel |
| Cmd 2        | \$CO,0       |            |
| Cmd 3        | \$DD,0       |            |
| Cmd 4        | \$MM,1       |            |
| Cmd 5        | \$MU,1       |            |
|              |              |            |

Figure C 17

| Initializati | ion Strings | ×          |
|--------------|-------------|------------|
|              |             | ОК         |
| Cmd 6        | \$PF,4000   | <br>Cancel |
| Cmd 7        | \$PL,1      |            |
| Cmd 8        | \$PO,4000   |            |
| Cmd 9        | \$SU        |            |
| Cmd 10       | \$GO        |            |
|              |             |            |

Figure C 18

# Appendix D Miros Setup Sheets

## Station Setup Sheet for All Command

| Factory  | <b>Setting</b> |                 | Station Setting |
|----------|----------------|-----------------|-----------------|
| min      | 100            |                 |                 |
| det      | 100.0 %        |                 |                 |
| wtc      | 4.7 sec        |                 |                 |
| win      | 1.0 m          |                 |                 |
| ser tout | 5.0 sec        | 0               |                 |
| freq     | 2 Hz           |                 |                 |
| htc      | 0.5 sec        |                 |                 |
| atc      | 59.5 sec       |                 |                 |
| ntc      | 0.0 sec        |                 |                 |
| top      | 1              |                 |                 |
| ch       | 2.0            | 50.0 m          |                 |
| MIROS    | Altimete       | er SW ver. 6.4a |                 |
| Maximu   | ım range       | 50 m            |                 |
| Ant. bea | am width       | 5 deg           |                 |

#### Station Setup Sheet for Altconfig Command

| Miros S/N            | Location  | nDate           |
|----------------------|-----------|-----------------|
| Factory Setting      |           | Station Setting |
| meas 375.0 mm/ch     | -885.0 mm |                 |
| Fft 256              |           |                 |
| fft-time 226.44 msec |           |                 |
| tot-time 377.43 msec |           |                 |
| sweep-time 22.21     | msec      |                 |
| Range 50 m           |           |                 |
| Ant 5 deg            |           |                 |
| as-type 1            |           |                 |
| as-gain 0.0 %        |           |                 |
| as-offset 0 mV       |           |                 |

# Appendix E **Procomm Scripts**

## Get\_Laser\_Settings Script and the Log File It Produces

| ·*************************************                             | ************                              |   |  |
|--------------------------------------------------------------------|-------------------------------------------|---|--|
| ·* ,                                                               |                                           |   |  |
| ;* This procedure logs into a LTI Universal Laser Sensor, displays |                                           |   |  |
| ;* and logs the settings. The script can be u                      | sed when directly connected to the        | * |  |
| ;* sensor or through a telephone or IP mode                        | em.                                       | * |  |
| ;* A second script called Send_Laser_settin                        | igs can be used to load approved settings | * |  |
| ;* the Laser                                                       |                                           | * |  |
| ;* wkrug 12/01/09                                                  |                                           | * |  |
| *                                                                  |                                           | * |  |
| ·*************************************                             | ***************************************   |   |  |
| proc main                                                          |                                           |   |  |
| capture on ;                                                       |                                           |   |  |
| set capture file "Laser_settings"                                  | ;Opens the Capture file                   |   |  |
| Usermsg "DownLoad Settings?"                                       | ;Waits for the Use's OK                   |   |  |
| pause 5                                                            | ;Waits 5 seconds                          |   |  |
| transmit "\$BM^M"                                                  | ;Measurement                              |   |  |
| pause 2;                                                           | ;Waits 2 seconds                          |   |  |
| transmit "\$ST^M"                                                  | ;Stop                                     |   |  |
| pause 2                                                            | ;                                         |   |  |
| transmit "\$ID^M"                                                  | :Software Version.                        |   |  |
| pause 2                                                            |                                           |   |  |
| transmit "\$AB^M"                                                  | Average Bounds in Picoseconds             |   |  |
| pause 2                                                            | :                                         |   |  |
| transmit "\$AF^M"                                                  | :4-20 ma Fault Current Value              |   |  |
| pause 2                                                            |                                           |   |  |
| transmit "\$AT^M"                                                  | ,<br>Loon                                 |   |  |
| nause 2                                                            | ,±00p                                     |   |  |
| transmit "\$AW^M"                                                  | ,<br>:Averaging Weight                    |   |  |
|                                                                    | ,Averaging weight                         |   |  |
| transmit "\$BH^M"                                                  | ,<br>Bin Threshold                        |   |  |
|                                                                    | , Din Thieshold                           |   |  |
| transmit "\$PD 0^M"                                                | ,<br>Config Dort Raud Pata                |   |  |
|                                                                    | , Coning Fort Baud Kate                   |   |  |
| trongmit "\$PD 16M"                                                | ,<br>Output Dort Doud Data                |   |  |
|                                                                    |                                           |   |  |
| pause 2                                                            | ;<br>. D:- C:                             |   |  |
| transmit \$B5^W                                                    | ; Bin Size                                |   |  |
| pause 2                                                            | ;                                         |   |  |
| transmit "\$CE^M"                                                  | ; Cosine                                  |   |  |
| pause 2                                                            |                                           |   |  |
| transmit "\$CG^M"                                                  | ;Check Gate                               |   |  |
| pause 2                                                            | ;                                         |   |  |
| transmit "\$CL^M"                                                  | ;4-20 ms Current Loop On/Off              |   |  |
| pause 2                                                            | ;                                         |   |  |
| transmit "\$CO^M"                                                  | ;Mode                                     |   |  |
| pause 2                                                            | ;                                         |   |  |
| transmit "\$CT^M"                                                  | ;Current Trip Threshold                   |   |  |
| pause 2                                                            | ;                                         |   |  |
| transmit "\$CV^M"                                                  | ;Cosine Value                             |   |  |
| pause 2                                                            | ;                                         |   |  |
| transmit "\$DD^M"                                                  | ;Dithering                                |   |  |

| pause 2              | ;                                  |
|----------------------|------------------------------------|
| transmit "\$DM^M"    | ;Display Mode                      |
| pause 2              | ;                                  |
| transmit "\$DR^M"    | ;Dampening                         |
| pause 2              | ;                                  |
| transmit "\$DS^M"    | ;Dampening                         |
| pause 2              |                                    |
| transmit "\$EG^M"    | ·Enable Gate                       |
| nause 2              | ·                                  |
| transmit "\$EA^M"    | First Last Most and All            |
|                      |                                    |
| transmit "\$ELAM"    | ,<br>Cooperative Filter            |
|                      | ,Cooperative Filter                |
|                      | ;                                  |
| transmit "\$F1^M"    | ;Flyer I rap                       |
| pause 2              | ;                                  |
| transmit "\$IL^M"    | ;Initial Lock                      |
| pause 2              | ;                                  |
| transmit "\$LA^M"    | ;Detection Mode                    |
| pause 2              | ;                                  |
| transmit "\$LG^M"    | ;Long Gate                         |
| pause 2              | ;                                  |
| transmit "\$MA^M"    | :Measurement Auto Start On/Off     |
| pause 2              |                                    |
| transmit "\$MM^M"    | ,<br>Measurement Mode              |
|                      |                                    |
| transmit "\$MDAM"    | ,<br>Minimum Dulsa Width Daiastion |
|                      | , winning ruise widdi Rejection    |
|                      |                                    |
| transmit \$MU^M      | ;Measurement Units                 |
| pause 2              | ;<br>;                             |
| transmit "\$MX^M"    | ;Maximum False Pulses              |
| pause 2              | ;                                  |
| transmit "\$OF^M"    | ;Unit Offset                       |
| pause 2              | ;                                  |
| transmit "\$OP^M"    | ;Output Processing                 |
| pause 2              | ;                                  |
| transmit "\$PA^M"    | Pointer Autostart On/Off           |
| pause 2              |                                    |
| transmit "\$PF^M"    | ·PRF Rate                          |
| nause 2              |                                    |
| transmit "\$PI ^M"   | ,<br>•Power I evel                 |
|                      | , i ower Lever                     |
| transmit "PDOAM"     | ,<br>, Dulaas/Maasuma              |
| transmit SPO-M       | ,Puises/Measure                    |
| pause 2              | ;                                  |
| transmit "\$SG^M"    | ;Short Gate                        |
| pause 2              | ;                                  |
| transmit "\$TB^M"    | ;Time Between Events               |
| pause 2              | ;                                  |
| transmit "\$TP^M"    | ;Trip Point                        |
| pause 2              | •                                  |
| transmit "\$TT,^M"   | ;Trip Point Time Out               |
| pause 2              | · ·                                |
| transmit "\$UA^M"    | :Unit Address                      |
| nause 2              | •                                  |
| transmit "\$WT^M"    | ,<br>Windowing Time Out            |
| $\frac{1}{1}$        |                                    |
| tronomit "\$W/V/AN/" | Windowing Error Derror Val         |
| uanshill pvv v NVI   | , w muowing Error Kange value      |
| pause 2                              | ;                                                 |
|--------------------------------------|---------------------------------------------------|
| transmit "\$XP^M"                    | ;Maximum Pulse Width Rejection                    |
| pause 2                              | ;                                                 |
| transmit "\$SU^M"                    | ;Saves Settings                                   |
| pause 2                              | ;                                                 |
| transmit "\$GO^M"                    | ; Starts the Sensor. Use \$BM to get data.        |
| pause 2                              | ;                                                 |
| transmit "\$BM^M"                    | ;Data Request                                     |
| pause 2                              | ;                                                 |
| Usermsg "Has Good Data been Received | 1?" ;Wait for OK if the system displays good data |
| Usermsg "Download Completed"         | ; Download completed msg, wait for OK             |
| capture off                          | ;                                                 |
| endproc                              |                                                   |

#### Log File the Get\_Laser\_Settings Script Produces

\$BM,2.258,31603 \$OK \$ID,ULS v1.0.5 09-26-06 \$AB,3000 \$AF,1.000 \$AT,0.000 \$AW,100 \$BH,64 \$BR,0,9600 \$BR,1,9600 \$BS,3 \$CE,0 \$CG,0 \$CL,0 \$CO,0 \$CT,30 \$CV,800 \$DD,0 \$DM,2 \$DR,2,7.600 \$DS,4 \$EG,2 \$FA,0 \$FL,0 \$FT,2500 \$IL,6000 \$LA,0 \$LG,84.999 \$MA.0 \$MM,1 \$MP.0 \$MU,1 \$MX,5 \$OF,0.000 \$OP,0 \$PA,0 \$PF,4000,1000,3000 \$PL,0 \$PO,2500,512 \$SG,0.000 \$TB,0 \$TP,0.200 \$TT,106a \$UA,48 \$WT,0 \$WV,0.000 \$XP,6000 \$OK \$OK \$BM,2.257,31421

#### Send\_Laser\_Settings Script and the Log File It Produces

| *****                                      | *****                                      | ***** |
|--------------------------------------------|--------------------------------------------|-------|
| •*                                         |                                            | *     |
| ,<br>** This procedure sends the setup par | ameters to the Laser Tech ULS as listed    | *     |
| * settings. The script can be used wh      | en directly connected to the sensor or     | *     |
| * through a telephone or IP modem          | A second script called Get I aser settings | *     |
| * can be used to download the Laser        | settings to a file                         | *     |
| * wkrug 12/01/00                           |                                            | *     |
| , while 12/01/07                           | `<br>************************************  | ****  |
| ,                                          |                                            |       |
|                                            | _                                          |       |
| capture on                                 | ;<br>                                      |       |
| set capture life Send_settings             | ;Opens the Capture life                    |       |
| Usermsg "Uploading Settings"               | ; Waits for the User's OK                  |       |
| pause 5                                    | ;Waits 5 seconds                           |       |
| transmit "\$BM^M"                          | ;Get Data                                  |       |
| pause 2                                    | ;Waits 2 seconds                           |       |
| transmit "\$ST^M"                          | ;Stop                                      |       |
| pause 2                                    | ;                                          |       |
| transmit "\$ID^M"                          | ;Software Version                          |       |
| pause 2                                    | ;                                          |       |
| transmit "\$AB,3000^M"                     | ;Average Bounds in Picoseconds             |       |
| pause 2                                    | ;                                          |       |
| transmit "\$AF,1^M"                        | ;4-20 ma Fault Current Value               |       |
| pause 2                                    | ;                                          |       |
| transmit "\$AT,0^M"                        | ;Fault Timeout for 4-20 ma Current Loop    |       |
| pause 2                                    | 1                                          |       |
| transmit "\$AW,100^M"                      | Averaging Weight                           |       |
| pause 2                                    | ·                                          |       |
| transmit "\$BH 64^M"                       | ,<br>'Bin Threshold                        |       |
|                                            | ·                                          |       |
| transmit "\$BR 0.9600^M"                   | ,<br>:Config Port Baud Rate                |       |
| nause 2                                    |                                            |       |
| transmit "\$BR 1.9600^M"                   | ,<br>Output Port Baud Rate                 |       |
| pouso 2                                    | ,Output Fort Baud Kate                     |       |
| transmit "\$PS 20M"                        | ,<br>Din Sizo                              |       |
|                                            | ,DIII SIZE                                 |       |
| pause 2<br>transmit "CE 00M"               | ;<br>:Cosino                               |       |
| transmit SCE,0 <sup>AM</sup>               | Cosine                                     |       |
| pause 2                                    |                                            |       |
| transmit "\$CG,1^M"                        | ;Check Gate                                |       |
| pause 2                                    | ;                                          |       |
| transmit "\$CL,0^M"                        | ;4-20 ms Current Loop On/Off               |       |
| pause 2                                    | ;                                          |       |
| transmit "\$CO,0^M"                        | ;Continuous Measurement Output Mode        |       |
| pause 2                                    | ;                                          |       |
| transmit "\$CT,30^M"                       | ;Current Trip Threshold                    |       |
| pause 2                                    | ;                                          |       |
| transmit "\$CV,800^M"                      | ;Cosine Value                              |       |
| pause 2                                    | ;                                          |       |
| transmit "\$DD,0^M"                        | ;Dithering                                 |       |
| pause 2                                    | ;                                          |       |
| transmit "\$DM,2^M"                        | ;Display Mode                              |       |
| pause 2                                    |                                            |       |
| transmit "\$DR.2.7.60^M"                   | :Dampening                                 |       |
| pause 2                                    |                                            |       |
| I                                          | 2                                          |       |

| transmit "\$DS,6^M"             | ;Dampening                             |
|---------------------------------|----------------------------------------|
| pause 2                         |                                        |
| transmit "\$EG,6^M"             | ;Enable Gate                           |
| transmit "\$FA,0^M"             | ;<br>;First, Last, Most and All        |
| transmit "\$FL,0^M"             | ;<br>;Cooperative Filter               |
| pause 2<br>transmit "\$FT,0^M"  | ;<br>;Flyer Trap                       |
| transmit "\$IL,6000^M"          | ,<br>;Initial Lock                     |
| transmit "\$LA,0^M"             | ;                                      |
| pause 2                         | Detection Mode                         |
| transmit "\$LG,85^M"<br>pause 2 | ;Long Gate                             |
| transmit "\$MA,1^M"<br>pause 2  | ;Measurement Auto Start On/Off         |
| transmit "\$MM,1^M"             | ;Measurement Mode                      |
| pause 2                         | ;                                      |
| transmit "\$MP,0^M"             | ;Minimum Pulse Width Rejection         |
| pause 2                         | ;                                      |
| transmit "\$MU,1^M"             | ;Measurement Units                     |
| pause 2                         | ;                                      |
| transmit "\$MX,5^M"             | ;Maximum False Pulses                  |
| pause 2                         | ;                                      |
| transmit "\$OF,0.000^M"         | ;Unit Offset                           |
| pause 2                         | ;                                      |
| transmit "\$OP,0^M"             | ;Output Processing                     |
| pause 2                         | ;                                      |
| transmit "\$PA,0^M"             | ;Pointer Autostart On/Off              |
| pause 2                         | ;                                      |
| transmit "\$PF,4000^M"          | ;PRF Rate                              |
| pause 2                         | ;                                      |
| transmit "\$PL,0^M"             | ;Power Level                           |
| pause 2                         | ;                                      |
| transmit "\$PO,4000^M"          | ;Pulses/Measure                        |
| pause 2                         | ;                                      |
| transmit "\$PT,0^M"             | ;Pointer On/Off                        |
| pause 2                         | ;                                      |
| transmit "\$SG,40^M"<br>pause 2 | ;Short Gate                            |
| transmit "\$TB,0^M"             | ;Time Between Events                   |
| pause 2                         | ;                                      |
| transmit "\$TP,0^M"             | ;Trip Point                            |
| pause 2                         | ;                                      |
| transmit "\$TT,106a0^M"         | ;Trip Point Time Out                   |
| pause 2                         | ;                                      |
| transmit "\$TT^M"<br>pause 2    | ; TT sometime needs a second command ; |
| transmit "\$UA,0^M"             | ;Unit Address                          |
| pause 2                         | ;                                      |
| transmit "\$W1,0^M"<br>pause 2  | ; Windowing Time Out                   |
| transmit "\$w v,0^M"<br>pause 2 | ; windowing Error Range Value ;        |

| transmit "\$XP,6000^M"          | ;Maximum Pulse Width Rejection        |
|---------------------------------|---------------------------------------|
| pause 2                         | ;                                     |
| transmit "\$SU^M"               | ;Saves the settings                   |
| pause 2                         | ;                                     |
| transmit "\$GO^M"               | ; Start it all up                     |
| pause 2                         | ;                                     |
| transmit "\$BM^M"               | ;Get a data reading                   |
| pause 2                         | ;                                     |
| Usermsg "Have you Received Good | Data?" ;Data check, wait for OK       |
| pause 2                         | ;                                     |
| Usermsg "Uploading Completed"   | ; Download completed msg, wait for OK |
| capture off                     | ;                                     |
| endproc                         |                                       |

### Log File the Send\_Laser\_Settings Script Produces

\$BM,3.049,53342 \$OK \$ID,ULS v1.0.5 09-26-06 \$OK \$OK \$OK \$OK \$OK \$OK \$OK \$OK \$OK \$OK \$OK \$OK \$OK \$OK \$OK \$OK \$OK \$OK \$OK \$OK \$OK \$OK \$OK \$OK \$OK \$OK \$OK \$OK \$OK \$OK \$OK \$OK \$OK \$OK \$OK \$OK \$OK \$OK \$OK \$OK \$OK \$TT,106a0 \$OK \$OK \$OK \$OK \$OK \$OK \$BM,3.047,53089

## Appendix F Air Gap Power Wiring Diagram and Data Wiring Diagrams

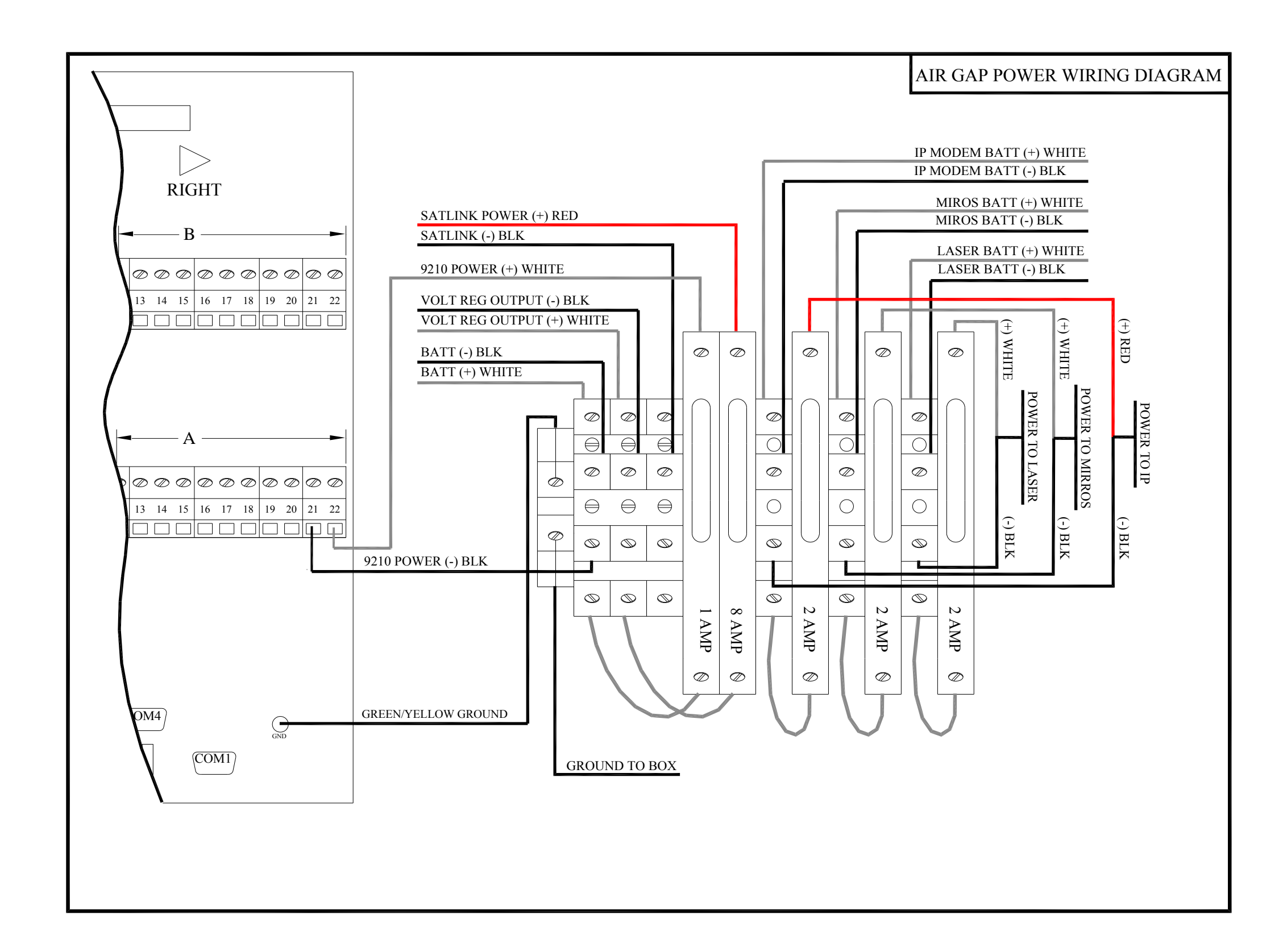

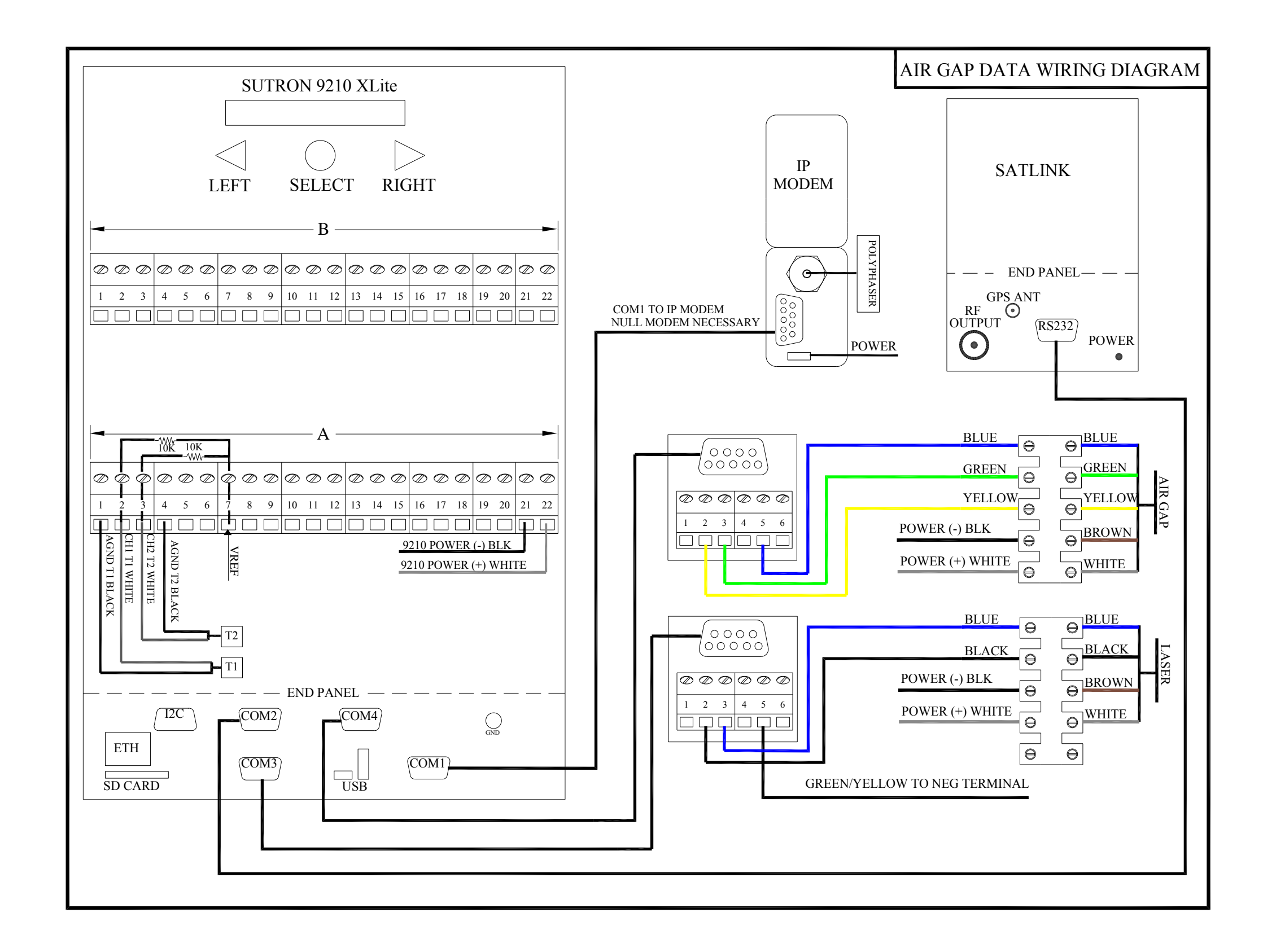

# Acronyms and Abbreviations

| A      | Ampere                                                     |
|--------|------------------------------------------------------------|
| dB     | decibel                                                    |
| dBm    | decibel referenced to 1 milliwatt                          |
| С      | Celsius                                                    |
| CD     | compact disk                                               |
| CIL    | Chesapeake Instrument Laboratory                           |
| cm     | centimeter                                                 |
| CO-OPS | Center for Operational Oceanographic Products and Services |
| CWFM   | continuous wave frequency modulated                        |
| DAS    | data acquisition system                                    |
| dB     | decibel                                                    |
| DCP    | data collection platform                                   |
| deg    | degree                                                     |
| F      | Fahrenheit                                                 |
| ft     | feet                                                       |
| GMT    | Greenwich Mean Time                                        |
| GOES   | geostationary operational environmental satellite          |
| GHz    | gigahertz                                                  |
| GB     | gigabyte                                                   |
| GV     | get value                                                  |
| kg     | kilogram                                                   |
| Ϊ́O    | input/output                                               |
| IP     | Internet protocol                                          |
| lbs.   | pounds                                                     |
| LOS    | line-of-sight                                              |
| LTI    | Laser Technology, Incorporated                             |
| m      | meter                                                      |
| mA     | milliamp                                                   |
| MB     | megabyte                                                   |
| MOA    | Memorandum of Agreement                                    |
| mm     | millimeters                                                |
| mW     | milliwatts                                                 |
| nJ     | nanojoule                                                  |
| NOS    | National Ocean Service                                     |
| nm     | nautical miles                                             |
| NOAA   | National Oceanic and Atmospheric Administration            |
| OSTEP  | Ocean Systems Test and Evaluation Program                  |
| PRF    | pulse firing rate                                          |
| POC    | point of contact                                           |
| PORTS® | Physical Oceanographic Real-time System                    |
| RAM    | random access memory                                       |
| SIL    | Seattle Instrument Laboratory                              |
| ULS    | Universal Laser Sensor                                     |
| V      | Volt                                                       |
| Vac    | Volt alternating current                                   |
| Vdc    | Volt direct current                                        |